# HEAD CONTROLLER

# **OPERATION MANUAL**

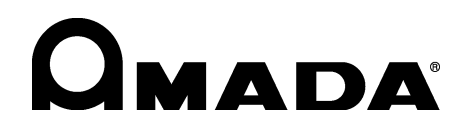

AA04OM1170018-19

Thank you for purchasing our Head Controller **MU-100A**. Please read this manual carefully to ensure correct use. Keep the manual handy after reading for future reference.

# **Contents**

| 1.                                                          | Special Precautions                                                                                                    | 1-1                                                                                                    |
|-------------------------------------------------------------|----------------------------------------------------------------------------------------------------|----------------------------------------------------------------------------------------------------|
|                                                             | <ul> <li>(1) Safety Precautions</li></ul>                                                                                                    | 1-1<br>1-4<br>1-4<br>1-5<br>1-5                                                                                                    |
| 2.                                                          | Features                                                                                                    | 2-1                                                                                                    |
| 3.                                                          | Packing List                                                                                                    | 3-1                                                                                                    |
|                                                             | <ul><li>(1) Accessories</li><li>(2) Options</li></ul>                                                                                                    | 3-1<br>3-2                                                                                                    |
| 4.                                                          | Name and Functions of Each Section                                                                                                    | 4-1                                                                                                    |
|                                                             | (1) Front<br>(2) Rear                                                                                                    | 4-1<br>4-3                                                                                                    |
| 5.                                                          | Connection                                                                                                    | 5-1                                                                                                    |
| 6.                                                          | Interface                                                                                                    | 6-1                                                                                                    |
|                                                             | (1) INPUT and OUTPUT Connectors<br>(2) RS232C, RS485 and ETHERNET Connectors                                                                                                    | 6-1<br>6-10                                                                                                    |
|                                                             |                                                                                                    |                                                                                                    |
| 7.                                                          | Program Display After Power-On                                                                                                    |                                                                                                    |
| 7.<br>8.                                                    | Program Display After Power-On                                                                                                    |                                                                                                    |
| 7.<br>8.                                                    | Program Display After Power-On         Function Setting         (1) Function Menu         (2) Setting Common Items (0=Setup)         (3) Selecting Items Displayed on LCD (1=Monitor Display)         (5) Setting Communication Items (3=Communication)         (6) Copying a Schedule (4=Duplicate)         (7) Initializing Settings (5=Initialize)         (8) Displaying Present Values (6=Manual)                                                                           | <b>7-1</b><br><b>8-1</b><br><b>8-1</b><br><b>8-2</b><br><b>8-8</b><br><b>8-11</b><br><b>8-12</b><br><b>8-13</b><br><b>8-14</b>                                                                         |
| 7.<br>8.<br>9.                                              | Program Display After Power-On         Function Setting         (1) Function Menu         (2) Setting Common Items (0=Setup)         (3) Selecting Items Displayed on LCD (1=Monitor Display)         (5) Setting Communication Items (3=Communication)         (6) Copying a Schedule (4=Duplicate)         (7) Initializing Settings (5=Initialize)         (8) Displaying Present Values (6=Manual)         Schedule Setting                                                  | <b>7-1</b><br><b>8-1</b><br><b>8-1</b><br><b>8-2</b><br><b>8-3</b><br><b>8-11</b><br><b>8-12</b><br><b>8-13</b><br><b>8-13</b><br><b>8-14</b><br><b>9-1</b>                                            |
| <ol> <li>7.</li> <li>8.</li> <li>9.</li> <li>10.</li> </ol> | Program Display After Power-On         Function Setting         (1) Function Menu         (2) Setting Common Items (0=Setup)         (3) Selecting Items Displayed on LCD (1=Monitor Display)         (5) Setting Communication Items (3=Communication)         (6) Copying a Schedule (4=Duplicate)         (7) Initializing Settings (5=Initialize)         (8) Displaying Present Values (6=Manual)         Schedule Setting         Setting of Measurement Mode and Schedule | <b>7-1</b><br><b>8-1</b><br><b>8-1</b><br><b>8-2</b><br><b>8-2</b><br><b>8-2</b><br><b>8-3</b><br><b>8-11</b><br><b>8-12</b><br><b>8-13</b><br><b>8-13</b><br><b>8-14</b><br><b>9-1</b><br><b>10-1</b> |

| 1 7 . 1 |
|---------|
| •/-     |

|     | (9) Tangential Mode "Force Measure Mode : TANG(3)"                | 0-16                                                                 |
|-----|-------------------------------------------------------------------|----------------------------------------------------------------------|
| 11. | Timing Chart (1-axis Type)                                        | 11-1                                                                 |
|     | <ul> <li>(1) Synchro Mode "Disp Measure Mode : SYNC(0)"</li></ul> | 11-1<br>11-5<br>11-7<br>11-8<br>11-9<br>1-10<br>1-12<br>1-13<br>1-14 |
| 12. | Timing Chart (2-axis Type)                                        | 12-1                                                                 |
|     | <ul> <li>(1) Synchro Mode "Disp Measure Mode : SYNC(0)"</li></ul> | 12-1<br>12-5<br>12-9<br>2-10<br>2-11<br>2-12<br>2-16<br>2-17         |
| 13. | Data Communication                                                | 13-1                                                                 |
|     | <ul> <li>(1) Data Transmission</li></ul>                          | 13-1<br>13-2<br>13-3                                                 |
| 14. | Specifications                                                    | 14-1                                                                 |
|     | <ul><li>(1) Basic Specifications</li></ul>                        | 14-1<br>14-2                                                         |
| 15. | Outline Drawing                                                   | 15-1                                                                 |
| 16. | Troubleshooting                                                   | 16-1                                                                 |
| 17. | Calibration                                                       | 17-1                                                                 |
| Ind | ex                                                                | 1                                                                    |

**EU Declaration of Conformity** 

# **1. Special Precautions**

### (1) Safety Precautions

Before using, read "Safety Precautions" carefully to understand the correct method of use.

- These precautions are shown for safe use of our products and for prevention of damage or injury to operators or others. Be sure to read each of them, since all of them are important for safety.
- The meaning of the words and symbols is as follows.

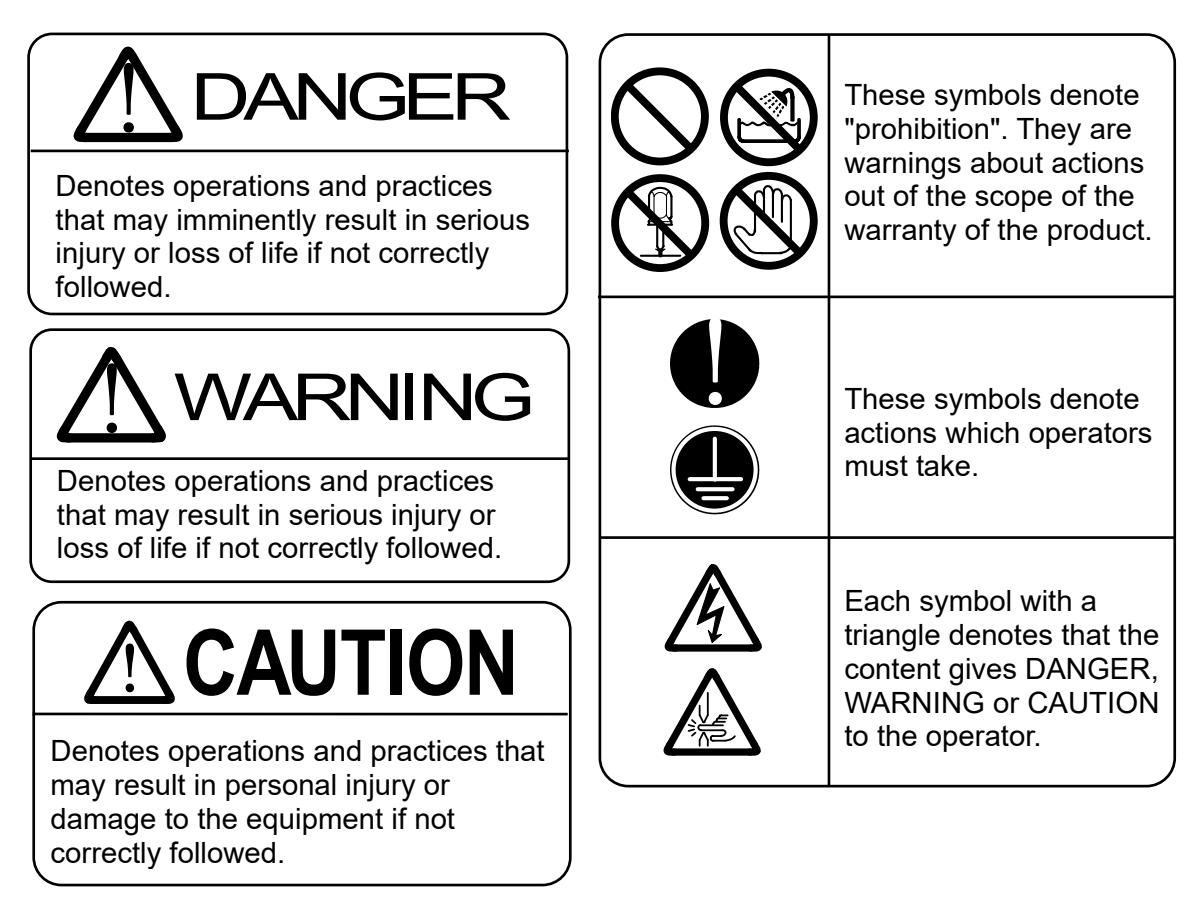

# 

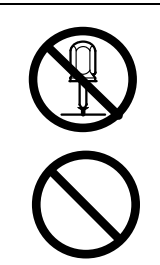

Never disassemble, attempt to repair, or modify the Controller. These actions can cause electric shock and fire. Perform only the maintenance described in the operation manual.

**Never burn, destroy, cut, crush or chemically decompose the Controller.** This product incorporates parts containing gallium arsenide (GaAs).

#### **1. Special Precautions**

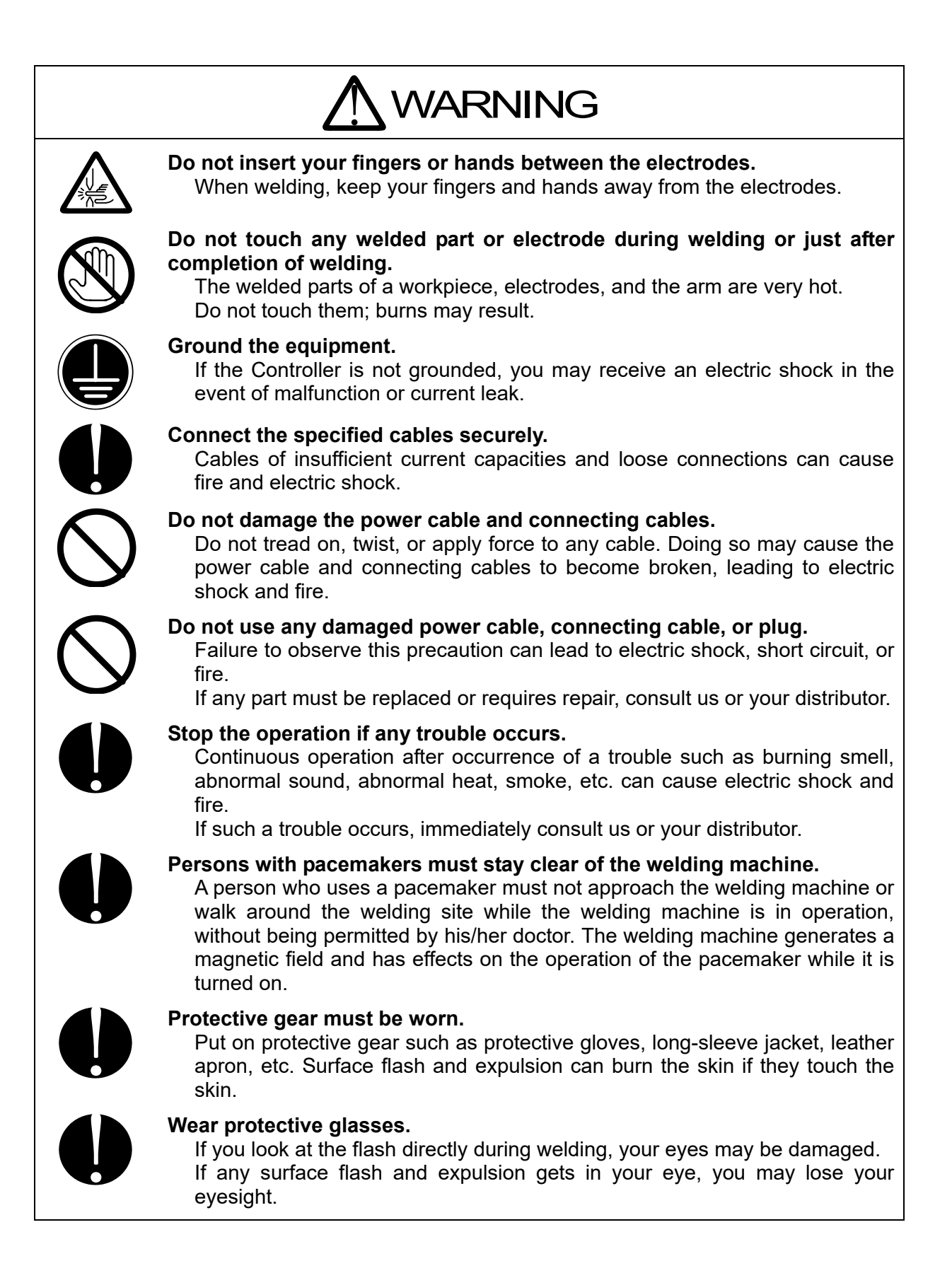

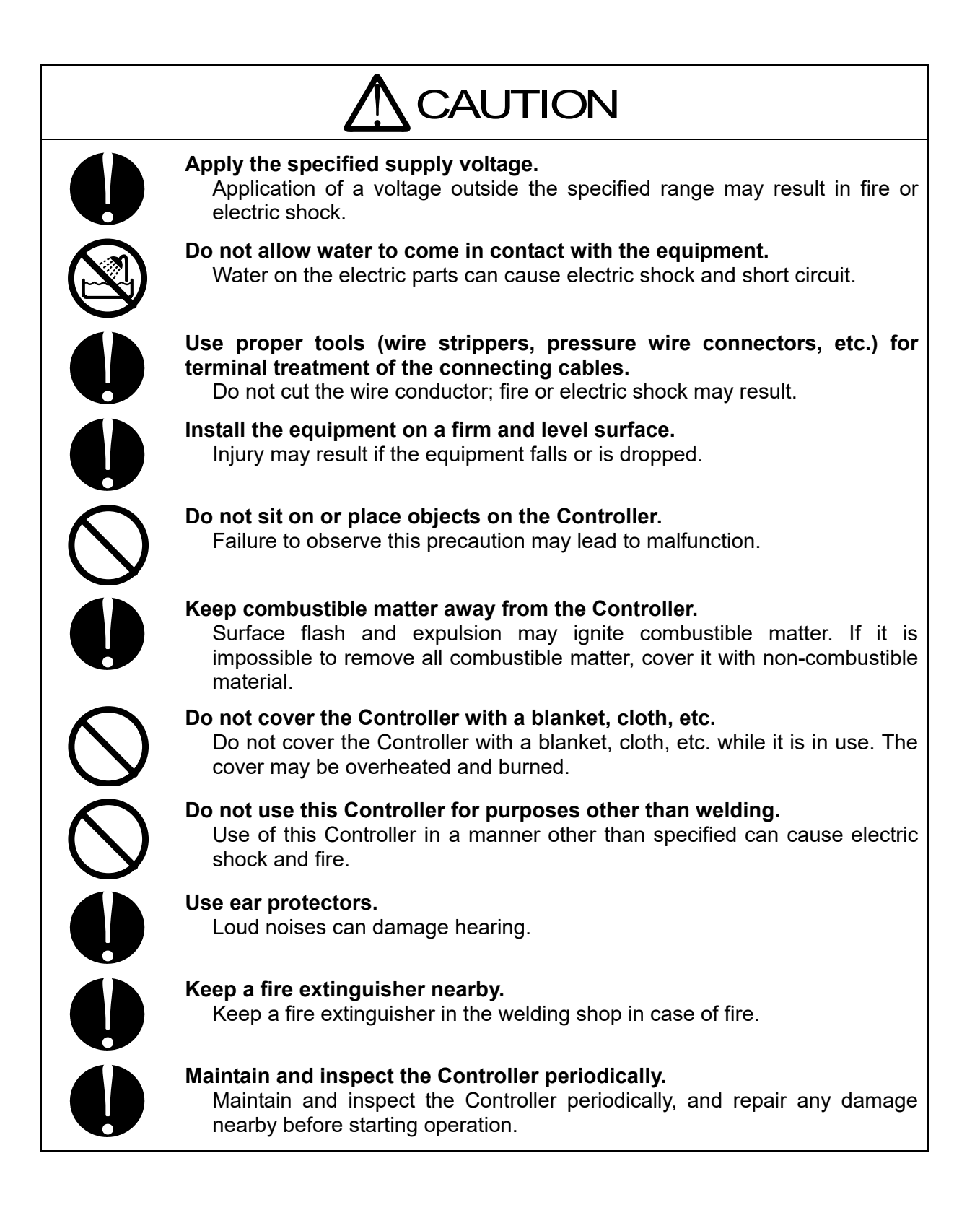

#### (2) Precautions for Handling

- Do not install the Controller in the following locations:
  - Damp areas (where the humidity is higher than 90%),
  - areas where temperatures are above 40°C or below 5°C
  - areas near a high noise source,
  - areas where chemicals are handled,
  - areas where water may condense,
  - dusty areas,
  - areas exposed to direct sunlight, and
  - areas exposed to large amounts of vibration or shock.
- Before installing the Controller, check the voltage and power supply frequency. Also, do not place objects around the power supply connector.
- This controller uses the sensor. For stable measurement, turn on the power a several tens of minutes before using the Controller.
- Clean the exterior of the Controller using a soft, dry cloth or one slightly dampened with water. If the Controller is very dirty, use diluted neutral detergent or alcohol. Do not use paint thinner, benzine, etc., as they may discolor or deform the Controller.
- Do not insert a screw, coin, etc. into the Controller, as they may cause malfunction.
- Operate the Controller in accordance with the method described in this operation manual.
- Press switches/buttons carefully by hand. Handling them roughly (using a screwdriver or the tip of pen) may result in a malfunction or failure.
- Operate the Controller in accordance with the method and connections described in this operation manual so as not to affect the protective functions.

#### (3) On Disposal

This product incorporates parts containing gallium arsenide (GaAs). At the time of disposal, separate it from general industrial waste or domestic waste and carry out the disposal in accordance with applicable laws and regulations.

## (4) Model-Specific Function

There are 2 types of models: one has a sensor input for each of force and displacement, and the other has two sensor inputs for each.

The standard model is **MU-100A-00-00**, and **MU-100A-00-01** is special. For **MU-100A-00-01**, contact us.

| Model No.     | Specifications                           |  |
|---------------|------------------------------------------|--|
| MU-100A-00-00 | 1-axis type: Force 1 and Displacement 1. |  |
|               | 2-axis type: Force 2 and Displacement 2. |  |
| WU-100A-00-01 | Incremental type can be connected        |  |

#### (5) Warning Labels for Safety

On the main body are warning labels for safety.

Their locations and meanings are as noted below.

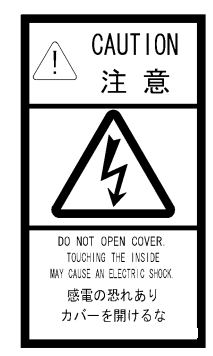

| CAUTION<br>注意           |  |
|-------------------------|--|
|                         |  |
| CONNECT GROUNDING WIRE. |  |
| アース線を接続する事              |  |

Location: Controller top, back Meaning: **Shock hazard**  Location: Controller top, back Meaning: Caution for grounding connection

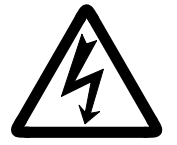

Location: Controller interior, back Meaning: **Shock hazard** 

# 2. Features

The Head Controller **MU-100A** is a controller that moves the welding head up and down with monitoring the weld force and displacement.

**MU-100A** offers the following features:

- Measures weld force before/after welding Measures weld force before welding, and outputs the start signal to the welding machine with an optional load cell. Also, measures workpiece thickness after welding, and outputs the judgment signal.
- Measures workpiece thickness before welding, displacement and final workpiece thickness after welding Measures workpiece thickness before welding, and outputs the start signal to the welding machine with an optional displacement sensor. Also, measures displacement and workpiece thickness after welding, and outputs the judgment signal.
- **Controls moving up and down of the welding head** Controls the valve of the welding head by the time.
- Managing measurement data and settings with PC You can transmit measurement data to your PC through the Ethernet, RS-232C or RS-485 interface. Also, you can transmit and receive the setting of **MU-100A**.
- Supports a wide range of welding machines The instrument supports single-phase AC, DC inverter, AC inverter, and transistor welding machines.
- Supports the series or indirect head Supports the series head or indirect head with up to 4 inputs (option) including 2 inputs of weld force and 2 inputs of displacement.
- Supports multiple conditions Up to 127 schedules can be stored.

# **3. Packing List**

Check the contents of the package. In the case of damaged or missing items, please contact us.

#### (1) Accessories

The model numbers of accessories are subject to change without notice. Depending on the part to be changed, the mounting screw shape may change and a necessary tool may be different. For the latest parts information, contact a nearest sales office.

| Item Name               |      | Q'1               |               | 'ty           |
|-------------------------|------|-------------------|---------------|---------------|
|                         |      | woder no.         | MU-100A-00-00 | MU-100A-00-01 |
|                         | Plug | HDBB-25P(05)      | 1             | 2             |
| D Sub connector         | Case | HDB-CTH(4-40)(10) | 1             | 2             |
| D-Sub connector         | Plug | HDCB-37P(05)      | 1             | 2             |
|                         | Case | HDC-CTH(4-40)(10) | 1             | 2             |
| Operation manual CD-ROM |      | AS1170020         | 1             | 1             |

# (2) Options

| Item Name                                     | Model No.                         | Remarks                                  |  |
|-----------------------------------------------|-----------------------------------|------------------------------------------|--|
|                                               | KP-35 KS-16A SVT#18×3 B-TYPE      | For 100 to 120 V AC                      |  |
| Power cable                                   | KP244 VCTF3*1.25 KS160 3M gray    | For 200 V AC                             |  |
|                                               | CEE3P-W-1.8                       | For 200 to 240 V AC                      |  |
| Adapter for power cable                       | KPR-24(SB)-B                      | For 100 to 120 V AC                      |  |
| RS-232C harness                               | C06N-09FS-09FS-CROSS-WS15 (1.5 m) | Cross cable                              |  |
| RS-485 connector                              | L-04742-001                       | With 100 $\Omega$ termination resistance |  |
| LAN cable                                     | KB-FL6E-03BK (3 m)                | Straight                                 |  |
|                                               | LS-20NB (Rating: 20 N)            |                                          |  |
|                                               | LS-50NB (Rating: 50 N)            |                                          |  |
|                                               | LS-200NB (Rating: 200 N)          |                                          |  |
| Load cell *1                                  | LS-500NB (Rating: 500 N)          | туре А                                   |  |
|                                               | LS-2000NB (Rating: 2000 N)        |                                          |  |
|                                               | LS-5000NB (Rating: 5000N )        |                                          |  |
|                                               | SK-1177178 (Rating: 10000 N)      | Туре В                                   |  |
|                                               | HCPβ-C2T (2 m)                    |                                          |  |
|                                               | HCPβ-C3T (3 m)                    | For Type A                               |  |
| Load cell                                     | HCPβ-C4T (4 m)                    |                                          |  |
| extension cable                               | SK-1177168 (2 m)                  |                                          |  |
|                                               | SK-1177169 (3 m)                  | For Type B                               |  |
|                                               | SK-1177170 (4 m)                  |                                          |  |
|                                               | GS-1830A                          |                                          |  |
|                                               | GS-1813A                          | Туре С                                   |  |
|                                               | LGK-110 (Discontinued)            |                                          |  |
| Displacement                                  | LGF-125L-B (Discontinued)         | Type D1                                  |  |
| sensor                                        | LGF-150L-B (Discontinued)         |                                          |  |
|                                               | LG200-110                         |                                          |  |
|                                               | LG100-125                         | Type D2                                  |  |
|                                               | LG100-150                         |                                          |  |
| Displacement                                  | MU100A-C0.2O (0.2 m)              | For Type C                               |  |
| sensor conversion                             | MU100A-C0.2M (0.2 m)              | For Type D1                              |  |
| adapter                                       | SK-1213281                        | For Type D2                              |  |
| Sensor head                                   | GT2-H12                           |                                          |  |
| Sensor head                                   | GT2-CH2M (2 m)                    | Туре Е                                   |  |
| cable                                         | GT2-CH5M (5 m)                    | ]                                        |  |
| Pulse output<br>amplifier cable <sup>*2</sup> | SK-1177093 (1.9 m)                | For Type E                               |  |

\*1 For the load cell with 10000 N, contact us.

\*2 Set the DIP switch for amplifier to "3: OFF" and "4: ON". (Nos. 3 and 4 are for setting the pulse resolution of displacement sensor.)  $\circ$  N\_\_\_\_

| 1 | 2 | 3 | 4 | 5 | 6 |
|---|---|---|---|---|---|

# **4. Name and Functions of Each Section**

# (1) Front

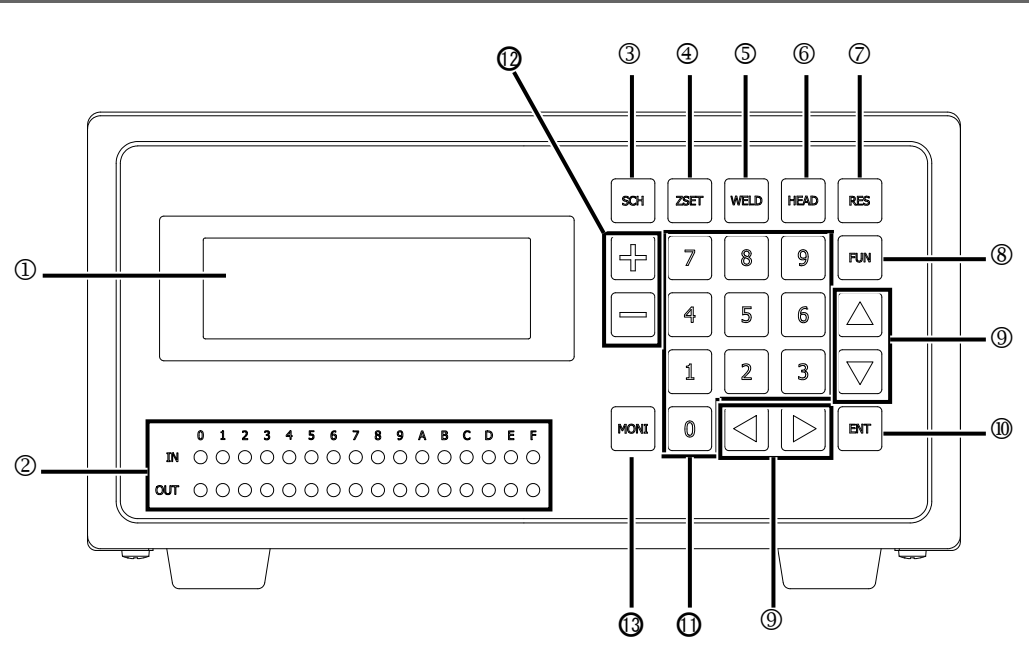

| <pre>①LCD:</pre> | Displays the measured values and menus.                                                                                                    |
|------------------|----------------------------------------------------------------------------------------------------|
| ②IN/OUT lamps:   | Displays input/output status of interface.                                                                                                    |
| ③SCH key:        | Sets the schedule.                                                                                                    |
| ❀ZSET key:       | Does the zero setting of the sensor and the load cell on the manual screen. For a load cell, do the zero setting with no pressure applied.                                                                                                    |
| ⑤WELD key:       | Outputs the WELD START signal. Use when outputting the WELD START signal during off-sequence periods.                                                                                                    |
|                  | Press WELD and 1 keys in this order to turn ON the WELD START1 output.<br>To turn it OFF, press WELD and 1 keys again.<br>Press WELD and 2 keys in this order to turn ON the WELD START2 output.<br>To turn it OFF, press WELD and 2 keys again. (valid when there is the<br>second-axis I/O board)                                                                                                    |
| 6 HEAD key:      | Outputs the HEAD signal. Use when lowering the welding head during off-sequence periods.                                                                                                    |
|                  | Press HEAD , 1 and 1 keys in this order to turn ON the SV11 output. To<br>turn it OFF, press HEAD , 1 and 1 keys again.<br>Press HEAD , 1 and 2 keys in this order to turn ON the SV12 output. To<br>turn it OFF, press HEAD , 1 and 3 keys again.<br>Press HEAD , 1 and 3 keys in this order to turn ON the SV13 output. To<br>turn it OFF, press HEAD , 1 and 3 keys again.<br>Press HEAD , 2 and 1 keys in this order to turn ON the SV21 output. To<br>turn it OFF, press HEAD , 2 and 1 keys again. (valid when there is the<br>second-axis I/O board)<br>Press HEAD , 2 and 2 keys in this order to turn ON the SV22 output. To<br>turn it OFF, press HEAD , 2 and 2 keys in this order to turn ON the SV22 output. To<br>turn it OFF, press HEAD , 2 and 2 keys in this order to turn ON the SV22 output. To<br>turn it OFF, press HEAD , 2 and 3 keys in this order to turn ON the SV23 output. To<br>turn it OFF, press HEAD , 2 and 3 keys in this order to turn ON the SV23 output. To<br>turn it OFF, press HEAD , 2 and 3 keys in this order to turn ON the SV23 output. To<br>turn it OFF, press HEAD , 2 and 3 keys in this order to turn ON the SV23 output. To<br>turn it OFF, press HEAD , 2 and 3 keys in this order to turn ON the SV23 output. To<br>turn it OFF, press HEAD , 2 and 3 keys in this order to turn ON the SV23 output. To<br>turn it OFF, press HEAD , 2 and 3 keys again. (valid when there is the<br>second-axis I/O board) |

#### 4. Name and Functions of Each Section

| ⑦RES key:            | Resets the error.                                   |
|----------------------|-----------------------------------------------------|
| ®FUN key:            | Sets the parameters.                                |
|                      | Moves the cursor from right to left or up and down. |
| <pre>@ENT key:</pre> | Establishes the setting.                            |
| ONumerical keypad:   | Sets a number.                                      |
| ØSign key:           | Sets a sign.                                        |
| OMONI key:           | Displays the normal screen.                         |

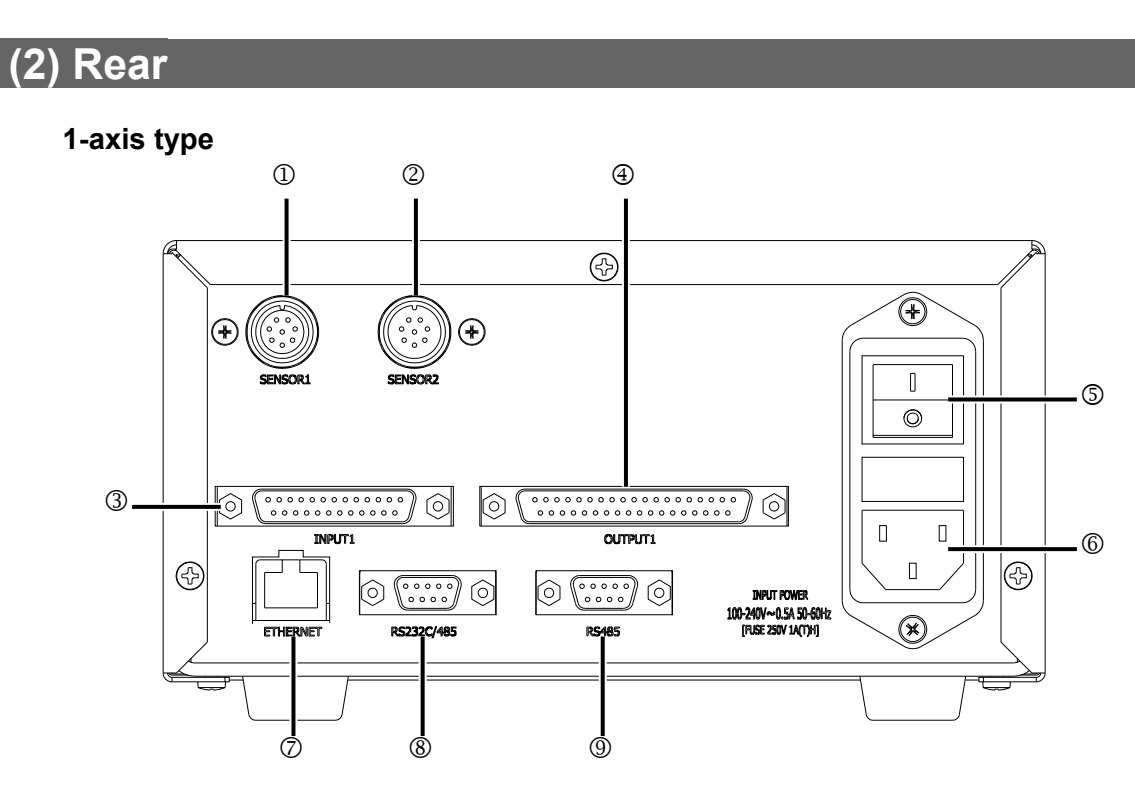

#### 2-axis type

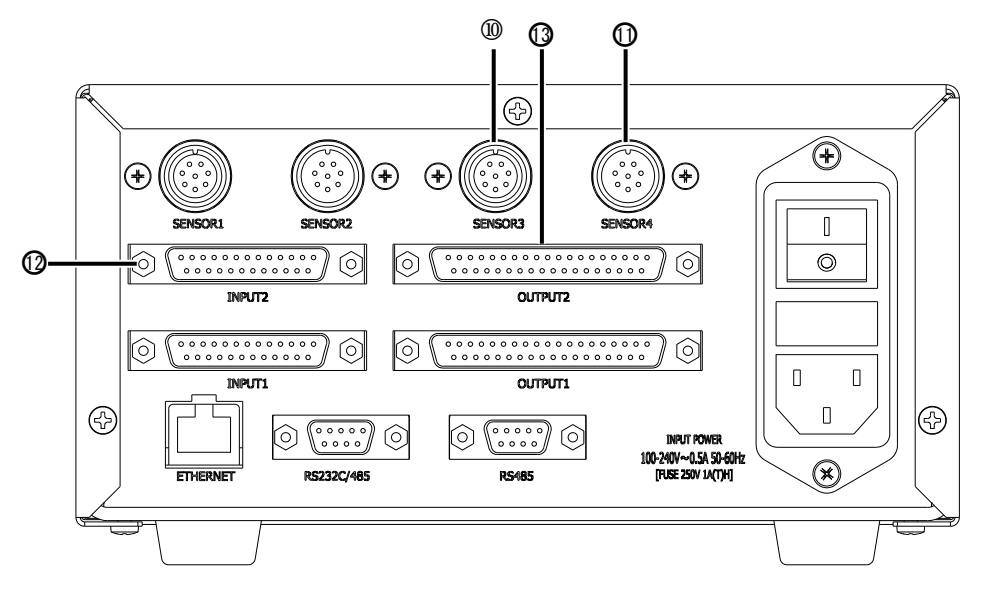

| ③SENSOR1 connector:  | Connects the displacement sensor 1. When connecting the displacement sensor, use the dedicated adapter or extension cable. |
|----------------------|----------------------------------------------------------------------------------------------------|
| ©SENSOR2 connector:  | Connects the load cell 1. When connecting the load cell, use the dedicated extension cable or connector.                   |
| ③INPUT1 connector:   | Connects the input signals of SENSOR1 and 2.                                                                               |
| OUTPUT1 connector:   | Connects the output signals of SENSOR1 and 2.                                                                              |
| SPOWER switch:       | Main power switch.                                                                                                    |
| 6 AC inlet:          | Connects the power cable.                                                                                                  |
| ©ETHERNET connector: | Connects the Ethernet.                                                                                                    |

#### 4. Name and Functions of Each Section

| ®RS232C/485 connector:         | Connects the RS-232C/RS-485.                                                                                               |
|--------------------------------|----------------------------------------------------------------------------------------------------|
|                                | Connects the RS-485.                                                                                                    |
| SENSOR3 connector:             | Connects the displacement sensor 2. When connecting the displacement sensor, use the dedicated adapter or extension cable. |
| <pre>@SENSOR4 connector:</pre> | Connects the load cell 2. When connecting the load cell, use the dedicated extension cable or connector.                   |
| <b>OINPUT2</b> connector:      | Connects the input signals of SENSOR3 and 4.                                                                               |
| OUTPUT2 connector:             | Connects the output signals of SENSOR3 and 4.                                                                              |

# **5.** Connection

#### **Example connection**

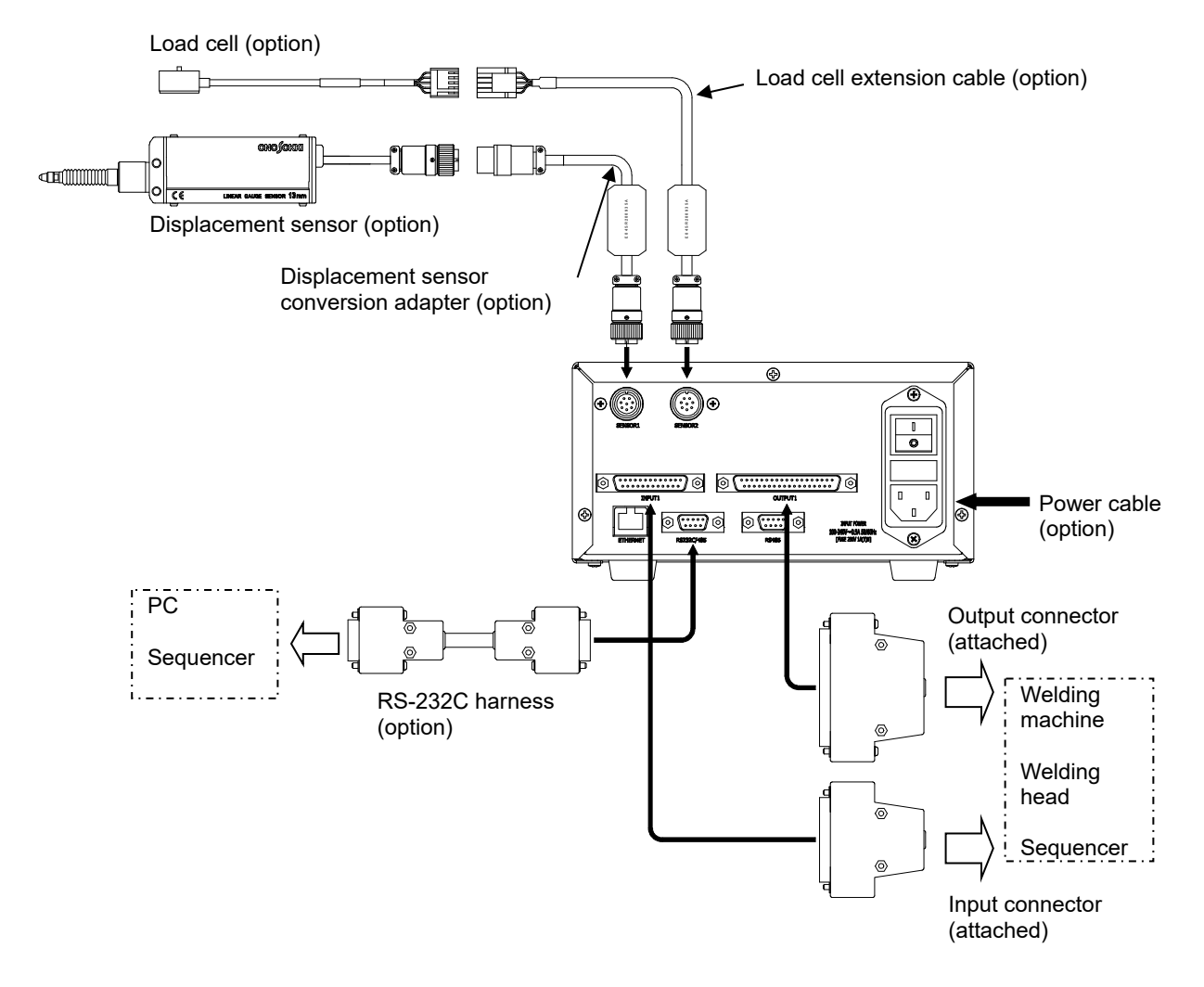

- \* To connect the displacement sensor or the load cell to the welding head and the follow-up mechanisms, refer to the documentation of the welding head and the follow-up mechanisms or contact us.
- \* For adjustment of the displacement sensor or the load cell in the welding head or follow-up mechanisms, refer to the documentation of the welding head and the follow-up mechanisms or contact us.

Example wiring 1: Connecting both displacement sensor and load cell

Set Disp Measure Mode to SYNC(0).

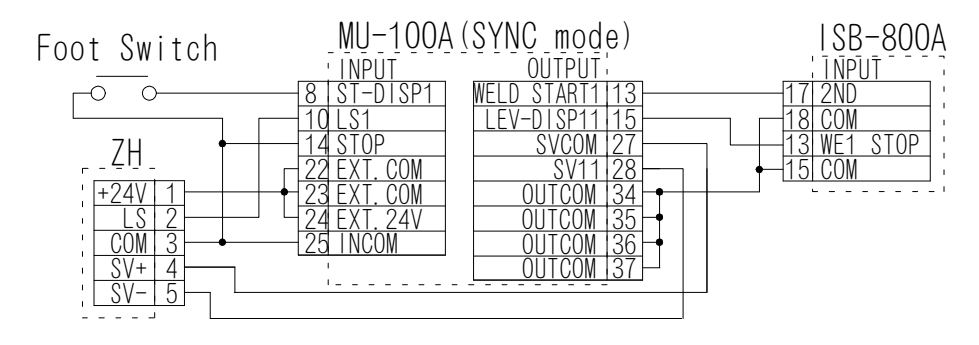

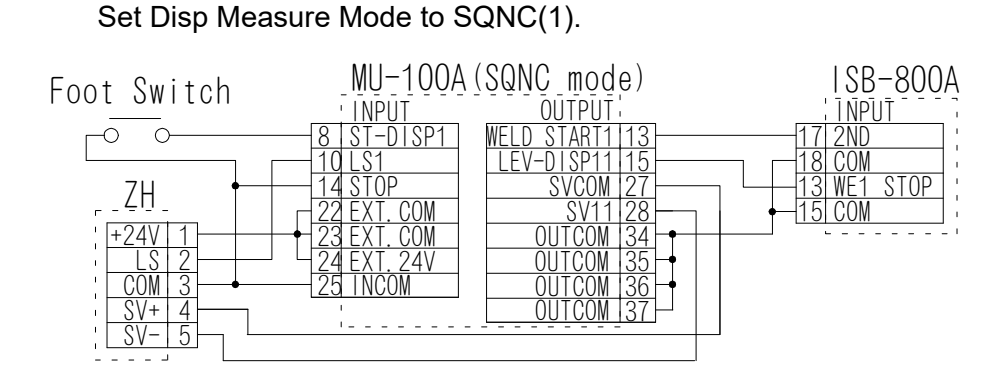

Example wiring 2: Connecting displacement sensor only

Example wiring 3: Connecting load cell only

Set Disp Measure Mode to SQNC(1) and Force Measure Mode to SQNC(0).

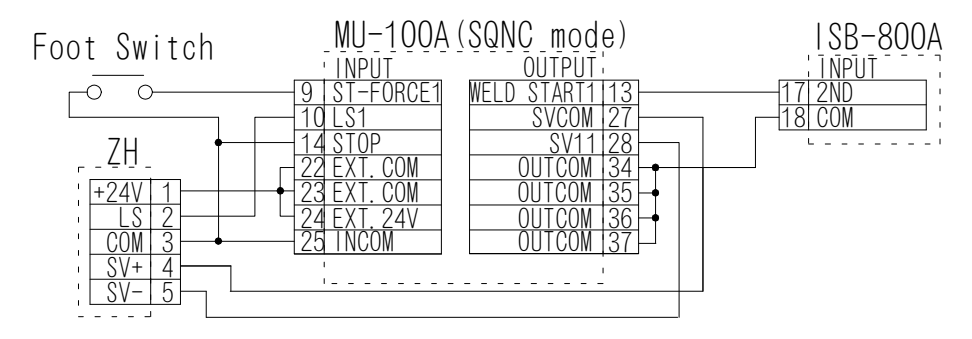

Example wiring 4: Connecting to a head having two force follow-up units such as series and indirect

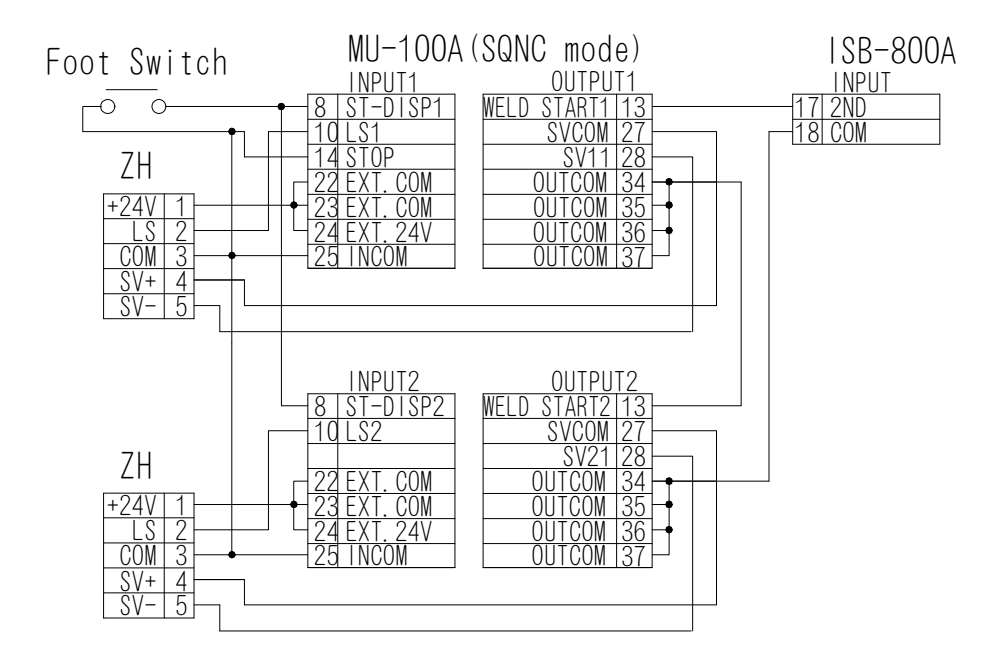

\* When connecting to other welding power supply or welding head, contact us.

# 6. Interface

# (1) INPUT and OUTPUT Connectors

#### a. INPUT1 connector: KF22X-B25S-NJM(KYCON)

\* For SENSOR1 and 2

\* Use the shielded cable for the input cable and connect the shielded part to the ground.

| No | Symbol      | Contents                                                                                                    |
|----|-------------|----------------------------------------------------------------------------------------------------|
| 1  | SCH1-1      | The schedule switching signal for SENSOR1 and 2.                                                                                                    |
| 2  | SCH1-2      | Binary input.                                                                                                    |
| 3  | SCH1-4      | op to 127 schedules can be switched.                                                                                                    |
| 4  | SCH1-8      |                                                                                                    |
| 5  | SCH1-16     |                                                                                                    |
| 6  | SCH1-32     |                                                                                                    |
| 7  | SCH1-64     |                                                                                                    |
| 8  | ST-DISP1    | The start signal when the Disp Measure Mode for SENSOR1 is set to SYNC, SQNC, or SH1,2,3. When it is set to SYNC, the start signal becomes common to SENSOR1 and 2.                   |
| 9  | ST-FORCE1   | The start signal when the Force Measure Mode for SENSOR2 is set to SQNC, SH1 or TANG. Do not use when the Disp Measure Mode is set to SYNC.                                           |
| 10 | LS1         | Inputs the force-detecting signal for SENSOR1 and 2.                                                                                                    |
| 11 | RESET-NG    | Cancels the buzzer at the occurrence of error to return to the READY state.<br>When the Output Select Time is set to TACT(0), the NG output is not reset.                             |
| 12 | RESET-CONT1 | Resets the counter value of the specified schedule.<br>Note) The count start value set in 23 Counter in the schedule setting is<br>reset to 00000. (See <b>9. Schedule Setting</b> .) |
| 13 | FINISH1     | When input during Weld-Time or Hold-Time for SENSOR1 and 2, the sequence operation ends.                                                                                              |
| 14 | STOP        | Stop signal.                                                                                                    |
| 15 | HEAD1       | <ul> <li>When input, SV11, SV12, SV13 outputs are turned ON.</li> <li>Note) For checking the operation of the welding head alone. Do not use in a normal sequence.</li> </ul>         |
| 16 | ZST-DISP1   | The zero-setting input for the displacement sensor for SENSOR1.                                                                                                    |
| 17 | INPUT11     | Spare input signals.                                                                                                    |
| 18 | INPUT12     |                                                                                                    |
| 19 | INPUT13     |                                                                                                    |
| 20 | INPUT14     |                                                                                                    |
| 21 | INPUT15     |                                                                                                    |
| 22 | EXT.COM     | Common of internal circuit.                                                                                                    |
| 23 | EXT.COM     |                                                                                                    |
| 24 | EXT.24V     | +24V output for the input signals when using internal power supply.                                                                                                    |
| 25 | INCOM       | 0V common for the input signals when using internal power supply.                                                                                                    |

#### b. INPUT2 connector: KF22X-B25S-NJM(KYCON)

\* For SENSOR3 and 4 (option)

\* Use the shielded cable for the input cable and connect the shielded part to the ground.

| No | Symbol      | Contents                                                                                                    |
|----|-------------|----------------------------------------------------------------------------------------------------|
| 1  | SCH2-1      | The schedule switching signal for SENSOR3 and 4.                                                                                                    |
| 2  | SCH2-2      | Binary input.                                                                                                    |
| 3  | SCH2-4      | op to 127 schedules can be switched.                                                                                                    |
| 4  | SCH2-8      |                                                                                                    |
| 5  | SCH2-16     |                                                                                                    |
| 6  | SCH2-32     |                                                                                                    |
| 7  | SCH2-64     |                                                                                                    |
| 8  | ST-DISP2    | The start signal when the Disp Measure Mode for SENSOR3 is set to SYNC, SQNC, or SH1,2,3. When it is set to SYNC, the start signal becomes common to SENSOR3 and 4                    |
| 9  | ST-FORCE2   | The start signal when the Force Measure Mode for SENSOR4 is set to SQNC, SH1, or TANG. Do not use when the Disp Measure Mode is set to SYNC.                                          |
| 10 | LS2         | Inputs the force-detecting signal for SENSOR3 and 4.                                                                                                    |
| 11 | INPUT26     | Spare input signal.                                                                                                    |
| 12 | RESET-CONT2 | Resets the counter value of the specified schedule.<br>Note) The count start value set in 23 Counter in the schedule setting is<br>reset to 00000. (See <b>9. Schedule Setting</b> .) |
| 13 | FINISH2     | When input during Weld-Time or Hold-Time for SENSOR3 and 4, the sequence operation ends.                                                                                              |
| 14 | INPUT27     | Spare input signal.                                                                                                    |
| 15 | HEAD2       | When input, SV21, SV22, SV23 outputs are turned ON.<br>Note) For checking the operation of the welding head alone. Do not use in<br>a normal sequence.                                |
| 16 | ZST-DISP2   | The zero-setting input for the displacement sensor for SENSOR3.                                                                                                    |
| 17 | INPUT21     | Spare input signals.                                                                                                    |
| 18 | INPUT22     |                                                                                                    |
| 19 | INPUT23     |                                                                                                    |
| 20 | INPUT24     |                                                                                                    |
| 21 | INPUT25     |                                                                                                    |
| 22 | EXT.COM     | Common of internal circuit.                                                                                                    |
| 23 | EXT.COM     |                                                                                                    |
| 24 | EXT.24V     | +24V output for the input signals when using internal power supply.                                                                                                    |
| 25 | INCOM       | 0V common for the input signals when using internal power supply.                                                                                                    |

#### c. OUTPUT1 connector: KF22X-B37S-NJM(KYCON)

\* For SENSOR1 and 2

\* Use the shielded cable for the output cable and connect the shielded part to the ground.

| No | Symbol      | Contents                                                                                                    |
|----|-------------|----------------------------------------------------------------------------------------------------|
| 1  | READY1      | Device normal signal. Turned OFF while the setting screen is displayed.                                                                                                    |
| 2  | GOOD-DISP1  | The GOOD signal of displacement sensor when the Disp Measure Mode for SENSOR1 and 2 is set to SYNC, SQNC, or SH1,2,3. When it is set to SYNC, this is the GOOD signal common to the displacement sensor and the load cell. |
| 3  | GOOD-FORCE1 | The GOOD signal of load cell when the Force Measure Mode for SENSOR2 is set to SQNC, SH1/2, or TANG. Do not use when the Disp Measure Mode is set to SYNC.                                                                 |
| 4  | NG1         | Output when the measured value for SENSOR1 and 2 is outside the upper/lower limit.                                                                                                    |
| 5  | NG-UP1      | Output when the measured value of the displacement sensor for SENSOR3 exceeds the upper limit.                                                                                                    |
| 6  | NG-LO1      | Output when the measured value of the displacement sensor for SENSOR3 falls below the lower limit.                                                                                                    |
| 7  | NG-BEFORE1  | Output when the before-welding workpiece thickness for SENSOR3 is NG.                                                                                                    |
| 8  | NG-DISP1    | Output when the displacement for SENSOR3 is NG.                                                                                                    |
| 9  | NG-AFTER1   | Output when the after-welding workpiece thickness for SENSOR3 is NG.                                                                                                    |
| 10 | NG-FORCEUP1 | Output when the measured value of the load cell for SENSOR4 exceeds the upper limit.                                                                                                    |
| 11 | NG-FORCELO1 | Output when the measured value of the load cell for SENSOR4 falls below the lower limit.                                                                                                    |
| 12 | WARNING     | Output when an ERROR occurs. (See 16. Troubleshooting.)                                                                                                    |
| 13 | WELD START1 | The start signal for welding power supply for SENSOR1 and 2. Output for the time set in Weld-Time.                                                                                                    |
| 14 | FINISH1     | Output when the sequence operation for SENSOR1 and 2 ends.                                                                                                    |
| 15 | LEV-DISP11  | Output when the present value of the displacement sensor for SENSOR1                                                                                                    |
| 16 | LEV-DISP12  | passes the setting.                                                                                                    |
| 17 | LEV-DISP13  |                                                                                                    |
| 18 | LEV-FORCE11 | Output when the present value of the load cell for SENSOR2 passes the                                                                                                    |
| 19 | LEV-FORCE12 | setting.                                                                                                    |
| 20 | LEV-FORCE13 |                                                                                                    |
| 21 | OUTPUT11    | Spare output signals.                                                                                                    |
| 22 | OUTPUT12    |                                                                                                    |
| 23 | OUTPUT13    |                                                                                                    |
| 24 | OUTPUT14    |                                                                                                    |
| 25 | OUTPUT15    |                                                                                                    |
| 26 | OUTPUT16    |                                                                                                    |
| 27 | SVCOM1      | Common for the solenoid valve control signal for SENSOR1 and 2.                                                                                                    |
| 28 | SV11        | The solenoid valve control signal for SENSOR1 and 2.                                                                                                    |
| 29 | SV12        | Spare solenoid valve control signal.                                                                                                    |
| 30 | SV13        | ,                                                                                                    |
| 31 | V-SIG11     | Converts the present value of the displacement sensor for SENSOR1 to voltage to output it. *1                                                                                                    |
| 32 | V-SIG12     | Converts the present value of the load cell for SENSOR2 to voltage to output it. *2                                                                                                    |
| 33 | V-SIGCOM1   | Common for voltage output for SENSOR1 and 2.                                                                                                    |
| 34 | OUTCOM      | Common for output signals for SENSOR1 and 2.                                                                                                    |
| 35 | OUTCOM      |                                                                                                    |
| 36 | OUTCOM      |                                                                                                    |
| 37 | OUTCOM      |                                                                                                    |

#### d. OUTPUT2 connector: KF22X-B37S-NJM(KYCON)

\* For SENSOR3 and 4 (option)

#### \* Use the shielded cable for the output cable and connect the shielded part to the ground.

| No | Symbol      | Contents                                                                                                    |
|----|-------------|----------------------------------------------------------------------------------------------------|
| 1  | READY2      | Device normal signal. Turned OFF while the setting screen is displayed.                                                                                                    |
| 2  | GOOD-DISP2  | The GOOD signal of displacement sensor when the Disp Measure Mode for SENSOR3 and 4 is set to SYNC, SQNC, or SH1,2,3. When it is set to SYNC, this is the GOOD signal common to the displacement sensor and the load cell. |
| 3  | GOOD-FORCE2 | The GOOD signal of load cell when the Force Measure Mode for SENSOR4 is set to SQNC, SH1/2, or TANG. Do not use when the Disp Measure Mode is set to SYNC.                                                                 |
| 4  | NG2         | Output when the measured value for SENSOR3 and 4 is outside the upper/lower limit.                                                                                                    |
| 5  | NG-UP2      | Output when the measured value of the displacement sensor for SENSOR3 exceeds the upper limit.                                                                                                    |
| 6  | NG-LO2      | Output when the measured value of the displacement sensor for SENSOR3 falls below the lower limit.                                                                                                    |
| 7  | NG-BEFORE2  | Output when the before-welding workpiece thickness for SENSOR3 is NG.                                                                                                    |
| 8  | NG-DISP2    | Output when the displacement for SENSOR3 is NG.                                                                                                    |
| 9  | NG-AFTER2   | Output when the after-welding workpiece thickness for SENSOR3 is NG.                                                                                                    |
| 10 | NG-FORCEUP2 | Output when the measured value of the load cell for SENSOR4 exceeds the upper limit.                                                                                                    |
| 11 | NG-FORCELO2 | Output when the measured value of the load cell for SENSOR4 falls below the lower limit.                                                                                                    |
| 12 | OUTPUT27    | Spare output signal.                                                                                                    |
| 13 | WELD START2 | The start signal for welding power supply for SENSOR3 and 4. Output for the time set in Weld-Time.                                                                                                    |
| 14 | FINISH2     | Output when the sequence operation for SENSOR3 and 4 ends.                                                                                                    |
| 15 | LEV-DISP21  | Output when the present value of the displacement sensor for SENSOR3                                                                                                    |
| 16 | LEV-DISP22  | passes the setting.                                                                                                    |
| 17 | LEV-DISP23  | ,                                                                                                    |
| 18 | LEV-EORCE21 | Output when the present value of the load cell for SENSOR4 passes the                                                                                                    |
| 10 | LEV-FORCE22 |                                                                                                    |
| 20 | LEVFORCE22  | ootang.                                                                                                    |
| 21 |             | Share output signals                                                                                                    |
| 21 |             | Spare output signals.                                                                                                    |
| 22 |             |                                                                                                    |
| 23 |             |                                                                                                    |
| 24 |             |                                                                                                    |
| 25 |             |                                                                                                    |
| 26 | 001P0126    |                                                                                                    |
| 27 | SVCOM2      | Common for the solenoid valve control signal for SENSOR3 and 4.                                                                                                    |
| 28 | SV21        | The solenoid valve control signal for SENSOR3 and 4.                                                                                                    |
| 29 | SV22        | Spare solenoid valve control signal.                                                                                                    |
| 30 | SV23        |                                                                                                    |
| 31 | V-SIG21     | Converts the present value of the displacement sensor for SENSOR3 to voltage to output it. *1                                                                                                    |
| 32 | V-SIG22     | Converts the present value of the load cell for SENSOR4 to voltage to output it. *2                                                                                                    |
| 33 | V-SIGCOM2   | Common for voltage output for SENSOR3 and 4.                                                                                                    |
| 34 | OUTCOM      | Common for output signals for SENSOR3 and 4.                                                                                                    |
| 35 | OUTCOM      |                                                                                                    |
| 36 | OUTCOM      |                                                                                                    |
| 37 | OUTCOM      |                                                                                                    |

#### \*1 Output value of V-SIG11 and V-SIG21

According to the range set in "Disp Voltage Range" (see **8. Function Setting**), the present value of the displacement sensor is converted to  $\pm 10$  V to be output (see table below). When the present value of displacement sensor exceeds the set range, the value is saturated with  $\pm 10$  V.

| Disp Voltage  |            |           | Output voltage |           |            |
|---------------|------------|-----------|----------------|-----------|------------|
| Range setting | +10 V      | +5 V      | 0 V            | -5 V      | -10 V      |
| 0.255         | +0.255 mm  | +0.127 mm | 0 mm           | -0.127 mm | -0.255 mm  |
| 0.511         | +0.511 mm  | +0.255 mm | 0 mm           | -0.255 mm | -0.511 mm  |
| 1.023         | +1.023 mm  | +0.511 mm | 0 mm           | -0.511 mm | -1.023 mm  |
| 2.047         | +2.047 mm  | +1.023 mm | 0 mm           | -1.023 mm | -2.047 mm  |
| 4.095         | +4.095 mm  | +2.047 mm | 0 mm           | -2.047 mm | -4.095 mm  |
| 8.191         | +8.191 mm  | +4.095 mm | 0 mm           | -4.095 mm | -8.191 mm  |
| 16.383        | +16.383 mm | +8.191 mm | 0 mm           | -8.191 mm | -16.383 mm |
| 32.767        | +32.767 mm | +16.38 mm | 0 mm           | -16.38 mm | -32.767 mm |
| 65.535        | +65.535 mm | +32.76 mm | 0 mm           | -32.76 mm | -65.535 mm |

When monitoring the waveform with an oscilloscope, use an oscilloscope whose channels are insulated.

#### \*2 Output value of V-SIG12 and V-SIG22

Based on the rated capacity set in "L.C. Rated Capacity" (see **8. Function Setting**), the load variation is converted to 0 to +10 V to be output (see table below). When the present value of the load cell exceeds the set rated capacity, the value is saturated with 10 V.

|            | Output voltage |        |        |        |        |         |                        |  |  |  |
|------------|----------------|--------|--------|--------|--------|---------|------------------------|--|--|--|
| Load cell  | 0 V            | +2 V   | +4 V   | +6 V   | +8 V   | +10 V   | L.C. Rated<br>Capacity |  |  |  |
| LS-20NC    | 0 N            | 4 N    | 8 N    | 12 N   | 16 N   | 20 N    | 20 N                   |  |  |  |
| LS-50NC    | 0 N            | 10 N   | 20 N   | 30 N   | 40 N   | 50 N    | 50 N                   |  |  |  |
| LS-200NC   | 0 N            | 40 N   | 80 N   | 120 N  | 160 N  | 200 N   | 200 N                  |  |  |  |
| LS-500NC   | 0 N            | 100 N  | 200 N  | 300 N  | 400 N  | 500 N   | 500 N                  |  |  |  |
| LS-2000NC  | 0 N            | 400 N  | 800 N  | 1200 N | 1600 N | 2000 N  | 2000 N                 |  |  |  |
| LS-5000NC  | 0 N            | 1000 N | 2000 N | 3000 N | 4000 N | 5000 N  | 5000 N                 |  |  |  |
| LCN-A-10KN | 0 N            | 2000 N | 4000 N | 6000 N | 8000 N | 10000 N | 10000 N                |  |  |  |

When monitoring the waveform with an oscilloscope, use an oscilloscope whose channels are insulated.

#### e. INPUT1, OUTPUT1 interface

- \* For SENSOR1 and 2
- \* Connection with equipment having a contact featuring NPN open collector when using internal power supply

| 0          |                |                                                                                            |                                    |                   | (        | Sequencer Input<br>(Minus Common) |
|------------|----------------|--------------------------------------------------------------------------------------------|------------------------------------|-------------------|----------|-----------------------------------|
| (NPN TYPF) | INPUT1         |                                                                                            |                                    | OUTPUT1           |          |                                   |
|            | 1 SCH1-1       |                                                                                            | 76                                 | READY1            | 1 —      |                                   |
|            | 2 SCH1-2       | <u>+₩┐</u> Ѯ҄ <u></u><br>★₩                                                                | 니 IP<br>구녀도                        | GOOD-DISP1        | 2 —      | <b>≹</b> ¥K i                     |
|            | 3 SCH1-4       | <b>I</b> IIIIIIIIIIIIII                                                                    | 그토                                 | GOOD-FORCE1       | 3 —      |                                   |
|            | 4 SCH1-8       |                                                                                            | <br>k                              | • NG1             | 4 –      |                                   |
|            | 5 SCH1-16      |                                                                                            | ĴĒ                                 | NG-IIP1           | 5 -      |                                   |
|            | 6 SCH1-32      |                                                                                            | _\$@                               |                   | 6 -      |                                   |
|            |                | •₩ <u></u> <u></u> <u></u> <u></u> <u></u> <u></u> <u></u> <u></u> <u></u> <u></u> <u></u> | _\$@                               |                   |          |                                   |
|            |                | <b>₩</b><br>₩1 4 4 6                                                                       | ¥ (þ                               |                   |          | •*** <u>*</u> *                   |
|            | 8 51-01501     |                                                                                            | ] þ                                | NG-DISPI          | 8 -      |                                   |
|            | 9 ST-FORCE1    |                                                                                            | ]<br>                              | ◆ NG-AFTER1       | 9 –      |                                   |
|            | 10LS1          |                                                                                            | 7 E                                | NG-FORCEUP1       | 10 —     |                                   |
|            | 11 RESET-NG    |                                                                                            | Ţ                                  | H NG-FORCEL01     | 11 —     |                                   |
|            | 12 RESET-CONT1 |                                                                                            | - (B                               | WARNING           | 12 —     |                                   |
|            | 13FINISH1      |                                                                                            | - 1 <u>6</u>                       | WELD START1       | 13 —     |                                   |
|            | 14STOP         | <b>→</b> ₩ <u>→</u> <del>*</del> <del>*</del> ×                                            | 그 (흔                               | FINISH1           | 14 —     |                                   |
|            | 15HEAD1        | <u>+₩, </u>                                                                                | 그 (년                               | LEV-DISP11        | 15 —     |                                   |
|            | 16ZST-DISP1    |                                                                                            | 고토                                 | LEV-DISP12        | 16 —     |                                   |
|            | 17 INPUT11     |                                                                                            | <br>Har                            | LEV-DISP13        | 17 —     |                                   |
|            | 18 INPUT12     |                                                                                            | _¥(₽                               | LEV-FORCE11       | <br>18 — |                                   |
|            |                |                                                                                            | Ĵ@                                 | • LEV-FORCE12     | 19 —     |                                   |
|            | 20 INPUT14     |                                                                                            | _\$@                               |                   | 20 -     |                                   |
|            | 21 INDUT15     |                                                                                            | _\$@                               |                   | 20       |                                   |
|            |                |                                                                                            | _\$@                               |                   | 20       | <b>◆</b> ₩ <b>●</b><br>≩¥         |
|            | ZZENT. COM     |                                                                                            | J (þ.                              |                   | 22       | •*** <u>*</u> *                   |
|            | Z3EXT. COM     |                                                                                            | ]                                  |                   | 23 -     |                                   |
|            | 24EX1. 24V     |                                                                                            | ] (F                               |                   | 24 -     |                                   |
|            |                |                                                                                            | ]<br>                              | • <u>001P0115</u> | 25 -     |                                   |
|            |                |                                                                                            | łþ                                 |                   | 26 -     | N  <br>                           |
|            | Power          | •                                                                                          |                                    | SVCOM1            | 27       |                                   |
|            |                | ÷                                                                                          | ⋥╠┋                                | SV11              | 28       |                                   |
|            |                |                                                                                            | Ţ₽₽                                |                   | 29       |                                   |
|            |                |                                                                                            | ╶┙ <u>┉┈</u> ╺╸╺<br>╶┙╠ <u>╴</u> ┇ | SV13              | 30       |                                   |
|            |                |                                                                                            | ┘╵╵╴                               | V-SIG11           | 31       |                                   |
|            |                |                                                                                            |                                    | V-SIG12           | 32       |                                   |
|            |                |                                                                                            |                                    | V-SIGCOM1         | 33       |                                   |
|            |                |                                                                                            |                                    |                   | 34 <     | ;<br>;                            |
|            |                |                                                                                            |                                    | OUTCOM            | 35 <     | ÷                                 |
|            |                |                                                                                            |                                    |                   | 36 <     | +24                               |
|            |                |                                                                                            |                                    |                   | 37 <     |                                   |
|            |                |                                                                                            |                                    |                   |          |                                   |

| * | Connection with equipment having a contact featuring PNP open collector when | using |
|---|------------------------------------------------------------------------------|-------|
|   | internal power supply                                                        |       |

| Sequencer Output<br>(PNP TYPE) |               |                   |                                                                                                    |              |      | Sequencer Input                         |
|--------------------------------|---------------|-------------------|----------------------------------------------------------------------------------------------------|--------------|------|-----------------------------------------|
|                                | INPUT1        | г <u>**-</u> •1/- |                                                                                                    | OUTPUT1      | ]    | (Plus Common)                           |
|                                | SCH1-1        |                   | J.E                                                                                                    | READY1       | 1 —  |                                         |
|                                | SCH1-2        | <u>+₩</u> ¥K      |                                                                                                    | GOOD-DISP1   | 2 —  |                                         |
|                                | SCH1-4        |                   | <br>`                                                                                                    | GOOD-FORCF1  | 3 —  | ╎┑┞╋╸╎                                  |
|                                | SCH1-8        |                   | Ĵ                                                                                                    | MG1          |      |                                         |
|                                |               | •~~               | ţp                                                                                                    |              |      | │ <mark>│ </mark>                       |
|                                |               |                   | ] þ                                                                                                    |              | 5 -  |                                         |
|                                | SCH1-32       |                   | ₹₿                                                                                                    |              | 6 -  |                                         |
|                                | SCH1-64       |                   | ł                                                                                                    | NG-BEFORE1   | 7 –  |                                         |
|                                | ST-DISP1      |                   | Ţ                                                                                                    | NG-DISP1     | 8 —  |                                         |
|                                | ST-FORCE1     |                   |                                                                                                    | NG-AFTER1    | 9 —  |                                         |
|                                | 0 LS1         | ╺╋╖╼╋┙┍╴          | , the second second sec | NG-FORCEUP1  | 10 — |                                         |
|                                | 1 RESET-NG    |                   |                                                                                                    | NG-FORCEL01  | 11 — |                                         |
|                                | 2 RESET-CONT1 |                   | J JE                                                                                                    | WARNING      | 12 — |                                         |
|                                | 3 FINISH1     | <u>+₩_ </u>       | 그⊫                                                                                                    | WELD START1  | 13 — |                                         |
|                                | 4 STOP        |                   | 교폐노                                                                                                    | FINISH1      | 14 — |                                         |
|                                | 5 HEAD1       | <u> </u>          | 그⊫                                                                                                    | LEV-DISP11   | 15 — | ╡╋┻┹┚┡╴┆<br>──┼╢┉╋╗┍╴╎                  |
|                                | 6 ZST-DISP1   |                   | 고르고                                                                                                    | • LEV-DISP12 | 16 — | ╡╋╶┋┦┡╴┆<br>──┼┤┉╋╗┍╴┆                  |
|                                | 7 INPUT11     | ¥¥K_              | 그토                                                                                                    | LEV-DISP13   | 17 — |                                         |
|                                | 8 INPUT12     |                   | je<br>je                                                                                                    | LEV-FORCE11  | 18 — | ╡╋ <u></u> ╋┇┍╴┆                        |
|                                | 9 INPUT13     |                   | 그르                                                                                                    | LEV-FORCE12  | 19 — |                                         |
|                                | 0 INPUT14     |                   |                                                                                                    | LEV-FORCE13  | 20 — | ╡╋╶┋ざ┡╴╎<br>──┼┤┉╋╗┍╴╎                  |
|                                | 1 INPUT15     |                   |                                                                                                    |              | 21 — |                                         |
|                                | 2 EXT. COM    | _ <b>-</b>        | <br>                                                                                                    |              | 22 — | ╡╉ <u></u><br>──┤╨ <u></u> ╋ <u></u> ╷╱ |
| -> 2                           | 3 EXT. COM    |                   | 그희도                                                                                                    | • OUTPUT13   | 23 — | ╡ <mark>╸</mark> ┋ᡗ┡╴╎<br>──┼╎┉╋╗┍╴╎    |
| 2                              | 24 EXT. 24V   |                   | JE<br>JE                                                                                                    | • OUTPUT14   | 24 — | ──┼₩╋ <u></u> ┢                         |
| _> [2                          | 5 INCOM       | _                 | 구동                                                                                                    |              | 25 — |                                         |
|                                |               |                   | JE                                                                                                    | • OUTPUT16   | 26 — |                                         |
|                                | Power         |                   |                                                                                                    | SVCOM1       | 27   | i <b>∳€</b> J №_ i<br>                  |
|                                | Supply        | •                 |                                                                                                    | SV11         | 28   |                                         |
|                                |               |                   |                                                                                                    | SV12         | 29   |                                         |
|                                |               |                   |                                                                                                    | SV13         | 30   |                                         |
|                                |               |                   | ⊥≚⊯⊉                                                                                                    | V-SIG11      | 31   |                                         |
|                                |               |                   |                                                                                                    | V-SIG12      | 32   |                                         |
|                                |               |                   |                                                                                                    | V-SIGCOM1    | 33   |                                         |
|                                |               |                   |                                                                                                    | OUTCOM       | 34 < | +24V<br>OV Power                        |
|                                |               |                   |                                                                                                    | OUTCOM       | 35 < | Supply                                  |
|                                |               |                   |                                                                                                    | OUTCOM       | 36 < | -                                       |
|                                |               |                   |                                                                                                    | OUTCOM       | 37 < |                                         |
|                                |               |                   |                                                                                                    |              | 1    |                                         |

#### f. INPUT2, OUTPUT2 interface

- \* For SENSOR3 and 4 (option)
- \* Connection with equipment having a contact featuring NPN open collector when using internal power supply

| Cogueroex Output |                     |                                           |                 | Sequencer Input<br>(Minus Common) |
|------------------|---------------------|-------------------------------------------|-----------------|-----------------------------------|
| (NPN TYPE)       | INPUT2              |                                           | OUTPUT2         |                                   |
|                  | - 1 SCH2-1          | ┝╺╋┉╼╋┙╱╴┱╠╛                              | READY2 1        |                                   |
|                  | - 2 SCH2-2          | ▀▌▁▁ <u><u>▎</u>⋭⋠┎┉╺</u>                 | GOOD-DISP2 2    |                                   |
|                  | - 3 SCH2-4          | ┝╋┉╍╧┊╴╶╻╚╛                               | GOOD-FORCE2 3   |                                   |
|                  | - 4 SCH2-8          | ┝╋┉┓ᡱ╪К_╶┚╔╕                              | • NG2 4         |                                   |
|                  | - 5 SCH2-16         |                                           | NG-IIP2 5       |                                   |
|                  | - 6 90002-32        |                                           |                 |                                   |
|                  |                     |                                           |                 |                                   |
|                  |                     |                                           |                 | <b>◆</b> ₩ <b>●</b><br>≩♀         |
|                  |                     |                                           |                 |                                   |
|                  | - 9ST-FURCE2        | ▎ <mark>◆₩┐</mark> ⋨♀́Ҁ╶┚╚                | NG-AFTER2 9     |                                   |
|                  | - <u>10LS2</u>      | ┝┿┿┙╙<br>ŢŢŢŢŢŢ                           | NG-FORCEUP210   |                                   |
|                  | - <u>11 INPUT26</u> | ┝─ <del>╽</del> ┈┿┱┚╲╴╶┐╠╴<br>╅┉─╋┨╱╴╶┨╠╸ | NG-FORCEL02[11] |                                   |
|                  | - 12RESET-CONT2     | ┝╾╹┈                                      | OUTPUT2712      |                                   |
|                  | - 13FINISH2         | ┝╺╋┉┥┥┍╴╶┇╔╸                              | WELD START213   |                                   |
|                  | - 14 INPUT27        |                                           | FINISH214       |                                   |
|                  | - 15HEAD2           | ┝╋┉┓╅╪╠╴╶┚╠╛                              | LEV-DISP2115    |                                   |
|                  | - 16ZST-DISP2       |                                           | LEV-DISP2216    | ¥K                                |
|                  | - 17 INPUT21        |                                           | LEV-DISP2317    |                                   |
|                  | - 18 INPUT22        |                                           | LEV-FORCE2118   |                                   |
|                  | - 191NPUT23         |                                           | LEV-EORCE2219   |                                   |
|                  | - 20 INPUT24        |                                           |                 |                                   |
|                  |                     |                                           |                 |                                   |
|                  |                     |                                           |                 | <b>◆</b> ₩ <b>◆</b><br>≩¥         |
|                  | ZZEXT. CUM          |                                           |                 |                                   |
|                  | > 23EXT. COM        |                                           |                 |                                   |
|                  | > 24EXT. 24V        |                                           |                 |                                   |
|                  | - 25 INCOM          |                                           |                 |                                   |
|                  |                     |                                           |                 |                                   |
|                  | Power               |                                           | SVCOM227        |                                   |
|                  | Supply              |                                           | \$V2128         |                                   |
|                  |                     | 크L<br>크L                                  | SV2229          |                                   |
|                  |                     | 크(C<br>크) 드                               | \$V2330         |                                   |
|                  |                     | 그 비런                                      | ▼ V-SIG2131     |                                   |
|                  |                     |                                           | V-SIG2232       |                                   |
|                  |                     |                                           | V-SIGCOM233     |                                   |
|                  |                     |                                           |                 | <                                 |
|                  |                     |                                           |                 | <                                 |
|                  |                     |                                           |                 | +241/                             |
|                  |                     |                                           |                 | OV Power                          |
|                  |                     |                                           |                 | Supply                            |

| 6. | Interface |
|----|-----------|
|    | 6-8       |

# \* Connection with equipment having a contact featuring PNP open collector when using internal power supply

| Sequencer Output<br>(PNP TYPE) |    |             |             |                                                                                             |               |              |    | Sequ            | iencer                                                                   | Input    |
|--------------------------------|----|-------------|-------------|---------------------------------------------------------------------------------------------|---------------|--------------|----|-----------------|--------------------------------------------------------------------------|----------|
|                                |    | INPUT2      | <b>_</b> W  | -+1 v                                                                                       |               | OUTPUT2      | 1  | (P              | ius Co                                                                   | mmon)    |
|                                | 1  | SCH2-1      | •-w         |                                                                                             | -7 Jeg        | READY2       | 1  |                 | - <b>**</b> \$7k                                                         |          |
|                                | 2  | SCH2-2      | -wi         | , ŧ ł K                                                                                     |               | GOOD-DISP2   | 2  |                 | ≩ੈੈੈੈ<br>∀ rệ w                                                          |          |
|                                | 3  | SCH2_4      | •-w<br>•-w  | 14K                                                                                         | ĴĒ            |              | 2  |                 | , ₹Ŷ (                                                                   |          |
| -₩.                            |    |             |             | <br>₩¥K                                                                                     | _t₿           |              |    |                 | ₹¥K                                                                      |          |
|                                | 4  | SCHZ-8      | •-w         |                                                                                             | J P           | • NGZ        | 4  |                 | <b></b> }k                                                               |          |
|                                | 5  | SCH2-16     | •           | ▲▲」 Ň<br>□ ੈ ↓ / ⊂                                                                          | ł             | NG-UP2       | 5  |                 | <b>**</b>                                                                |          |
|                                | 6  | SCH2-32     | -w          | '∔∓ĭ⊾<br>─¶ı/                                                                               | ₹<br>E        | NG-L02       | 6  |                 | [₩                                                                       |          |
|                                | 7  | SCH2-64     | •-w         | ┓ <u></u> ╡ <u></u> ╡┡<br>┍╼┓╷╱                                                             | 7 (5          | NG-BEFORE2   | 7  |                 | *****                                                                    |          |
|                                | 8  | ST-DISP2    | •-~~        | ⊒ੈŸK_                                                                                       |               | NG-DISP2     | 8  |                 | ┝┈╋┘╵ѷ<br>┠┉┋┰┟                                                          |          |
|                                | 9  | ST-FORCE2   |             | ⊒ ¥¥K_                                                                                      | 그떠            | NG-AFTER2    | 9  |                 | ┝┈┋╜┝<br>┍┉┋╖┝                                                           | ~        |
|                                | 10 | LS2         |             | ŢŦĸ                                                                                         | le le         | NG-FORCEUP2  | 10 |                 | ▎▁ <u>゚</u> ゚ヹ゚゚ヽ<br>゙゚゚゚゚゚゚゚゚゚゚゚゚゚゚゚゚゚゚゚゚゚゚゚゚゚゚゚゚゚゚゚゚゚                  |          |
|                                | 11 | INPUT26     | •-w         | Ţ₽K                                                                                         | [P            | NG-FORCEL 02 | 11 |                 | L SIN                                                                    |          |
|                                | 12 | RESET_CONT2 | •-w         | T K                                                                                         | Ĵ             |              | 12 |                 |                                                                          |          |
|                                | 12 |             | <b>∳</b> -w | ,<br>,<br>,<br>,<br>,<br>,<br>,<br>,<br>,<br>,<br>,<br>,<br>,<br>,<br>,<br>,<br>,<br>,<br>, | ±₿            |              | 12 | ļ               | L                                                                        | <b>-</b> |
|                                | 13 | FINISHZ     | •-w         |                                                                                             | J P           |              | 13 |                 | <b></b>                                                                  |          |
|                                | 14 | INPUI27     | •-w         |                                                                                             |               | FINISH2      | 14 |                 | <b>**</b> \$                                                             |          |
|                                | 15 | HEAD2       | •-\\\       | ╈╋┤┍┖<br>═╋╫┟╴                                                                              |               | LEV-DISP21   | 15 |                 | ** <b>*</b>                                                              |          |
|                                | 16 | ZST-DISP2   |             | ┓┇┇╲<br>┍┓╋╕┍╴                                                                              | 7 lb          | LEV-DISP22   | 16 |                 | ****                                                                     |          |
|                                | 17 | INPUT21     |             | ⊒⋬¥⊾                                                                                        |               | LEV-DISP23   | 17 |                 | ₩₹₽K                                                                     |          |
|                                | 18 | INPUT22     | •-w         | ŢŢŢŢ                                                                                        |               | LEV-FORCE21  | 18 |                 | ┝──∳┘ №<br>┠₩╋┨┟                                                         |          |
|                                | 19 | INPUT23     |             | ,,,,,,,,,,,,,,,,,,,,,,,,,,,,,,,,,,,,,                                                       | 그 (로          | LEV-FORCE22  | 19 |                 | ┝┈┋╜┝                                                                    |          |
|                                | 20 | INPUT24     | •-w         | Ţ₹₹ĸ                                                                                        |               | LEV-FORCE23  | 20 |                 | ┝▁ <u>Ĩ</u> ĬŅ<br>┝₩ <del>9</del> ıν                                     |          |
|                                | 21 | INPUT25     | •-~         | Ţ₽K                                                                                         |               |              | 21 |                 | ┣_┋Ў┡<br>┠┉╇┐┍                                                           |          |
| ······                         | 22 | FXT COM     |             |                                                                                             | ĴĒ            |              | 22 |                 | <u></u><br>↓<br>↓<br>↓<br>↓<br>↓<br>↓<br>↓<br>↓<br>↓<br>↓<br>↓<br>↓<br>↓ |          |
|                                | 22 |             |             |                                                                                             | _\$@          |              | 22 |                 | \$\$K                                                                    |          |
|                                | 20 |             |             |                                                                                             | _\$( <b>`</b> |              | 20 |                 | K                                                                        |          |
|                                | 24 |             |             |                                                                                             | J.            |              | 24 |                 | ₩₽K                                                                      |          |
| $\rightarrow$                  | 25 | INCOM       |             |                                                                                             | J (b)         |              | 25 |                 | <b>**</b> \${                                                            |          |
|                                |    |             |             |                                                                                             | ł             |              | 26 |                 |                                                                          |          |
|                                |    | Power       |             | •                                                                                           |               |              | 27 | Ĺ.              | [                                                                        | i        |
|                                |    | ouppiy      | •           |                                                                                             | J₽₽           | SV21         | 28 |                 |                                                                          |          |
|                                |    |             |             |                                                                                             |               | SV22         | 29 |                 |                                                                          |          |
|                                |    |             |             |                                                                                             |               | SV23         | 30 |                 |                                                                          |          |
|                                |    |             |             |                                                                                             | ⊥≨⊒∎ĭ         | V-SIG21      | 31 |                 |                                                                          |          |
|                                |    |             |             |                                                                                             |               | V-SIG22      | 32 |                 |                                                                          |          |
|                                |    |             |             |                                                                                             |               |              | 32 |                 |                                                                          |          |
|                                |    |             |             |                                                                                             |               |              | 24 | <u> </u>        | +24V                                                                     | Power    |
|                                |    |             |             |                                                                                             |               |              | 04 |                 | ٥٧                                                                       | Supply   |
|                                |    |             |             |                                                                                             |               |              | 35 |                 | L                                                                        | ]        |
|                                |    |             |             |                                                                                             |               |              | 36 | $\leq$          |                                                                          |          |
|                                |    |             |             |                                                                                             |               |              | 37 | $\triangleleft$ |                                                                          |          |
|                                |    |             |             |                                                                                             |               |              | 1  |                 |                                                                          |          |

# (2) RS232C, RS485 and ETHERNET Connectors

#### a. RS232C/485 connector

| No | Symbol | Contents                                     |  |
|----|--------|----------------------------------------------|--|
| 1  | -      | Do not connect anything.                     |  |
| 2  | RXD    | Connected to the RS-232C received data line. |  |
| 3  | TXD    | Connected to the RS-232C send data line.     |  |
| 4  | -      | Do not connect anything.                     |  |
| 5  | GND    | Connect to ground.                           |  |
| 6  | RS(+)  | Connected to the RS-485 plus data line.      |  |
| 7  | RTS    | Connected to the RS-232C request to send.    |  |
| 8  | -      | Do not connect anything.                     |  |
| 9  | RS(-)  | Connected to the RS-485 minus data line.     |  |

#### b. RS485 connector

| No | Symbol | Contents                                 |
|----|--------|------------------------------------------|
| 1  | -      | Do not connect anything.                 |
| 2  | -      |                                          |
| 3  | -      |                                          |
| 4  | -      |                                          |
| 5  | GND    | Connect to ground.                       |
| 6  | RS(+)  | Connected to the RS-485 plus data line.  |
| 7  | -      | Do not connect anything.                 |
| 8  | -      |                                          |
| 9  | RS(-)  | Connected to the RS-485 minus data line. |

#### c. ETHERNET connector

| No | Symbol | Contents                             |
|----|--------|--------------------------------------|
| 1  | TD+    | Connected to the send data line.     |
| 2  | TD-    | Connected to the send data line.     |
| 3  | RD+    | Connected to the received data line. |
| 4  | -      | Do not connect anything.             |
| 5  | -      |                                      |
| 6  | RD-    | Connected to the received data line. |
| 7  | -      | Do not connect anything.             |
| 8  | -      |                                      |

# 7. Program Display After Power-On

At power-on, version and initial check screens are displayed, followed by the normal screen.

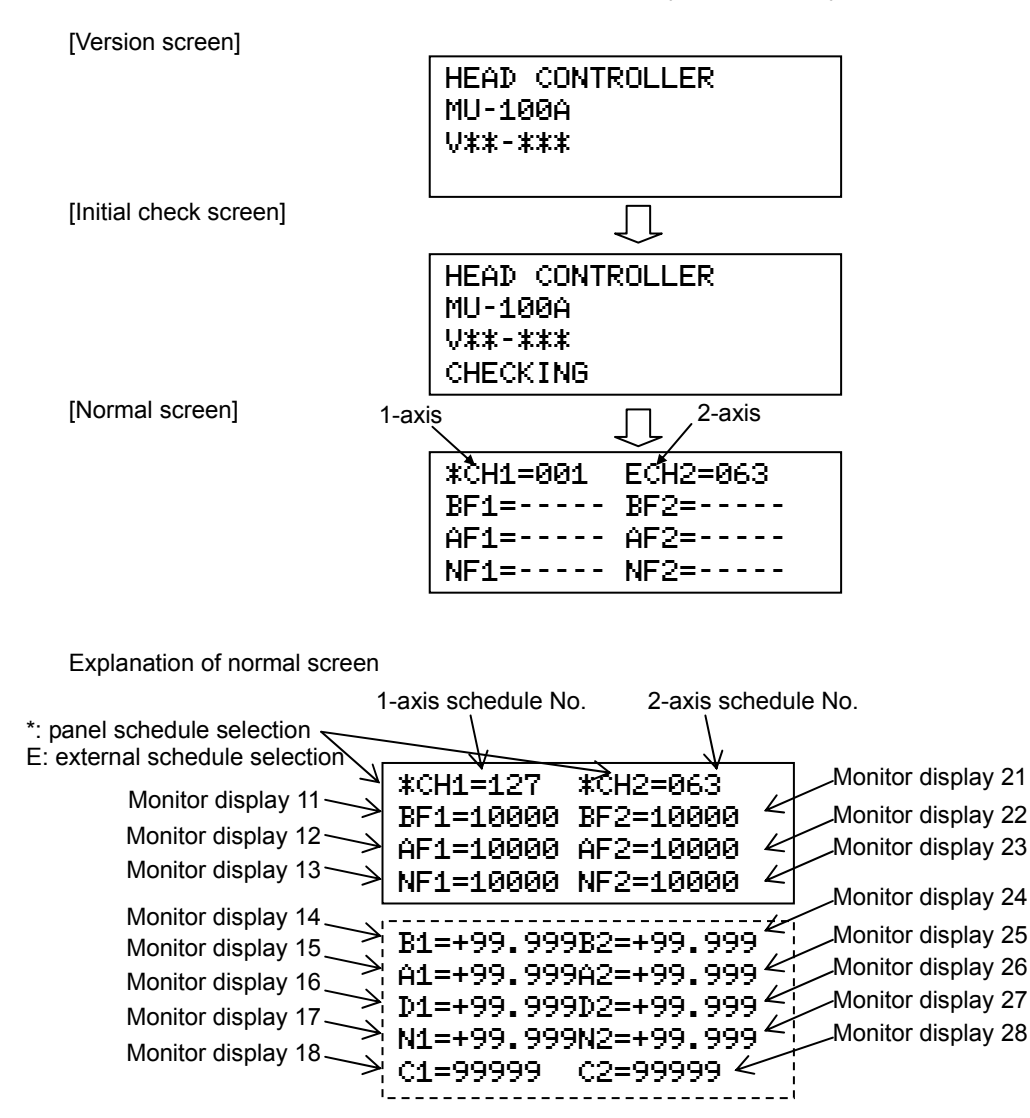

With the MONITOR DISPLAY parameters, items set for monitor displays 11 to 13 and 21 to 23 are mainly displayed. Press  $\mathbf{\nabla}$  or  $\mathbf{A}$  key to display hidden monitor displays 14 to 18 and 24 to 28.

Example) Press **v** key on the screen below to hide monitor displays 11 and 21 and display 14 and 24.

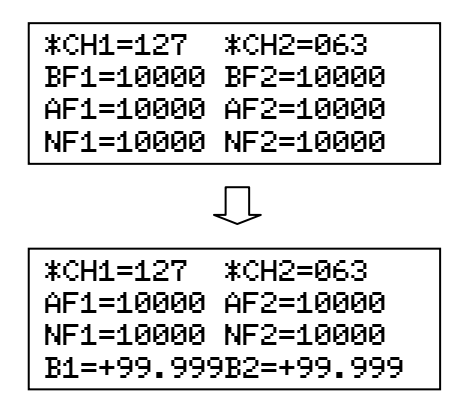

7. Program Display After Power-On

# 8. Function Setting

## (1) Function Menu

When  $\overline{\text{FUN}}$  key is pressed, the LCD display becomes as shown below. Move the cursor to the function item to set with  $\overline{\mathbf{V}}$ ,  $\mathbf{\Delta}$  or numeric key, then press  $\overline{\text{ENT}}$  to display the parameter setting screen of the selected function.

| Function                           |
|------------------------------------|
| ∑=Setup                            |
| 1=Monitor Display                  |
| 2=LED Display                      |
| 1=Monitor Display<br>2=LED Display |

The function menu has following items:

| Item No. | ltem            | Contents                                               |
|----------|-----------------|--------------------------------------------------------|
| 0        | Setup           | Setting of common items                                |
| 1        | Monitor Display | Selection of items displayed on the monitor screen     |
| 2        | LED Display     | Selection of items displayed on LED                    |
| 3        | Communication   | Communication setting                                  |
| 4        | Duplicate       | Copying of setting from schedule to schedule           |
| 5        | Initialize      | Data initialization                                    |
| 6        | Manual          | Display of the present value and zero setting of items |

### (2) Setting Common Items (0=Setup)

Sets common items.

#### a. Setup menu

When 0=Setup is selected, the LCD display becomes as shown below.

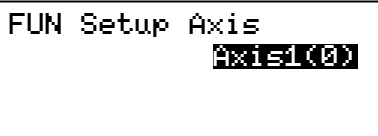

Select the axis to set and press ENT key to display the setup setting screen.

| Axis1 | SETUP           |
|-------|-----------------|
| រៀ: ទ | Gen_1/Load_1(0) |
| 2:    | Incremental(1)  |
| Using | sensor pattern  |

Move the cursor to the item number of parameter to set with  $\blacksquare$ ,  $\blacksquare$  or numeric key.

Next, move the cursor to the setting item to change with  $\bigtriangledown$  key, change it with  $\bigtriangledown$ ,  $\land$  or numeric key, establish it with ENT key.

#### b. Parameter item

\* Highlighted items are initial values.

| No | ltem                    | Selections,<br>Setting range       | Description                                                                                                    |
|----|-------------------------|------------------------------------|----------------------------------------------------------------------------------------------------|
| 1  | Using sensor<br>pattern | Sen_1/Load_1(0)<br>Sen_2/Load_2(1) | Displays the usage state of the main unit.<br>Sen_1/Load_1(0): 1-axis type<br>1 load cell and 1 displacement sensor can be<br>connected.<br>Sen_2/Load_2(1): 2-axis type<br>2 load cells and 2 displacement sensors can be<br>connected.<br>(Fixed before shipment. Cannot be changed.) |
| 2  | Sensor Type             | Incremental(1)                     | Displays the connectable displacement sensor type.<br>Incremental(1): Incremental type<br>Ex.) Mitutoyo, Ono Sokki, Keyence, etc.<br>(Fixed before shipment. Cannot be changed.)                                                                                                    |

| No | ltem              | Selections,<br>Setting range                     | Description                                                                                                    |
|----|-------------------|--------------------------------------------------|----------------------------------------------------------------------------------------------------|
| 3  | Disp Measure Mode | SYNC(0)<br>SONC(1)<br>SH1(2)<br>SH2(3)<br>SH3(4) | Selects the measurement mode of the displacement<br>sensor.<br>SYNC(0): Synchro mode<br>Mode for connecting both the load cell and the<br>displacement sensor. The ST-DISP signal is input<br>and the Before Weld Work is measured after<br>Squeeze-Time. When it is within the upper/lower limit<br>range, the Before Weld Force is measured. When it<br>is within the upper/lower limit range, the sequence<br>moves to Weld-Time and the WELD START signal is<br>output. The sequence moves to Hold-Time. When it<br>is within the upper/lower limit range, the GOOD<br>signal is output. When outside the range, the NG<br>signal is output.<br>(When SYNC is set, the Force Measure Mode setting<br>is ginored.)<br>SQNC(1): Sequence mode<br>Mode for connecting the displacement sensor only.<br>The ST-DISP signal is input and the Before Weld<br>Work is measured after the Squeeze-Time. When it is<br>within the upper/lower limit range, the sequence<br>moves to Weld-Time and the WELD START signal is<br>output. The sequence moves to Hold-Time, after<br>Weld-Time and the After Hold-Time, the After Weld<br>Work and Displacement are measured. When it is<br>within the upper/lower limit range, the GOOD signal<br>is output. When outside the range, the NG signal is<br>output.<br>SH1(2): Sample hold 1 mode<br>Mode for connecting the displacement sensor only.<br>Only when the ST-DISP signal is input, the Before<br>Weld Work is measured. When it is within the<br>upper/lower limit range, the GoOD signal is output.<br>SH2(3): Sample hold 2 mode<br>Mode for connecting the displacement sensor only.<br>When the ST-DISP signal is input, the origin is set.<br>After the Squeeze time, the Sequence moves to<br>Weld-Time and the WELD START signal is output.<br>SH3(4): Sample hold 2 mode<br>Mode for connecting the displacement sensor only.<br>When the first ST-DISP signal is input, the origin is set.<br>After Weld-Time, the After Weld Work is measured.<br>When the first ST-DISP signal is input, the Before<br>Weld Work is measured. When it is within the<br>upper/lower limit range, the Squeacement sensor only.<br>When the first ST-DISP signal is input, the |
| 4  | Capacity          | 0 to 50000                                       | When the unit is kgf or lbf, convert it into N. (Not changed by initialization.)                                                                                                    |
| 5  | Loadcell Unit     | N(U)<br>kgf(1)<br>lbf(2)                         | Inputs the unit of purchased load cell.                                                                                                    |

| No | ltem                  | Selections,<br>Setting range                     | Description                                                                                                    |
|----|-----------------------|--------------------------------------------------|----------------------------------------------------------------------------------------------------|
| 6  | L.C. Rated Output     | 0.000 to 2.500 mV                                | Inputs the rated output shown on the certificate of analysis of the purchased load cell.                                                                                                    |
| 7  | LS Input Validity     | Valid(0)<br>Invalid(1)                           | <ul> <li>Sets whether to use the force-detecting signal input.</li> <li>Valid(0): Use</li> <li>Moves to the Before Weld Work after the LS signal is input.</li> <li>Invalid(1): Do not use</li> <li>Moves to Squeeze-Time after the ST-DISP signal is input.</li> </ul>                                                                                                    |
| 8  | Force Measure<br>Mode | SQNC(0)<br>SH1(1)<br>SH2(2)<br>TANG(3)<br>OFF(4) | <ul> <li>Selects the measurement mode of the load cell.</li> <li>SQNC(0): Sequence mode</li> <li>Mode for connecting the load cell only. The</li> <li>ST-FORCE signal is input and the Before Weld Force is measured after Squeeze-Time. When it is within the upper/lower limit range, the sequence moves to Weld-Time and the WELD START signal is output. The sequence moves to Hold-Time after Weld-Time and the After Weld Force is measured after</li> <li>Hold-Time. When it is within the upper/lower limit range, the GOOD signal is output. When outside the range, the NG signal is output.</li> <li>SH1(1): Sample hold 1 mode</li> <li>Mode for connecting the load cell only. Only when the ST-FORCE signal is input, the Before Weld Force is measured. When it is within the upper/lower limit range, the GOOD signal is output.</li> <li>SH2(2): Sample hold 2 mode</li> <li>Mode for connecting the load cell only. The sequence moves to Weld-Time and the WELD START signal is output when the value reached the Tangential Force setting. The weld force peak is measured during the Weld-Time. When it is within the upper/lower limit range set in the After Weld Force, the GOOD signal is output. When outside the range, the NG signal is output. When the Weld-Time setting is shorter than settings of Force Sampling and Force Average, the measurement is not done and "-" is displayed.</li> <li>Note) The ST-FORCE signal is input, the sequence moves to Weld-Time when the value reached the Tangential Force is accepted at all times except during sequence.</li> <li>TANG(3): Tangential mode</li> <li>Mode for connecting the load cell only. After the ST-FORCE signal is input, the sequence moves to Weld-Time when the value reached the Tangential Force setting, the WELD START signal is output. When outside the range, the Weld Time when the value reached the Tangential Force setting, the WELD START signal is output, and then the sequence moves to Hold-Time after Weld Force is measured at the point set in Tang Measure Point. When it is within the upper/lower limi</li></ul> |

| No | ltem               | Selections,<br>Setting range                                                                                                    | Description                                                                                                    |
|----|--------------------|----------------------------------------------------------------------------------------------------|----------------------------------------------------------------------------------------------------|
| 9  | Self Hold Validity | <mark>Valid(0)</mark><br>Invalid(1)                                                                                                    | Selects pulse input or hold input for the start input.<br>Valid(0): Pulse input<br>Input 20ms or more.<br>Invalid(1): Hold input<br>When the signal is turned OFF before moving to<br>Weld-Time, the sequence operation is interrupted.                                                                                                    |
| 10 | Output Select Time | TACT(0)<br>50ms(1)<br>100ms(2)<br>200ms(3)<br>300ms(4)                                                                                 | Selects the output state of the GOOD/NG/FINISH<br>output.<br>TACT(0): Hold output. Turns OFF at the start of the next<br>measurement.<br>50ms(1): Outputs for 50ms.<br>100ms(2): Outputs for 100ms.<br>200ms(3): Outputs for 200ms.<br>300ms(4): Outputs for 300ms.                                                                                                    |
| 11 | Output Settings    | Normal Close(0)<br>Normal Open(1)                                                                                                    | Selects the logical state of the<br>GOOD/NG/FINISH/WELD START output.<br>Normal Close(0): Normal close<br>Normal Open(1): Normal open                                                                                                    |
| 12 | Level Select Time  | TACT(0)<br>50ms(1)<br>100ms(2)<br>200ms(3)<br>300ms(4)                                                                                 | Selects the output state of the level output.<br>TACT(0): Hold output. Turns OFF at the start of the next<br>measurement.<br>50ms(1): Outputs for 50ms.<br>100ms(2): Outputs for 100ms.<br>200ms(3): Outputs for 200ms.<br>300ms(4): Outputs for 300ms.                                                                                                    |
| 13 | Level Settings     | Normal Close(0)<br>Normal Open(1)                                                                                                    | Selects the logical state of the LEV-DISP/LEV-FORCE<br>output.<br>Normal Close(0): Normal close<br>Normal Open(1): Normal open                                                                                                    |
| 14 | Head Position      | <b>TOP(0)</b><br>HOLD(1)                                                                                                    | Selects the state of the welding head at the occurrence<br>of error.<br>TOP(0): The SV signal is turned OFF.<br>HOLD(1): The SV signal is kept ON.                                                                                                    |
| 15 | Finish Validity    | Valid(0)<br>Invalid(1)                                                                                                    | Sets whether to output the FINISH signal at STOP or<br>NG.<br>Valid(0): Output<br>Invalid(1): Do not output                                                                                                    |
| 16 | Disp Voltage Range | ±65.535mm(0)<br>±32.767mm(1)<br>±16.383mm(2)<br>±8.191mm(3)<br>±4.095mm(4)<br>±2.047mm(5)<br>±1.023mm(6)<br>±0.511mm(7)<br>±0.255mm(8) | Selects the voltage output range of the displacement<br>sensor.<br>Saturated when the length is longer than the setting.<br>$\pm 65.535$ mm (0): Outputs -65.535 to +65.535mm with -10<br>to +10V voltage.<br>$\pm 32.767$ mm(1): Outputs -32.767 to +32.767mm with -10<br>to +10V voltage.<br>$\pm 16.383$ mm(2): Outputs -16.383 to +16.383mm with -10<br>to +10V voltage.<br>$\pm 8.191$ mm(3): Outputs -8.191 to +8.191mm with -10 to<br>+10V voltage.<br>$\pm 4.095$ mm(4): Outputs -4.095 to +4.095mm with -10 to<br>+10V voltage.<br>$\pm 2.047$ mm(5): Outputs -2.047 to +2.047mm with -10 to<br>+10V voltage.<br>$\pm 1.023$ mm(6): Outputs -1.023 to +1.023mm with -10 to<br>+10V voltage.<br>$\pm 0.511$ mm(7): Outputs -0.511 to +0.511mm with -10 to<br>+10V voltage.<br>$\pm 0.255$ mm(8): Outputs -0.255 to +0.255mm with -10 to<br>+10V voltage. |
| 17 | Direction Select   | -(CCW)(0)<br>+(CW)(1)                                                                                                    | <ul> <li>Selects the sign of the displacement sensor.</li> <li>-(CCW)(0): Decreases in the direction that the rod is pushed.</li> <li>+(CW)(1): Increases in the direction that the rod is pushed.</li> </ul>                                                                                                    |

| No | ltem                    | Selections,<br>Setting range                                                                                                    | Description                                                                                                    |
|----|-------------------------|----------------------------------------------------------------------------------------------------|----------------------------------------------------------------------------------------------------|
| 18 | Sensor Motion<br>Detect | 0.000 to <mark>0.100</mark> mm                                                                                                    | Inputs the allowable vibration range of displacement<br>sensor.<br>Vibrates when the welding head moves down and it<br>stops by making contact with workpiece. Depending on<br>device, mechanical vibration occurs. To properly detect<br>the stop, allowable vibration range can be set. If<br>vibration stronger than the set allowable vibration range,<br>the sequence cannot move on. In such cases, change<br>the setting. When "0" is set, vibration is not checked.<br>Invalid when the LS Input Validity is set to Valid(0)                                              |
| 19 | L.C. Motion Detect      | At 20N: 0 to 2.00<br>At 50N: 0 to 5.00<br>At 200N: 0 to 20.0<br>At 500N: 0 to 50.0<br>At 2000N: 0 to 200<br>At 5000N: 0 to 500<br>At 10000N: 0 to 1000 | Inputs the allowable vibration range of load cell.<br>Up to 10% of the load cell rated capacity can be set.<br>Vibrates when the welding head moves down and it<br>stops by making contact with workpiece. Depending on<br>device, mechanical vibration occurs. To properly detect<br>the stop, allowable vibration range can be set. If<br>vibration stronger than the set allowable vibration range,<br>the sequence cannot move on. In such cases, change<br>the setting. When "0" is set, vibration is not checked.<br>Invalid when the LS Input Validity is set to Valid(0). |
| 20 | Zero Point Setting      | All(0)<br>Select(1)                                                                                                    | Selects whether to set the origin of the displacement<br>sensor is set for all SCH simultaneously or each SCH.<br>All(0): all SCHs simultaneously<br>Select(1): each SCH                                                                                                    |
| 21 | Head Error Time         | 0.00 to 9.99sec                                                                                                    | Sets the time from the start signal input to the LS signal<br>input. When the force-detecting signal is not input even<br>after the time, an error occurs. When 0.00sec is set, the<br>error is not detected. Invalid when the LS Input Validity<br>is set to Invalid(1).                                                                                                    |
| 22 | Finish Error Time       | 0.00 to 9.99sec                                                                                                    | Sets the time from the WELD START signal output to<br>the FINISH signal input. When the FINISH signal is not<br>input even after the time, an error occurs. When 0.00sec<br>is set, the error is not detected.                                                                                                    |
| 23 | Buzzer                  | <b>On(0)</b><br>Off(1)                                                                                                    | Sets whether to sound the buzzer at the occurrence of<br>error and NG.<br>On(0): Sound<br>Off(1): Do not sound                                                                                                    |
| 24 | Tang Measure Point      | Weld(0)<br>Hold(1)                                                                                                    | When the measurement mode of the load cell is TANG,<br>selects the force measurement point, after Weld-Time or<br>after Hold-Time.<br>Weld(0): After Weld-Time<br>Hold(1): After Hold-Time                                                                                                    |
| 25 | Brightness              | 0 to 10( <b>5</b> )                                                                                                    | Adjusts the contrast.                                                                                                    |
| 26 | Ready Output            | Measurement ON(0)<br>Control ON(1)                                                                                                    | <ul> <li>Selects the output state of the ready output.</li> <li>Measurement ON(0): Measurement available mode</li> <li>The READY is not output at STOP input, occurrence</li> <li>of NG/WARNING, measurement operation,</li> <li>communication operation, WELD and HEAD</li> <li>operation with panel switch, MANUAL measurement,</li> <li>and schedule setting.</li> <li>Control ON(1): Device operation mode</li> <li>The READY is not output at WELD and HEAD</li> <li>operation with panel switch, MANUAL measurement,</li> </ul>                                             |
| 27 | Disp Level Mode         | HEIGHT1(0)<br>HEIGHT2(1)                                                                                                    | Selects the type of measurement value displayed for<br>after-weld work thickness.<br>HEIGHT1(0): Makes the level setting with the travel<br>distance from the zero setting position<br>HEIGHT2(1): Makes the level setting setting the travel<br>distance after Before Work as 0.                                                                                                    |

| No | ltem           | Selections,<br>Setting range                                                                                           | Description                                                               |
|----|----------------|----------------------------------------------------------------------------------------------------|---------------------------------------------------------------------------|
| 28 | Force Sampling | 1Hz(0)<br>5Hz(1)<br>10Hz(2)<br>20Hz(3)<br>50Hz(4)<br>100Hz(5)<br>200Hz(6)<br>500Hz(7)<br><b>1000Hz(8)</b><br>2000Hz(9) | Selects the sampling frequency measuring the weld force value internally. |
| 29 | Force Average  | <b>1(0)</b><br>2(1)<br>4(2)<br>8(3)<br>16(4)<br>64(5)<br>256(6)<br>1024(7)                                             | Measures the weld force value internally and sets the number of average.  |

# (3) Selecting Items Displayed on LCD (1=Monitor Display)

Selects the monitored values displayed on the normal screen.

For 2-axis type, first axis (Axis1) and second axis (Axis2) can be selected respectively.

#### a. Parameter item

| Item   |                   | Selections      |                                                                                                    | Domorko     |
|--------|-------------------|-----------------|----------------------------------------------------------------------------------------------------|-------------|
| Symbol | Description       | Initial value   | Selections                                                                                                    | Remarks     |
| MD11   | Monitor Display11 | Before Force(0) | Before Force(0)<br>After Force(1)<br>Now Force(2)<br>Before Work(3)<br>After Work(4)<br>Displacement(5)<br>Now Work(6)<br>Counter(7) | First axis  |
| MD12   | Monitor Display12 | After Force(1)  |                                                                                                    |             |
| MD13   | Monitor Display13 | Now Force(2)    |                                                                                                    |             |
| MD14   | Monitor Display14 | Before Work(3)  |                                                                                                    |             |
| MD15   | Monitor Display15 | After Work(4)   |                                                                                                    |             |
| MD16   | Monitor Display16 | Displacement(5) |                                                                                                    |             |
| MD17   | Monitor Display17 | Now Work(6)     |                                                                                                    |             |
| MD18   | Monitor Display18 | Counter(7)      |                                                                                                    |             |
| MD21   | Monitor Display21 | Before Force(0) |                                                                                                    |             |
| MD22   | Monitor Display22 | After Force(1)  |                                                                                                    | Second axis |
| MD23   | Monitor Display23 | Now Force(2)    |                                                                                                    |             |
| MD24   | Monitor Display24 | Before Work(3)  |                                                                                                    |             |
| MD25   | Monitor Display25 | After Work(4)   |                                                                                                    |             |
| MD26   | Monitor Display26 | Displacement(5) |                                                                                                    |             |
| MD27   | Monitor Display27 | Now Work(6)     |                                                                                                    |             |
| MD28   | Monitor Display28 | Counter(7)      |                                                                                                    |             |

#### b. Selections

| Before Force(0): | Before-welding force value         |  |  |
|------------------|------------------------------------|--|--|
| After Force(1):  | After-welding force value          |  |  |
| Now Force(2):    | Present force value                |  |  |
| Before Work(3):  | Before-welding workpiece thickness |  |  |
| After Work(4):   | After-welding workpiece thickness  |  |  |
| Displacement(5): | Displacement                       |  |  |
| Now Work(6):     | Present workpiece thickness        |  |  |
| Counter(7):      | Counter value                      |  |  |
# (4) Selecting Items Displayed on LED (2=LED Display)

Selects the input/output signals to display the status on the INPUT LED and OUTPUT LED.

#### a. INPUT LED parameter item

| Item |                    |         | Selections      |                 |                                              |  |  |
|------|--------------------|---------|-----------------|-----------------|----------------------------------------------|--|--|
| Sym- | Description        | LED     | Initial value   | Selections      |                                              |  |  |
| bol  | Description        | display | Initial value   | First axis      | Second axis                                  |  |  |
| IL0  | Input LED Display0 | IN 0    | SCH1-1(0)       | SCH1-1(0)       | SCH2-1(21)                                   |  |  |
| IL1  | Input LED Display1 | IN 1    | SCH1-2(1)       | SCH1-2(1)       | SCH2-2(22)                                   |  |  |
| IL2  | Input LED Display2 | IN 2    | SCH1-4(2)       | SCH1-4(2)       | SCH2-4(23)                                   |  |  |
| IL3  | Input LED Display3 | IN 3    | SCH1-8(3)       | SCH1-16(4)      | SCH2-16(25)                                  |  |  |
| IL4  | Input LED Display4 | IN 4    | SCH1-16(4)      | SCH1-32(5)      | SCH2-32(26)                                  |  |  |
| IL5  | Input LED Display5 | IN 5    | SCH1-32(5)      | SCH1-64(6)      | SCH2-64(27)<br>ST-DISP2(28)<br>ST-FORCE2(29) |  |  |
| IL6  | Input LED Display6 | IN 6    | SCH1-64(6)      | ST-DISP1(7)     |                                              |  |  |
| IL7  | Input LED Display7 | IN 7    | ST-DISP1(7)     | 1 ST-FORCE1(8)  |                                              |  |  |
| IL8  | Input LED Display8 | IN 8    | ST-FORCE1(8)    | RESET-NG(10)    | INPUT26(31)                                  |  |  |
| IL9  | Input LED Display9 | IN 9    | LS1(9)          | RESET-CONT1(11) | RESET-CONT2(32)                              |  |  |
| ILA  | Input LED DisplayA | IN A    | RESET-NG(10)    | FINISH1(12)     | FINISH2(33)                                  |  |  |
| ILB  | Input LED DisplayB | IN B    | RESET-CONT1(11) | ESIOP(13)       | INPUT27(34)                                  |  |  |
| ILC  | Input LED DisplayC | IN C    | FINISH1(12)     | ZST-DISP1(15)   | ZST-DISP2(36)                                |  |  |
| ILD  | Input LED DisplayD | IN D    | ESTOP(13)       | INPUT11(16)     | INPUT21(37)                                  |  |  |
| ILE  | Input LED DisplayE | IN E    | HEAD1(14)       | INPUT12(17)     | INPUT22(38)                                  |  |  |
| ILF  | Input LED DisplayF | IN F    | ZST-DISP1(15)   |                 |                                              |  |  |
|      |                    |         |                 | INPUT 14(19)    | INPUT24(40)<br>INPUT25(41)                   |  |  |

| Item |                     |         | Selections      |                                                                                                    |                                                                                                    |  |
|------|---------------------|---------|-----------------|----------------------------------------------------------------------------------------------------|----------------------------------------------------------------------------------------------------|--|
| Sym- | Description         | LED     | Initial value   | Selections                                                                                                    |                                                                                                    |  |
| bol  | Description         | display | Initial value   | First axis                                                                                                    | Second axis                                                                                                    |  |
| OL0  | Output LED Display0 | OUT 0   | READY1(0)       | READY1(0)                                                                                                    | READY2(29)                                                                                                    |  |
| OL1  | Output LED Display1 | OUT 1   | GOOD-DISP1(1)   | $\begin{array}{c} \text{GOOD-DISP1(1)} \\ \text{COOD FORCE1(2)} \end{array}$                                                     | GOOD-DISP2(30)                                                                                                    |  |
| OL2  | Output LED Display2 | OUT 2   | GOOD-FORCE1(2)  | NG1(3)                                                                                                    | NG2(32)                                                                                                    |  |
| OL3  | Output LED Display3 | OUT 3   | NG1(3)          | NG-UP1(4)                                                                                                    | NG-UP2(33)                                                                                                    |  |
| OL4  | Output LED Display4 | OUT 4   | NG-UP1(4)       | NG-LO1(5)                                                                                                    | NG-LO2(34)                                                                                                    |  |
| OL5  | Output LED Display5 | OUT 5   | NG-LO1(5)       | NG-BEFORE1(6)                                                                                                    | NG-BEFORE2(35)                                                                                                    |  |
| OL6  | Output LED Display6 | OUT 6   | NG-BEFORE1(6)   | NG-AFTER1(8)                                                                                                    | NG-AFTER2(37)                                                                                                    |  |
| OL7  | Output LED Display7 | OUT 7   | NG-DISP1(7)     | NG-FORCEUP1(9)                                                                                                    | NG-FORCEUP2(38)                                                                                                    |  |
| OL8  | Output LED Display8 | OUT 8   | NG-AFTER1(8)    | NG-FORCELO1(10)                                                                                                    | NG-FORCELO2(39)                                                                                                    |  |
| OL9  | Output LED Display9 | OUT 9   | NG-FORCEUP1(9)  | WARNING(11)<br>WELD START1(12)                                                                                                   | WELD START2(40)                                                                                                    |  |
| OLA  | Output LED DisplayA | OUT A   | NG-FORCELO1(10) | FINISH1(13)                                                                                                    | FINISH2(41)                                                                                                    |  |
| OLB  | Output LED DisplayB | OUT B   | WARNING(11)     | LEV-DISP11(14)                                                                                                    | LEV-DISP21(42)                                                                                                    |  |
| OLC  | Output LED DisplayC | OUT C   | WELD START1(12) | LEV-DISP12(15)                                                                                                    | LEV-DISP22(43) $I \in V_{D} = 0$                                                                                                 |  |
| OLD  | Output LED DisplayD | OUT D   | FINISH1(13)     | LEV-FORCE11(17)                                                                                                    | LEV-FORCE21(45)                                                                                                    |  |
| OLE  | Output LED DisplayE | OUT E   | LEV-DISP11(14)  | LEV-FORCE12(18)                                                                                                    | LEV-FORCE22(46)                                                                                                    |  |
| OLF  | Output LED DisplayF | OUT F   | LEV-DISP12(15)  | LEV-FORCE13(19)                                                                                                    | LEV-FORCE23(47)                                                                                                    |  |
|      |                     |         |                 | SV11(20)<br>SV12(21)<br>SV13(22)<br>OUTPUT11(23)<br>OUTPUT12(24)<br>OUTPUT13(25)<br>OUTPUT14(26)<br>OUTPUT15(27)<br>OUTPUT16(28) | SV21(48)<br>SV22(49)<br>SV23(50)<br>OUTPUT21(51)<br>OUTPUT22(52)<br>OUTPUT23(53)<br>OUTPUT24(54)<br>OUTPUT25(55)<br>OUTPUT25(55) |  |

### b. OUTPUT LED parameter item

# (5) Setting Communication Items (3=Communication)

Sets items relating communication. After changing these setting, turn on the power again.

#### a. Parameter item

\* Highlighted items are initial values.

| Item<br>No. | Item            | Selections,<br>Setting range                | Description                                                                                                    |
|-------------|-----------------|---------------------------------------------|----------------------------------------------------------------------------------------------------|
| 1           | IP Address      | 0,0,0,0                                     | Inputs the IP address. Be sure to assign the IP address is the number specific to device. Used when using ETHERNET.                                                                                                    |
| 2           | Subnet mask     | 255.255.255.0                               | Inputs the subnet mask. Used when using ETHERNET.                                                                                                    |
| 3           | Default gateway | 0,0,0,0                                     | Inputs the default gateway. Used when using ETHERNET.                                                                                                    |
| 4           | Port number     | 0 to 9999( <b>1</b> )                       | Inputs the port number. Used when using ETHERNET.                                                                                                    |
| 5           | Baud rate       | 9600(0)<br>19200(1)<br>38400(2)<br>57600(3) | Selects the baud rate. Used when using RS-232C or RS-485.                                                                                                    |
| 6           | Data bits       | 7(0)<br>8(1)                                | Selects the data bit. Used when using RS-232C or RS-485.                                                                                                    |
| 7           | Parity          | None(0)<br>Even(1)<br>Odd(2)                | Selects the parity. Used when using RS-232C or RS-485.                                                                                                    |
| 8           | Stop bits       | 1(0)<br>2(1)                                | Selects the stop bit. Used when using RS-232C or RS-485.                                                                                                    |
| 9           | Flow control    | None(0)<br>Xon/Xoff(1)<br>Hardware(2)       | Selects the flow control. Used when using RS-232C. Set it to None(0) normally.                                                                                                    |
| 10          | Device Address  | <b>1</b> to 99                              | Inputs the device address number.<br>In RS-232C or ETHERNET, the number is<br>included in communication data as device<br>address number. Use it for identification of<br>device. In RS-485, the device address number is<br>used in communication. Be sure to assign the<br>number specific to device. |
| 11          | Checksum data   | No(0)<br>Yes(1)                             | Sets whether to use FCS (frame checksum).                                                                                                    |
| 12          | Port type       | RS232C(0)<br>RS485(1)                       | Selects the communication.<br>The selected one becomes valid.                                                                                                    |
| 13          | Comm Control    | <b>OFF(0)</b><br>>(1)<br><->(2)             | Selects the communication function.<br>OFF(0): No communication<br>>(1): One-way communication<br><->(2): Two-way communication                                                                                                    |
| 14          | MAC Address     | 00-60-D5-02-**-**                           | Displays the MAC address.<br>(Factory setting. Cannot be changed.)                                                                                                    |

### (6) Copying a Schedule (4=Duplicate)

Copies the setting of a schedule to another schedule.

#### a. Procedure

When FUN, 4 and ENT keys are pressed in this order, the LCD display becomes as shown below.

Duplicate Axis:**]** SCH:001 Axis:1 SCH:127-127

Move the cursor with  $\bigtriangledown$  or  $\blacktriangle$  keys.

Input the number of copy source axes and the schedule number, input the number of copy destination axis and the schedule number, and establish it with ENT key.

For an axis, only 1 can be input in Axis.

Example) Copy the SCH005 conditions of 2-axis to SCH002 to 030 of 1-axis.

Initial screen

Duplicate Axis:**1** SCH:001 Axis:1 SCH:001-127

Set the copy source axis to 2 with the numeric key. Move the cursor and set SCH to 005 with the numeric key.

| Duplicate<br>Axis: <b>2</b> SCH:001<br>Axis:1 SCH:001-127 |  | Duplicate<br>Axis:2 SCH: <mark>305</mark><br>Axis:1 SCH:001-127 |
|-----------------------------------------------------------|--|-----------------------------------------------------------------|
|-----------------------------------------------------------|--|-----------------------------------------------------------------|

Move the cursor to the copy destination axis and set it to 1 with the numeric key.

Duplicate Axis:2 SCH:005 Axis:**1** SCH:001-127

Move the cursor and set SCH to 002 with the numeric key. Move the cursor and set SCH to 030 with the numeric key.

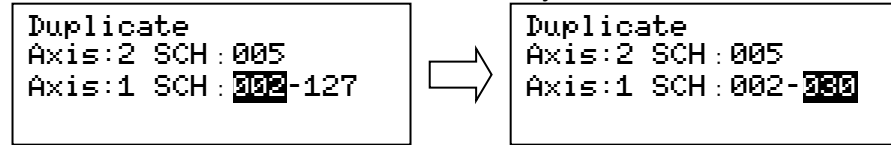

Press ENT key to start writing.

Caution: When the schedule is copied to another axis, do the zero setting of load cell for the copy destination axis.

# (7) Initializing Settings (5=Initialize)

Initializes the contents of SCH setting and Function setting. Some settings are not initialized.

#### a. Procedure

When FUN, 5 and ENT keys are pressed in this order, the LCD display becomes as shown below.

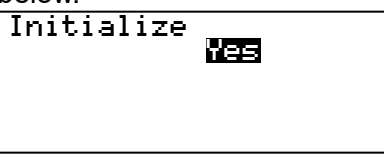

Press  $\bigtriangledown$  or  $\blacktriangle$  key to select Yes or No. Select Yes and then press ENT key to initialize data.

The data other than the fixed data is initialized.

### (8) Displaying Present Values (6=Manual)

Displays the present values of the load cell and displacement sensor. Also, manually sets the load cell and the displacement sensor to zero. F1, F2, D1, and D2 values are not cleared by initialization.

#### a. Display item

When FUN, 6 and ENT keys are pressed in this order, the LCD display becomes as shown below. (Screens for 2-axis type are shown below.)

Manual SCH**ilen** F1=10000 F2=10000 D1=+99.999D2=+99.999 Schedule Number

F1: 1-axis forceF2: 2-axis forceD1: 1-axis displacementD2: 2-axis displacement

#### b. Zero setting procedure of load cell

Move the cursor to the axis to set to zero (F1 or F2) with  $|\Psi|$  or  $|\blacktriangle|$  key.

Manual SCH127 F1=**15555** F2=10000 D1=+99.999D2=+99.999 Schedule Number

Let the load cell in zero pressure.

When ZSET key is pressed, 0 is displayed. The zero setting is complete.

Manual SCH127 F1=<u>30303</u> F2=10000 D1=+99.999D2=+99.999 Schedule Number

Caution: Do not do the zero setting with applying pressure. Since the zero display will get wrong, do not set to zero many times.

#### c. Zero setting procedure of displacement sensor

Move the cursor to the axis to set to zero (D1 or D2) with  $|\Psi|$  or  $|\blacktriangle|$  key.

Manual SCH127 F1=10000 F2=10000 D1=**1:5:5:5:5:**D2=+99.999 Schedule Number

When ZSET key is pressed, 0 is displayed. The zero setting is complete.

Manual SCH127 F1=00000 F2=10000 D1=**10.000**D2=+99.999 Schedule Number

Caution: Be sure to do the zero setting after power-on.

# 9. Schedule Setting

#### a. Schedule menu

Sets each schedule.

When SCH key is pressed, the LCD display becomes as shown below.

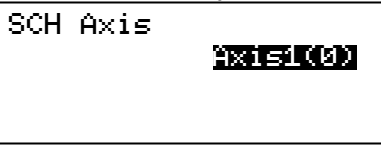

Select the axis to set and press ENT key to display the schedule setting screen.

| Axis1 SCH | 19191    |
|-----------|----------|
| 1:        | 0.300sec |
| 2:        | 0.050sec |
| Schedule  | Number   |

Move the cursor to the schedule item number to set with  $\bigtriangledown$ ,  $\blacktriangle$  or numeric key. Next, move the cursor to the setting item to change with  $\bigtriangledown$  key, change it with  $\bigtriangledown$ ,  $\blacktriangle$  or numeric key, and establish it with ENT key.

#### b. Parameter item

|    | Setting item         | Setting range           | Initial value | Description                                                     |
|----|----------------------|-------------------------|---------------|-----------------------------------------------------------------|
|    | Schedule Number      | 1 to 127                | -             | Sets the schedule number.                                       |
| 1  | Squeeze-Time         |                         | 0.300sec      | Sets the squeeze time.                                          |
| 2  | Weld-Time            | 0.000 to 9.999sec       | 0.050sec      | Sets the weld time (including the cool time).                   |
| 3  | Hold-Time            |                         | 0.300sec      | Sets the hold time.                                             |
| 4  | Before Weld Work LO  |                         | -99.999mm     | Sets the lower limit of the before-welding workpiece thickness. |
| 5  | Before Weld Work UP  |                         | +99.999mm     | Sets the upper limit of the before-welding workpiece thickness. |
| 6  | After Weld Work LO   | -99.999 to<br>+99.999mm | -99.999mm     | Sets the lower limit of the after-welding workpiece thickness.  |
| 7  | After Weld Work UP   |                         | +99.999mm     | Sets the upper limit of the after-welding workpiece thickness.  |
| 8  | Displacement LO      |                         | -99.999mm     | Sets the lower limit of the<br>displacement.                    |
| 9  | Displacement UP      |                         | +99.999mm     | Sets the upper limit of the<br>displacement.                    |
| 10 | Before Weld Force LO |                         | 0.00N         | Sets the lower limit of the before-welding force.               |
| 11 | Before Weld Force UP | *1                      | Rated value   | Sets the upper limit of the<br>before-welding force.            |
| 12 | After Weld Force LO  |                         | 0.00N         | Sets the lower limit of the after-welding force.                |
| 13 | After Weld Force UP  |                         | Rated value   | Sets the upper limit of the after-welding force.                |

#### 9. Schedule Setting

|    | Setting item        | Setting range           | Initial value | Description                                                                              |
|----|---------------------|-------------------------|---------------|------------------------------------------------------------------------------------------|
| 14 | Displacement Level1 | -99.999 to<br>+99.999mm | +0.000mm      | Sets the displacement level 1.                                                           |
| 15 | Displacement Level2 | -99.999 to<br>+99.999mm | +0.000mm      | Sets the displacement level 2.                                                           |
| 16 | Displacement Level3 | -99.999 to<br>+99.999mm | +0.000mm      | Sets the displacement level 3.                                                           |
| 17 | Force Level1        |                         | 0.00N         | Sets the force level 1.                                                                  |
| 18 | Force Level2        |                         | 0.00N         | Sets the force level 2.                                                                  |
| 19 | Force Level3        |                         | 0.00N         | Sets the force level 3.                                                                  |
| 20 | Force Offset        | 1 *1                    | +0.00N        | Sets the force offset.                                                                   |
| 21 | Tangential Force    |                         | 0.00N         | Sets the force value to output the weld signal in the tangential mode.                   |
| 22 | Preset counter      | 00000 to 99999          | 99999         | Sets the preset counter value.<br>When 00000 is set, the preset<br>error does not occur. |
| 23 | Counter             | 00000 to 99999          | 00000         | Sets the count start value.                                                              |

\*1: The load cell setting range of each rated value is as follows:

| 200 |
|-----|
| 500 |
| 100 |
|     |
|     |

2000N: 0 to 2000 N 5000N: 0 to 5000 N 10000N: 0 to 10000 N

#### c. NG output condition

When the measured value is outside the setting range, NG is output as follows.

| /                       |                      | 4  | 5     | 6     | 7             | 8           | 9            | 10                 | 11                 |
|-------------------------|----------------------|----|-------|-------|---------------|-------------|--------------|--------------------|--------------------|
| Pin No.<br>Setting item |                      | NG | NG-UP | NG-LO | NG-<br>BEFORE | NG-<br>DISP | NG-<br>AFTER | NG-<br>FORCE<br>UP | NG-<br>FORCE<br>LO |
| 4                       | Before Weld Work LO  | 0  | -     | 0     | 0             | -           | -            | -                  | -                  |
| 5                       | Before Weld Work UP  | 0  | 0     | -     | 0             | -           | -            | -                  | -                  |
| 6                       | After Weld Work LO   | 0  | -     | 0     | -             | -           | 0            | -                  | -                  |
| 7                       | After Weld Work UP   | 0  | 0     | -     | -             | -           | 0            | -                  | -                  |
| 8                       | Displacement LO      | 0  | -     | 0     | -             | 0           | -            | -                  | -                  |
| 9                       | Displacement UP      | 0  | 0     | -     | -             | 0           | -            | -                  | -                  |
| 10                      | Before Weld Force LO | 0  | -     | -     | -             | -           | -            | -                  | 0                  |
| 11                      | Before Weld Force UP | 0  | -     | -     | -             | -           | -            | 0                  | -                  |
| 12                      | After Weld Force LO  | 0  | -     | -     | -             | -           | -            | -                  | 0                  |
| 13                      | After Weld Force UP  | 0  | -     | -     | -             | -           | -            | 0                  | -                  |

o: output when the value is outside the setting range.

Caution: The next measurement cannot be done unless the Controller is returned to the READY state by inputting the RESET-NG signal or pressing RES key on the front panel.

# 10. Setting of Measurement Mode and Schedule

### (1) Synchro Mode "Disp Measure Mode : SYNC(0)"

This is the mode for measuring force and displacement. The before/after-welding force, workpiece thickness, and workpiece displacement can be measured and judged.

Variability of welding can be minimized by performing welding after judging the before-welding force.

The presence of workpiece and abnormality in workpiece can be checked by measuring the workpiece thickness before welding. Also, the finished dimension can be checked by measuring the workpiece displacement.

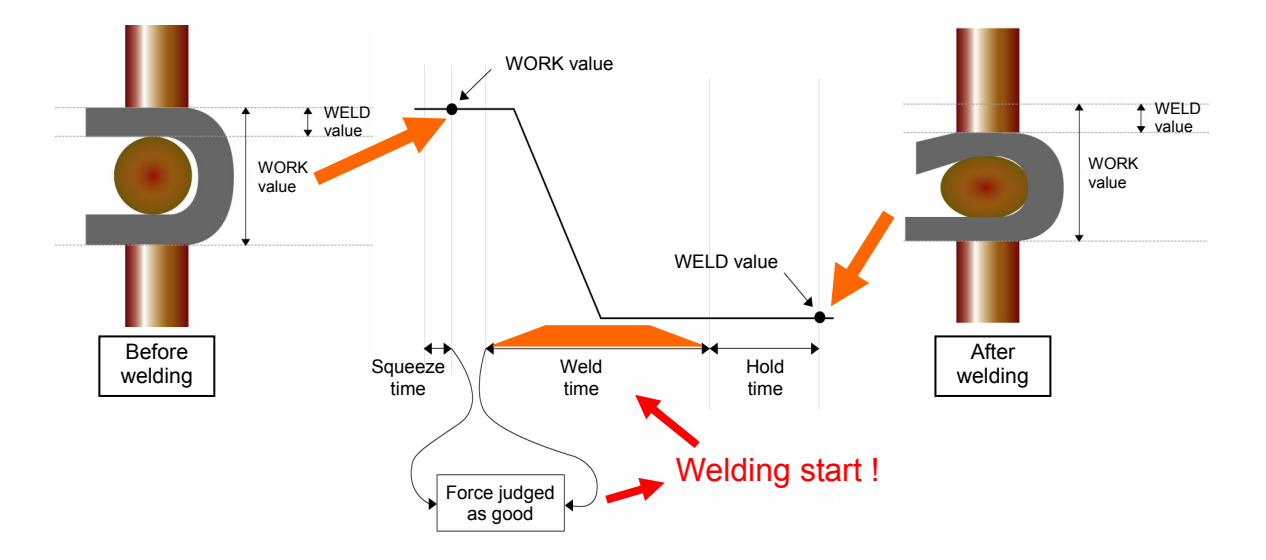

#### a. Setting of measurement mode

<sup>①</sup>Press FUN, 0 and ENT keys in this order to select "0=Setup".

- ②Select the setting object between "Axis1(0)" (first axis) and "Axis2(1)" (second axis). "Axis2(1)" can be set for the 2-axis type (option).
- ③Set No.3 "Disp Measure Mode" (measurement mode of displacement sensor) to "SYNC(0)" (synchro mode).
- ④Set the rated capacity of the connected load cell in No.4 "L.C. Rated Capacity". The rated capacity of the load cell is shown on the certificate of the load cell.
- Select the force unit from "N(0)", "kgf(1)", and "lbf(2)" in No.5 "Loadcell Unit".
- ©Set the rated output of the connected load cell in No.6 "L.C. Rated Output". The rated output of the load cell is shown on the certificate of the load cell.

When there is a limit switch for force check, set No.7 "LS Input Validity" (use of force-detecting signal input) to "Valid(0)". When not using the force-detecting signal (LS), set it to "Invalid(1)".

#### 10. Setting of Measurement Mode and Schedule

#### b. Setting of measurement condition

<sup>①</sup>Press MONI key to display the normal screen.

- <sup>2</sup>Press SCH key to select "SCH Axis".
- ③Select the setting object between "Axis1(0)" (first axis) and "Axis2(1)" (second axis) to set the schedule number.
- ④Set No.1 "Squeeze-Time", No.2 "Weld-Time", and No.3 "Hold-Time" to the time same as the set time for the welding power supply. Set the weld time to the time longer than the set time for the welding power supply.

Set the monitoring level according to your use conditions.

Monitoring of the before-welding workpiece thickness No.4 "Before Weld Work LO" (before-welding workpiece thickness lower limit) No.5 "Before Weld Work UP" (before-welding workpiece thickness upper limit)

Monitoring of the after-welding workpiece thickness No.6 "After Weld Work LO" (after-welding workpiece thickness lower limit) No.7 "After Weld Work UP" (after-welding workpiece thickness upper limit)

Monitoring of the workpiece displacement No.8 "Displacement LO" (workpiece displacement lower limit) No.9 "Displacement UP" (workpiece displacement upper limit)

Monitoring of the before-welding force No.10 "Before Weld Force LO" (before-welding force lower limit) No.11 "Before Weld Force UP" (before-welding force upper limit)

Monitoring of the after-welding force No.12 "After Weld Force LO" (after-welding force lower limit) No.13 "After Weld Force UP" (after-welding force upper limit)

<sup>©</sup>Set the level output according to your use conditions.

Displacement level output No.14 "Displacement Level1" No.15 "Displacement Level2" No.16 "Displacement Level3"

The displacement level outputs the external output signals "LEV-DISP11 to 13, 21 to 23" when the value of the displacement sensor passes the set value displacement level output.

By connecting the external output signals to the weld stop input of the welding power supply, you can stop the welding after the displacement value reaches the set value.

Force level output No.17 "Force Level1" No.18 "Force Level2" No.19 "Force Level3"

The force level outputs the external output signals "LEV-FORCE11 to 13, 21 to 23" when the weld force exceeds the set value.

#### c. Measurement

<sup>①</sup>Press MONI key to display the normal screen.

<sup>(2)</sup>Set the schedule by selecting schedule switching signals "SCH1", "SCH2", "SCH4", "SCH8", "SCH16", "SCH32", and "SCH64" or via the panel.

③Input "ST-DISP1" or "ST-DISP2" (second axis) to make a measurement.

### (2) Sequence Mode "Disp Measure Mode : SQNC(1)"

This is the mode for measuring displacement. The before/after-welding workpiece thickness and workpiece displacement can be measured and judged.

The presence of workpiece and abnormality in workpiece can be checked by measuring the workpiece thickness before welding. Also, the finished dimension can be checked by measuring the workpiece displacement.

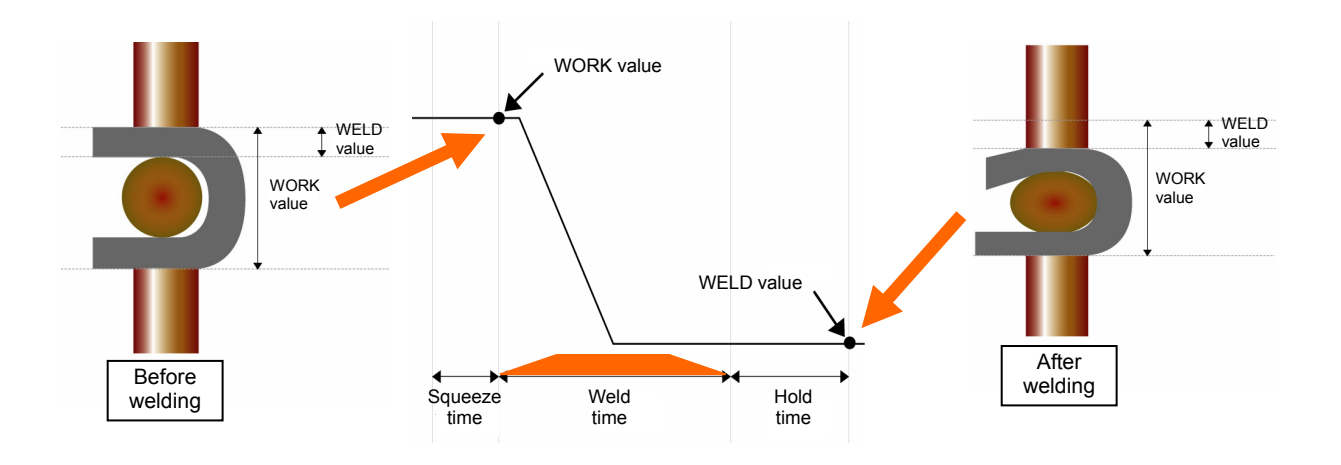

#### a. Setting of measurement mode

①Press FUN, 0 and ENT keys in this order to select "0=Setup".

- ②Select the setting object between "Axis1(0)" (first axis) and "Axis2(1)" (second axis). "Axis2(1)" can be set for the 2-axis type (option).
- ③Set No.3 "Disp Measure Mode" (measurement mode of displacement sensor) to "SQNC(1)" (sequence mode).
- When there is a limit switch for force check, set No.7 "LS Input Validity" (use of force-detecting signal input) to "Valid(0)". When not using the force-detecting signal (LS), set it to "Invalid(1)".
- SWhen not using the load cell, set No.8 "Force Measure Mode" (measurement mode of load cell) to "OFF(4)" (load cell off mode).

#### b. Setting of measurement schedule

<sup>①</sup>Press MONI key to display the normal screen.

<sup>2</sup>Press SCH key to select "SCH Axis".

- ③Select the setting object between "Axis1(0)" (first axis) and "Axis2(1)" (second axis) to set the schedule number.
- ④Set No.1 "Squeeze-Time", No.2 "Weld-Time", and No.3 "Hold-Time" to the time same as the set time for the welding power supply. Set the weld time to the time longer than the set time for the welding power supply.

Set the monitoring level according to your use conditions.

Monitoring of the before-welding workpiece thickness

No.4 "Before Weld Work LO" (before-welding workpiece thickness lower limit) No.5 "Before Weld Work UP" (before-welding workpiece thickness upper limit)

#### **10. Setting of Measurement Mode and Schedule**

Monitoring of the after-welding workpiece thickness No.6 "After Weld Work LO" (after-welding workpiece thickness lower limit) No.7 "After Weld Work UP" (after-welding workpiece thickness upper limit)

Monitoring of the workpiece displacement No.8 "Displacement LO" (workpiece displacement lower limit) No.9 "Displacement UP" (workpiece displacement upper limit)

<sup>©</sup>Set the level output according to your use conditions.

Displacement level output No.14 "Displacement Level1" No.15 "Displacement Level2" No.16 "Displacement Level3"

By connecting the external output signals "LEV-DISP11 to 13, 21 to 23" to the weld stop input of the welding power supply, you can stop the welding after the displacement value reaches the set value.

#### c. Measurement

<sup>①</sup>Press MONI key to display the normal screen.

<sup>(2)</sup>Set the schedule by selecting schedule switching signals "SCH1", "SCH2", "SCH4", "SCH8", "SCH16", "SCH32", and "SCH64" or via the panel.

③Input "ST-DISP1" or "ST-DISP2" (second axis) to make a measurement.

### (3) Sample Hold 1 Mode "Disp Measure Mode : SH1(2)"

This is the mode for measuring displacement. The workpiece thickness can be measured and judged at the input of "ST-DISP1" or "ST-DISP2" (second axis).

(The workpiece thickness can be measured and checked at a given point in time.)

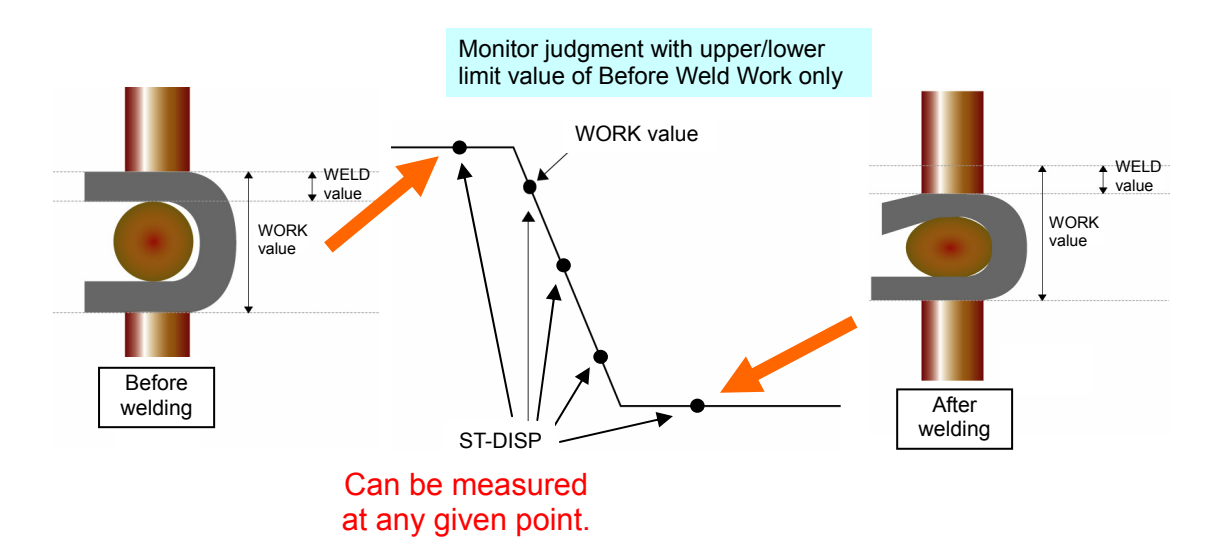

#### a. Setting of measurement mode

<sup>①</sup>Press FUN, 0 and ENT keys in this order to select "0=Setup".

- ②Select the setting object between "Axis1(0)" (first axis) and "Axis2(1)" (second axis).
- ③Set No.3 "Disp Measure Mode" (measurement mode of displacement sensor) to "SH1(2)" (sample hold 1 mode).
- When not using the load cell, set No.8 "Force Measure Mode" (measurement mode of load cell) to "OFF(4)" (load cell off mode).

#### b. Setting of measurement schedule

<sup>①</sup>Press MONI key to display the normal screen.

<sup>©</sup>Press SCH key to select "SCH Axis".

③Select the setting object between "Axis1(0)" (first axis) and "Axis2(1)" (second axis) to set the schedule number.

Set the monitoring level according to your use conditions.

Monitoring of the before-welding workpiece thickness No.4 "Before Weld Work LO" (before-welding workpiece thickness lower limit) No.5 "Before Weld Work UP" (before-welding workpiece thickness upper limit)

#### c. Measurement

<sup>①</sup>Press MONI key to display the normal screen.

- <sup>(2)</sup>Set the schedule by selecting schedule switching signals "SCH1", "SCH2", "SCH4", "SCH8", "SCH16", "SCH32", and "SCH64" or via the panel.
- ③Input "ST-DISP1" or "ST-DISP2" (second axis) to make a measurement.

### (4) Sample Hold 2 Mode "Disp Measure Mode : SH2(3)"

This is the mode for measuring displacement. The displacement from "ST-DISP1" or "ST-DISP2" (second axis) input to the end of welding can be measured and judged.

(The displacement can be checked at a given point in time.)

This is used for stopping welding at the set displacement after internally resetting displacement to zero before welding.

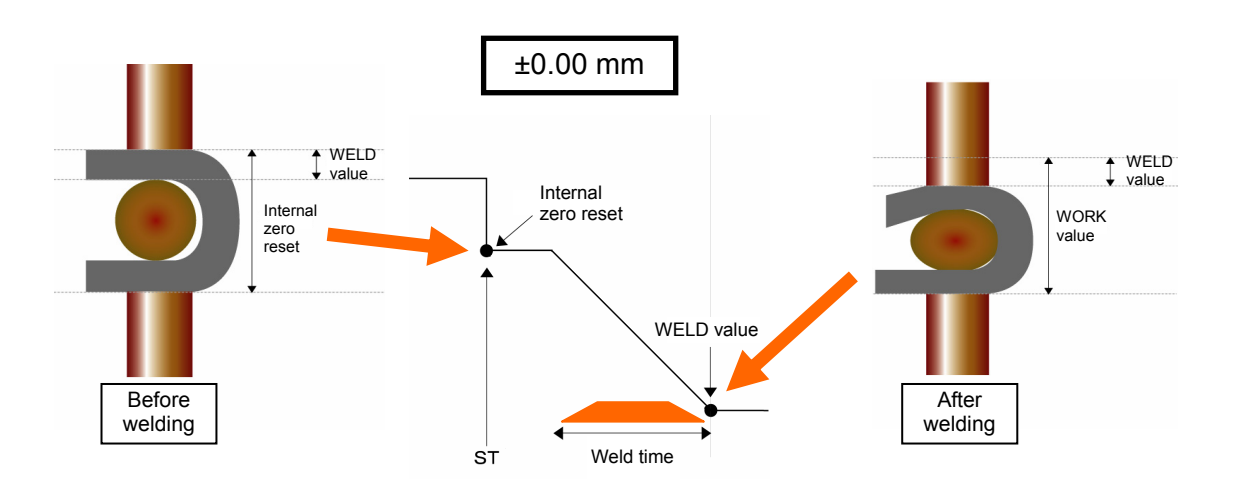

#### a. Setting of measurement mode

①Press FUN, 0 and ENT keys in this order to select "0=Setup".

- ②Select the setting object between "Axis1(0)" (first axis) and "Axis2(1)" (second axis).
- ③Set No.3 "Disp Measure Mode" (measurement mode of displacement sensor) to "SH2(3)" (sample hold 2 mode).
- When not using the load cell, set No.8 "Force Measure Mode" (measurement mode of load cell) to "OFF(4)" (load cell off mode).

#### b. Setting of measurement schedule

<sup>①</sup>Press MONI key to display the normal screen.

<sup>2</sup>Press SCH key to select "SCH Axis".

③Select the setting object between "Axis1(0)" (first axis) and "Axis2(1)" (second axis) to set the schedule number.

Set the monitoring level according to your use conditions.

Monitoring of the after-welding workpiece thickness

No.6 "After Weld Work LO" (after-welding workpiece thickness lower limit) No.7 "After Weld Work UP" (after-welding workpiece thickness upper limit)

Set the level output according to your use conditions.

Displacement level output

No.14 "Displacement Level1"

No.15 "Displacement Level2"

No.16 "Displacement Level3"

By connecting the external output signals "LEV-DISP11 to 13, 21 to 23" to the weld stop input of the welding power supply, you can stop the welding after the displacement value reaches the set value.

#### c. Measurement

<sup>①</sup>Press MONI key to display the normal screen.

- <sup>(2)</sup>Set the schedule by selecting schedule switching signals "SCH1", "SCH2", "SCH4", "SCH8", "SCH16", "SCH32", and "SCH64" or via the panel.
- ③Input "ST-DISP1" or "ST-DISP2" (second axis) to make a measurement.

### (5) Sample Hold 3 Mode "Disp Measure Mode : SH3(4)"

This is the mode for measuring displacement. The workpiece thickness and displacement while "ST-DISP1" or "ST-DISP2" (second axis) is input twice can be measured and judged.

The workpiece thickness and displacement can be measured at a given point in time.

Measurement and judgment can be done by inputting the measurement timing via PLC.

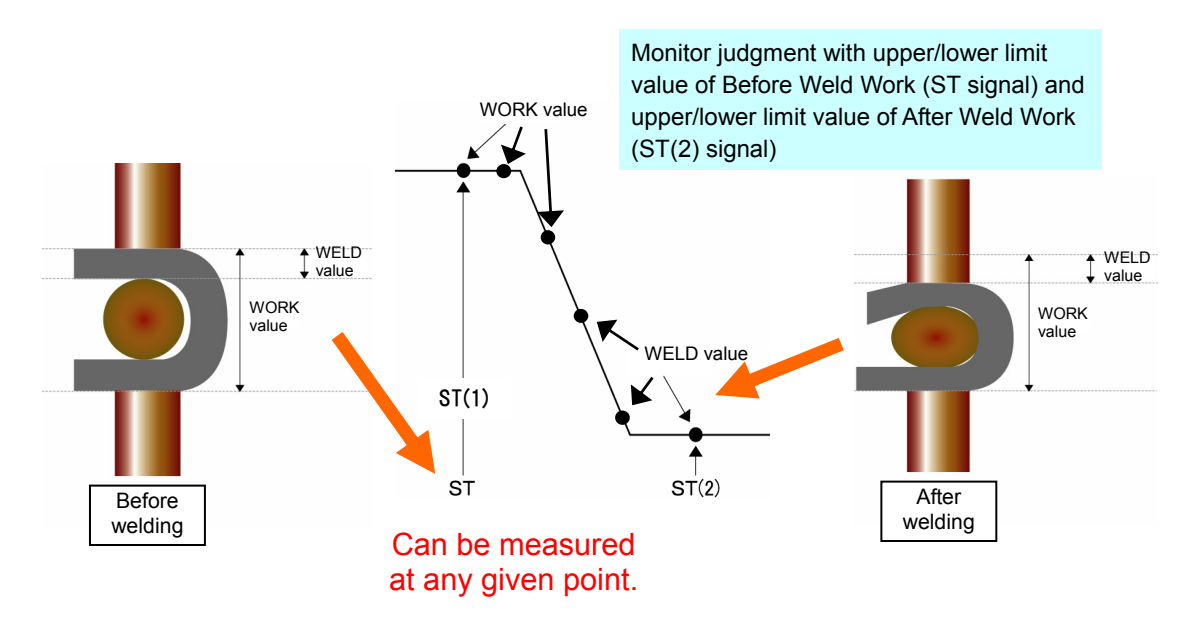

#### a. Setting of measurement mode

①Press FUN, 0 and ENT keys in this order to select "0=Setup".

- ②Select the setting object between "Axis1(0)" (first axis) and "Axis2(1)" (second axis).
- ③Set No.3 "Disp Measure Mode" (measurement mode of displacement sensor) to "SH3(4)" (sample hold 3 mode).
- When not using the load cell, set No.8 "Force Measure Mode" (measurement mode of load cell) to "OFF(4)" (load cell off mode).

#### b. Setting of measurement schedule

<sup>①</sup>Press MONI key to display the normal screen.

<sup>2</sup>Press SCH key to select "SCH Axis".

- ③Select the setting object between "Axis1(0)" (first axis) and "Axis2(1)" (second axis) to set the schedule number.
- Set the monitoring level according to your use conditions.

Monitoring of the before-welding workpiece thickness No.4 "Before Weld Work LO" (before-welding workpiece thickness lower limit) No.5 "Before Weld Work UP" (before-welding workpiece thickness upper limit)

Monitoring of the after-welding workpiece thickness

No.6 "After Weld Work LO" (after-welding workpiece thickness lower limit) No.7 "After Weld Work UP" (after-welding workpiece thickness upper limit)

#### **10. Setting of Measurement Mode and Schedule**

Monitoring of the workpiece displacement No.8 "Displacement LO" (workpiece displacement lower limit) No.9 "Displacement UP" (workpiece displacement upper limit)

Set the level output according to your use conditions.

Displacement level output

No.14 "Displacement Level1"

No.15 "Displacement Level2"

No.16 "Displacement Level3"

By connecting the external output signals "LEV-DISP11 to 13, 21 to 23" to the weld stop input of the welding power supply, you can stop the welding after the displacement value reaches the set value.

#### c. Measurement

<sup>①</sup>Press MONI key to display the normal screen.

<sup>(2)</sup>Set the schedule by selecting schedule switching signals "SCH1", "SCH2", "SCH4", "SCH8", "SCH16", "SCH32", and "SCH64" or via the panel.

③Input "ST-DISP1" or "ST-DISP2" (second axis) to make a measurement.

### (6) Sequence Mode "Force Measure Mode : SQNC(0)"

This is the mode for measuring force. The before/after welding force can be measured and judged.

Variability of welding can be minimized by performing welding after judging the before-welding force.

When the before-welding force is outside the judgment range, the welding can be stopped.

The welding head can be sequentially controlled.

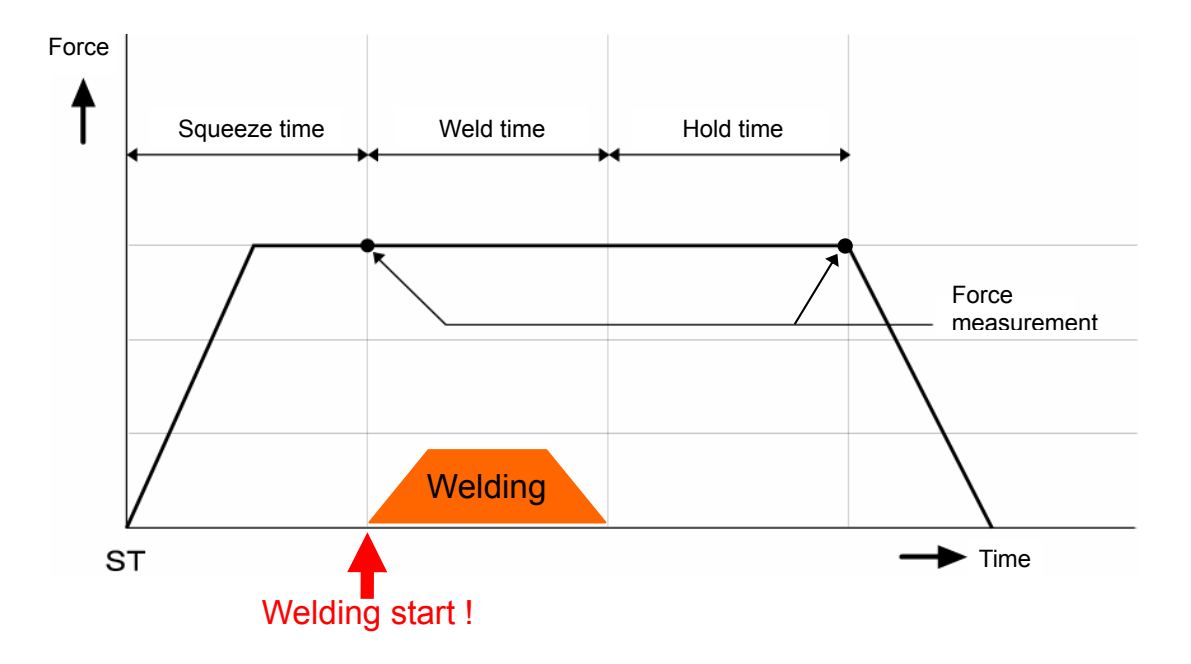

#### a. Setting of measurement mode

<sup>①</sup>Press FUN, <sup>0</sup> and ENT keys in this order to select "0=Setup".

- ②Select the setting object between "Axis1(0)" (first axis) and "Axis2(1)" (second axis).
- ③Set No.3 "Disp Measure Mode" (measurement mode of displacement sensor) to an item other than "SYNC(0)" (synchro mode); "SQNC(1)" (sequence mode), "SH1(2)", "SH2(3)", or "SH3(4)" (sample hold mode).
- ③Set the rated capacity of the connected load cell in No.4 "L.C. Rated Capacity". The rated capacity of the load cell is shown on the certificate of the load cell.
- Select the force unit from "N(0)", "kgf(1)", and "lbf(2)" in No.5 "Loadcell Unit".
- <sup>®</sup>Set the rated output of the connected load cell in No.6 "L.C. Rated Output". The rated output of the load cell is shown on the certificate of the load cell.
- ⑦When there is a limit switch for force check, set No.7 "LS Input Validity" (use of force-detecting signal input) to "Valid(0)". When not using the force-detecting signal (LS), set it to "Invalid(1)".
- Set No.8 "Force Measure Mode" (measurement mode of load cell) to "SQNC(0)" (sequence mode).

**10. Setting of Measurement Mode and Schedule** 

#### b. Setting of measurement schedule

<sup>①</sup>Press MONI key to display the normal screen.

<sup>(2)</sup>Press SCH key to select "SCH Axis".

- ③Select the setting object between "Axis1(0)" (first axis) and "Axis2(1)" (second axis) to set the schedule number.
- ④Set No.1 "Squeeze-Time", No.2 "Weld-Time", and No.3 "Hold-Time" to the time same as the set time for the welding power supply. When "LS Input Validity" (force-detecting signal input) is set to "Valid(0)", "Squeeze-Time" setting is unnecessary.

Set the monitoring level according to your use conditions.

Monitoring of the before-welding force No.10 "Before Weld Force LO" (before-welding force lower limit) No.11 "Before Weld Force UP" (before-welding force upper limit)

Monitoring of the after-welding force No.12 "After Weld Force LO" (after-welding force lower limit) No.13 "After Weld Force UP" (after-welding force upper limit)

©Set the level output according to your use conditions.

Use of Force level output No.17 "Force Level1" No.18 "Force Level2" No.19 "Force Level3"

#### c. Measurement

<sup>①</sup>Press MONI key to display the normal screen.

©Set the schedule by selecting schedule switching signals "SCH1", "SCH2", "SCH4", "SCH8", "SCH16", "SCH32", and "SCH64" or via the panel.

③Input "ST-FORCE1" or "ST-FORCE2" (second axis) to make a measurement.

### (7) Sample Hold 1 Mode "Force Measure Mode : SH1(1)"

This is the mode for measuring force. The force can be measured and judged at the input of "ST-FORCE1" or "ST-FORCE2" (second axis).

(The weld force can be measured at a given point in time.)

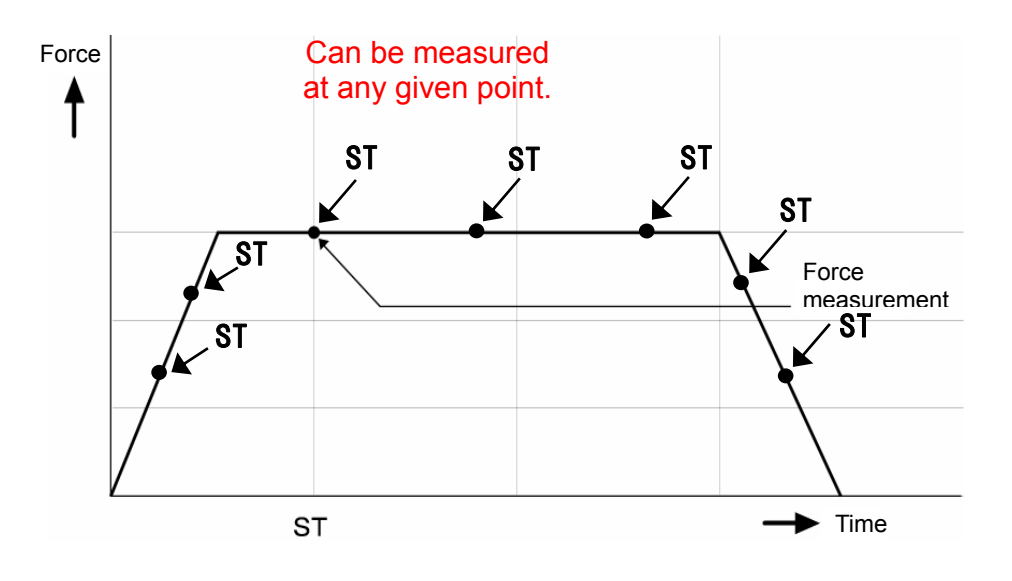

#### a. Setting of measurement mode

①Press FUN, 0 and ENT keys in this order to select "0=Setup".

- ②Select the setting object between "Axis1(0)" (first axis) and "Axis2(1)" (second axis).
- ③Set No.3 "Disp Measure Mode" (measurement mode of displacement sensor) to an item other than "SYNC(0)" (synchro mode); "SQNC(1)" (sequence mode), "SH1(2)", "SH2(3)", or "SH3(4)" (sample hold mode).
- ③Set the rated capacity of the connected load cell in No.4 "L.C. Rated Capacity". The rated capacity of the load cell is shown on the certificate of the load cell.
- Select the force unit from "N(0)", "kgf(1)", and "lbf(2)" in No.5 "Loadcell Unit".
- © Set the rated output of the connected load cell in No.6 "L.C. Rated Output". The rated output of the load cell is shown on the certificate of the load cell.
- ⑦Set No.8 "Force Measure Mode" (measurement mode of load cell) to "SH1(1)" (sample hold 1 mode).

#### b. Setting of measurement schedule

<sup>①</sup>Press MONI key to display the normal screen.

- <sup>2</sup>Press SCH key to select "SCH Axis".
- ③Select the setting object between "Axis1(0)" (first axis) and "Axis2(1)" (second axis) to set the schedule number.
- Set the monitoring level according to your use conditions.

10. Setting of Measurement Mode and Schedule

Monitoring of the before-welding force No.10 "Before Weld Force LO" (before-welding force lower limit) No.11 "Before Weld Force UP" (before-welding force upper limit)

#### c. Measurement

<sup>①</sup>Press MONI key to display the normal screen.

<sup>(2)</sup>Set the schedule by selecting schedule switching signals "SCH1", "SCH2", "SCH4", "SCH8", "SCH16", "SCH32", and "SCH64" or via the panel.

③Input "ST-FORCE1" or "ST-FORCE2" (second axis) to make a measurement.

### (8) Sample Hold 2 Mode "Force Measure Mode : SH2(2)"

This is the mode for measuring force. The welding starts when the set weld force value is reached, and the maximum force during welding can be measured and judged.

The welding can be started with a given weld force.

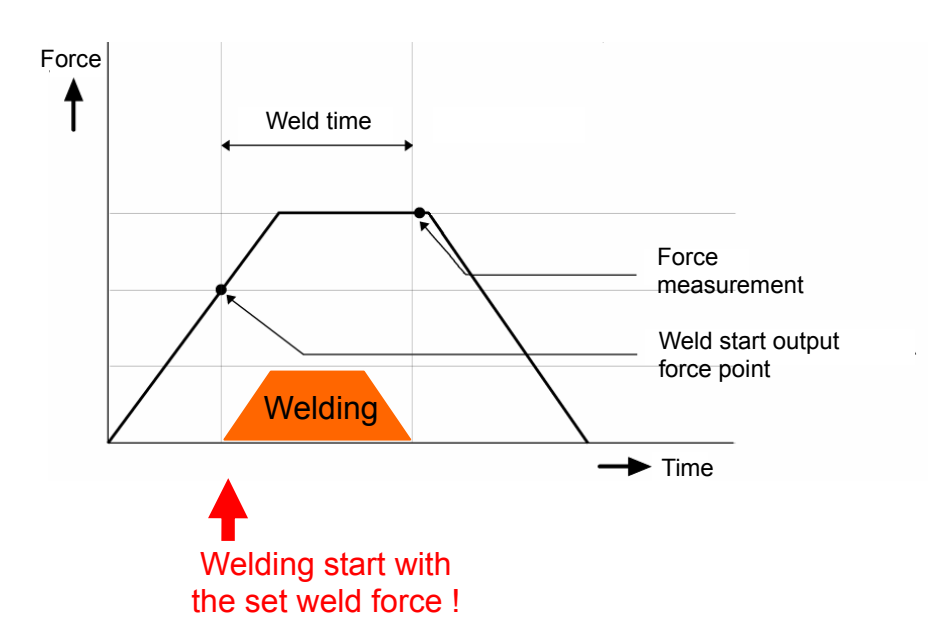

#### a. Setting of measurement mode

①Press FUN, 0 and ENT keys in this order to select "0=Setup".

- ②Select the setting object between "Axis1(0)" (first axis) and "Axis2(1)" (second axis).
- ③Set No.3 "Disp Measure Mode" (measurement mode of displacement sensor) to an item other than "SYNC(0)" (synchro mode); "SQNC(1)" (sequence mode), "SH1(2)", "SH2(3)", or "SH3(4)" (sample hold mode).
- ③Set the rated capacity of the connected load cell in No.4 "L.C. Rated Capacity". The rated capacity of the load cell is shown on the certificate of the load cell.
- Select the force unit from "N(0)", "kgf(1)", and "lbf(2)" in No.5 "Loadcell Unit".
- ©Set the rated output of the connected load cell in No.6 "L.C. Rated Output". The rated output of the load cell is shown on the certificate of the load cell.
- ⑦Set No.8 "Force Measure Mode" (measurement mode of load cell) to "SH2(2)" (sample hold 2 mode).

#### b. Setting of measurement schedule

<sup>①</sup>Press MONI key to display the normal screen.

- <sup>(2)</sup> Press SCH key to select "SCH Axis".
- ③Select the setting object between "Axis1(0)" (first axis) and "Axis2(1)" (second axis) to set the schedule number.

Set No.2 "Weld-Time" to the time longer than the set time for the welding power supply.

Set the monitoring level according to your use conditions.

When No.2 "Weld-Time" is shorter than the setting of No.28 "Force Sampling" or "Force Average", the setting is not done.

Monitoring of the force during welding No.12 "After Weld Force LO" (after-welding force lower limit) No.13 "After Weld Force UP" (after-welding force upper limit)

<sup>©</sup>Set the level output according to your use conditions.

Use of the force level output No.17 "Force Level1" No.18 "Force Level2" No.19 "Force Level3"

⑦Set the weld start output force value to your use conditions.

Setting of the weld start output force value No.21 "Tangential Force"

#### c. Measurement

<sup>①</sup>Press MONI key to display the normal screen.

- <sup>(2)</sup>Set the schedule by selecting schedule switching signals "SCH1", "SCH2", "SCH4", "SCH8", "SCH16", "SCH32", and "SCH64" or via the panel.
- ③Apply the force to the load cell with the ready state. When the force value reached the setting of No.21 "Tangential Force", the sequence moves to Weld-Time and the measurement is done.

"ST-FORCE1" or "ST-FORCE2" (second axis) is not used. Also, two axes do not start simultaneously.

### (9) Tangential Mode "Force Measure Mode : TANG(3)"

This is the mode for measuring force. The welding starts when the set weld force value is reached, and the after-welding force can be measured and judged.

The welding can be started with a given weld force.

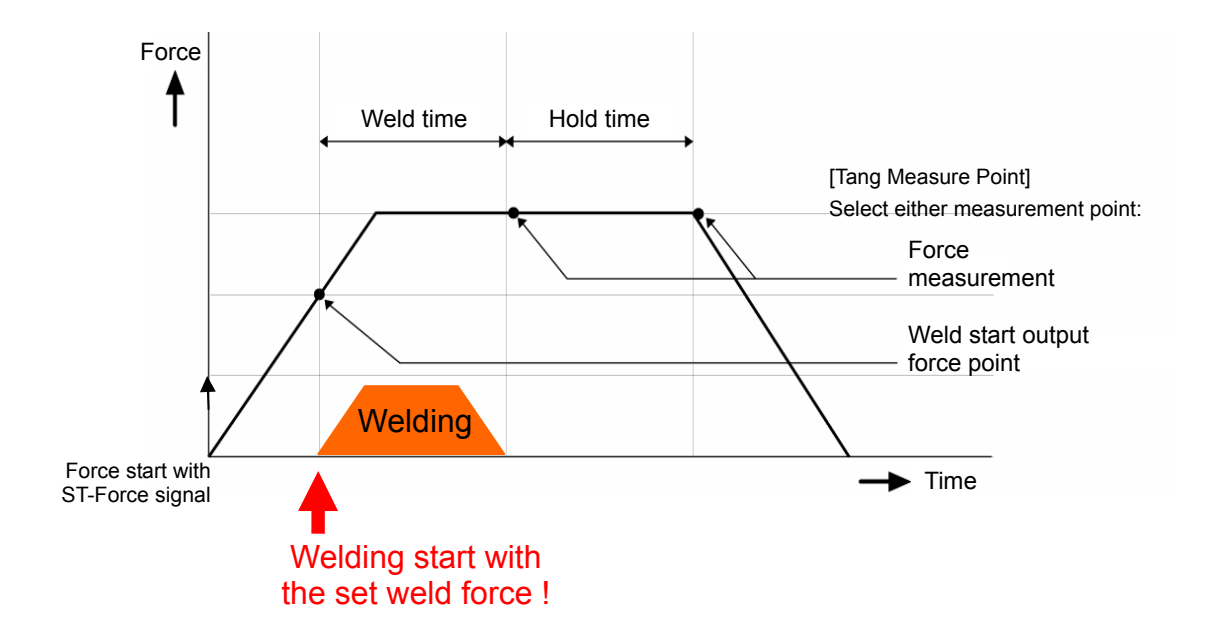

#### a. Setting of measurement mode

<sup>①</sup>Press FUN, <sup>0</sup> and ENT keys in this order to select "0=Setup".

- ②Select the setting object between "Axis1(0)" (first axis) and "Axis2(1)" (second axis).
- ③Set No.3 "Disp Measure Mode" (measurement mode of displacement sensor) to an item other than "SYNC(0)" (synchro mode); "SQNC(1)" (sequence mode), "SH1(2)", "SH2(3)", or "SH3(4)" (sample hold mode).
- ③Set the rated capacity of the connected load cell in No.4 "L.C. Rated Capacity". The rated capacity of the load cell is shown on the certificate of the load cell.
- Select the force unit from "N(0)", "kgf(1)", and "lbf(2)" in No.5 "Loadcell Unit".
- ©Set the rated output of the connected load cell in No.6 "L.C. Rated Output". The rated output of the load cell is shown on the certificate of the load cell.
- ⑦When there is a limit switch for force check, set No.7 "LS Input Validity" (use of force-detecting signal input) to "Valid(0)". When not using the force-detecting signal (LS), set it to "Invalid(1)".
- Set No.8 "Force Measure Mode" (measurement mode of load cell) to "TANG(3)" (tangential mode).
- Set the measurement point for "After Weld Force" in No.24 "Tang Measure Point" to "Weld(0)" or "Hold(1)".

#### b. Setting of measurement schedule

<sup>①</sup>Press MONI key to display the normal screen.

<sup>(2)</sup>Press SCH key to select "SCH Axis".

#### **10. Setting of Measurement Mode and Schedule**

- ③Select the setting object between "Axis1(0)" (first axis) and "Axis2(1)" (second axis) to set the schedule number.
- ④Set No.1 "Squeeze-Time", No.2 "Weld-Time", and No.3 "Hold-Time" to the time longer than the set time for the welding power supply. Set the weld time to the time longer than the set time for the welding power supply.

Set the monitoring level according to your use conditions.

Monitoring of the before-welding force No.10 "Before Weld Force LO" (before-welding force lower limit) No.11 "Before Weld Force UP" (before-welding force upper limit)

Monitoring of the after-welding force No.12 "After Weld Force LO" (after-welding force lower limit) No.13 "After Weld Force UP" (after-welding force upper limit)

©Set the level output according to your use conditions.

Use of the force level output No.17 "Force Level1" No.18 "Force Level2" No.19 "Force Level3"

②Set the weld start output force value to your use conditions.

Setting of the weld start output force value No.21 "Tangential Force"

#### c. Measurement

<sup>①</sup>Press MONI key to display the normal screen.

<sup>(2)</sup>Set the schedule by selecting schedule switching signals "SCH1", "SCH2", "SCH4", "SCH8", "SCH16", "SCH32", and "SCH64" or via the panel.

③Input "ST-FORCE1" or "ST-FORCE2" (second axis) to make a measurement.

# **11. Timing Chart (1-axis Type)**

# (1) Synchro Mode "Disp Measure Mode : SYNC(0)"

When 0=Setup parameter of the function menu is set as follows:

- ① Disp Measure Mode setting: SYNC(0)
- LS Input Validity setting: Valid(0)
- ③ Self Hold Validity setting: Valid(0)

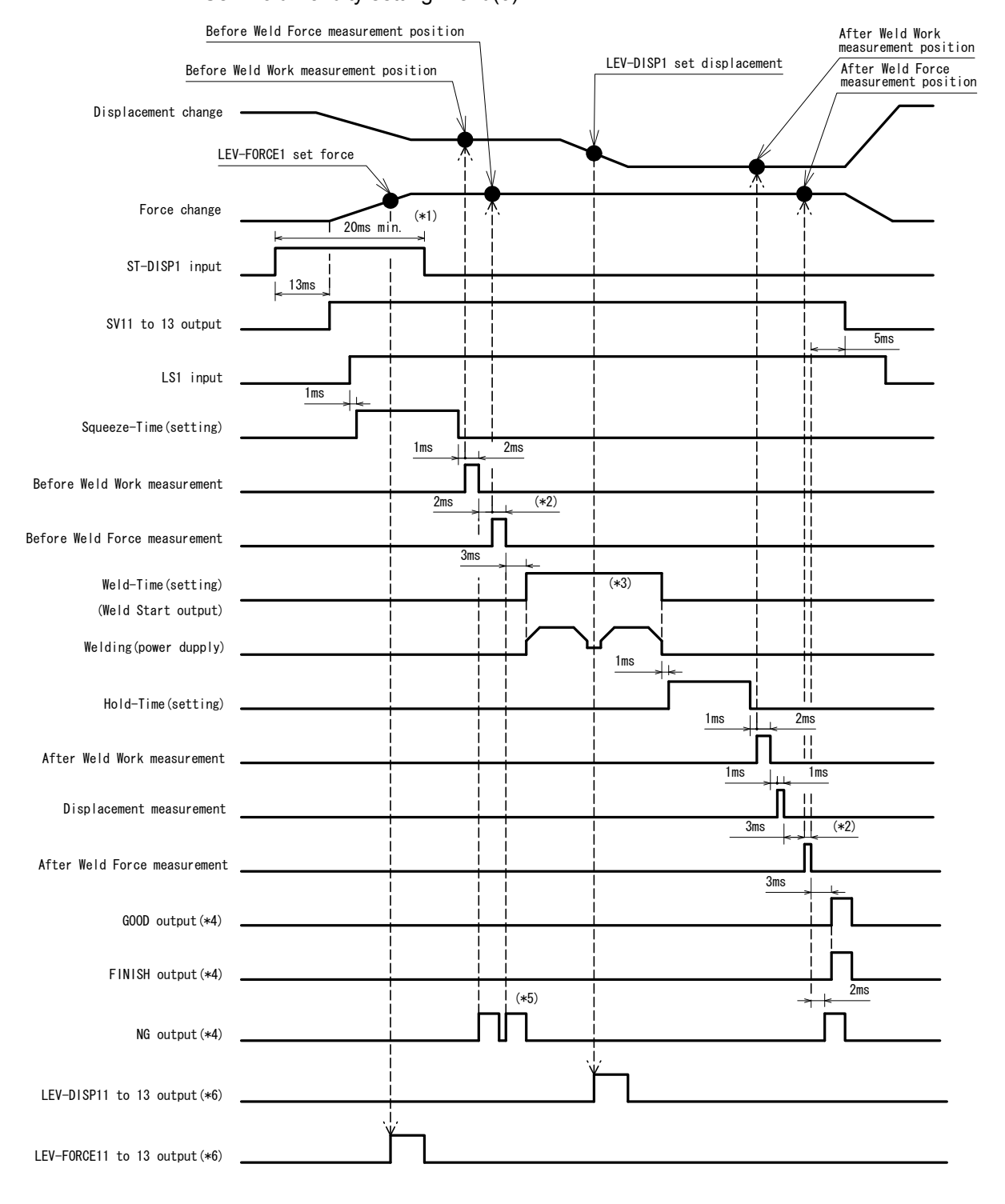

- \*1 When Self Hold Validity is set to Invalid(1), hold the ST-DISP input until the vibration check ends.
- \*2 The output time of Before/After Weld Time varies depending on settings of Force Sampling and Force Average.
- \*3 Set the time longer than the total weld time of welding machine for Weld-Time.
- \*4 The output time can be selected with Output Select Time.
- \*5 When NG is output, the sequence ends.
- \*6 The output time can be selected with Level Select Time.

When 0=Setup parameter of the function menu is set as follows:

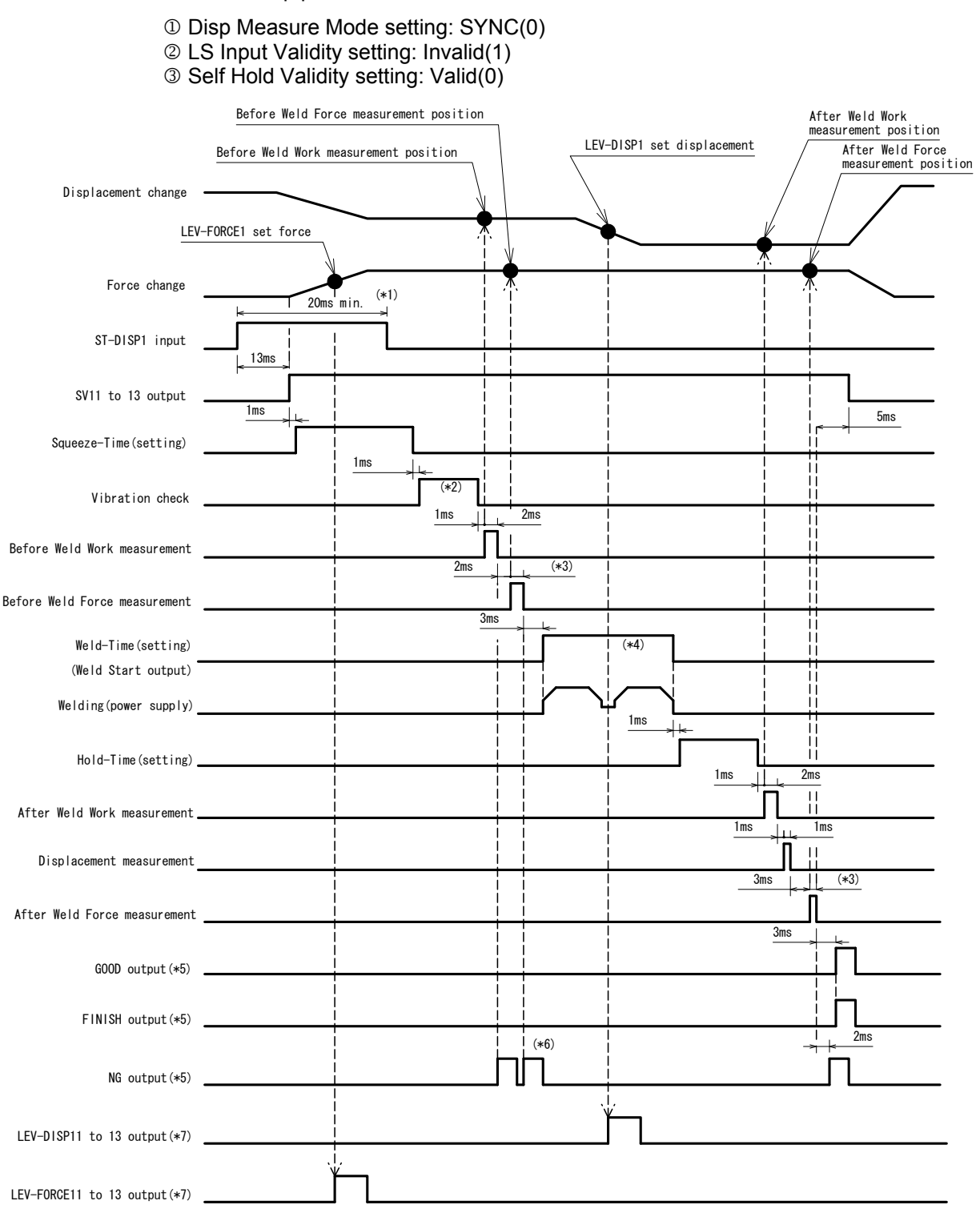

- \*1 When Self Hold Validity is set to Invalid(1), hold the ST-DISP input until the vibration check ends.
- \*2 Varies depending on the allowable vibration range setting and vibration stability time.
- \*3 The output time of Before/After Weld Time varies depending on settings of Force Sampling and Force Average.
- \*4 Set the time longer than the total weld time of welding machine for Weld-Time.

#### 11. Timing Chart (1-axis Type)

- \*5 The output time can be selected with Output Select Time.
- \*6 When NG is output, the sequence ends.
- \*7 The output time can be selected with Level Select Time.

### (2) Sequence Mode "Disp Measure Mode : SQNC(1)"

When 0=Setup parameter of the function menu is set as follows:

- Disp Measure Mode setting: SQNC(1)
- ② LS Input Validity setting: Valid(0)
- ③ Self Hold Validity setting: Valid(0)

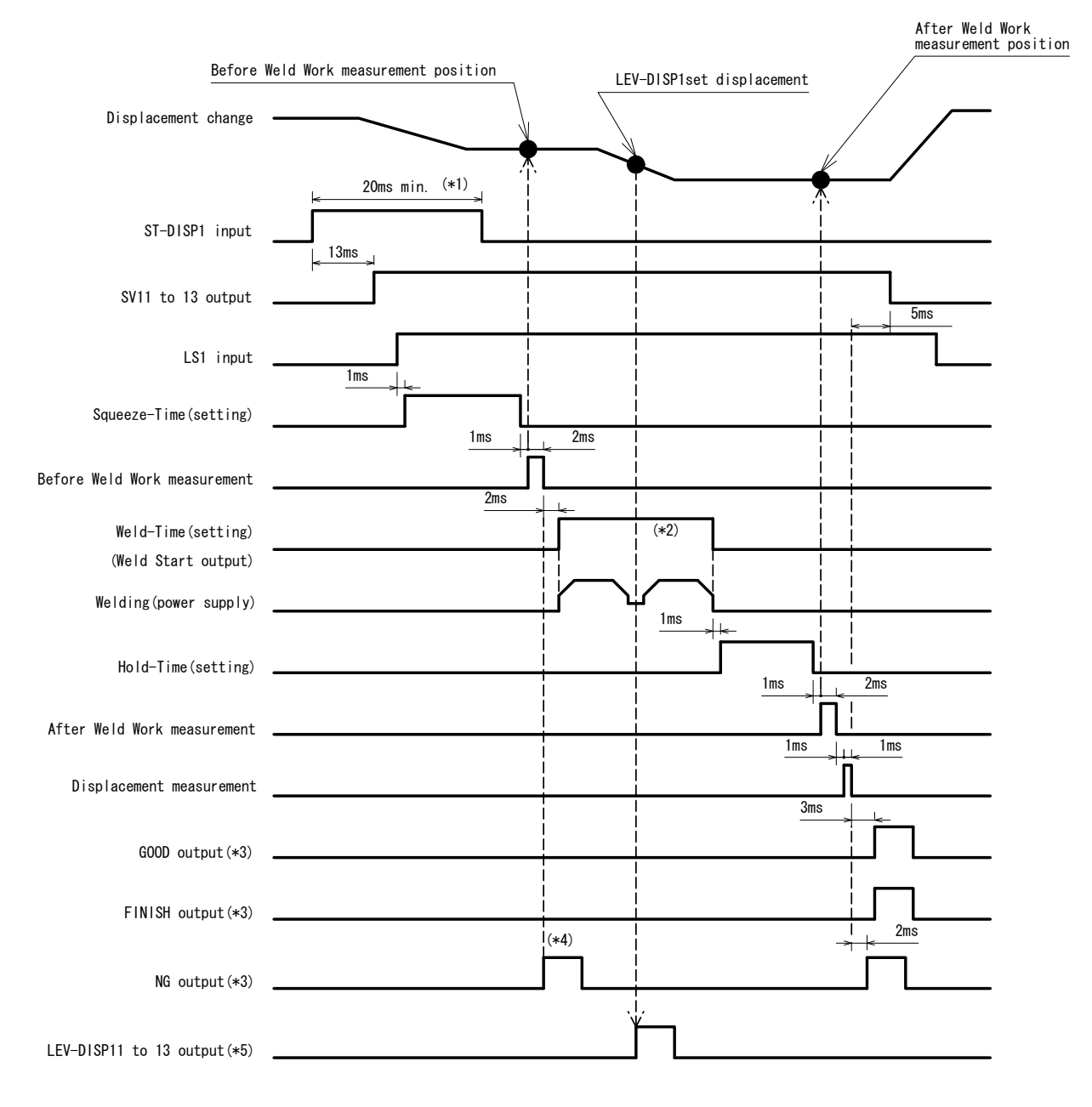

- \*1 When Self Hold Validity is set to Invalid(1), hold the ST-DISP input until the vibration check ends.
- \*2 Set the time longer than the total weld time of welding machine for Weld-Time.
- \*3 The output time can be selected with Output Select Time.
- \*4 When NG is output, the sequence ends.
- \*5 The output time can be selected with Level Select Time.

11. Timing Chart (1-axis Type)

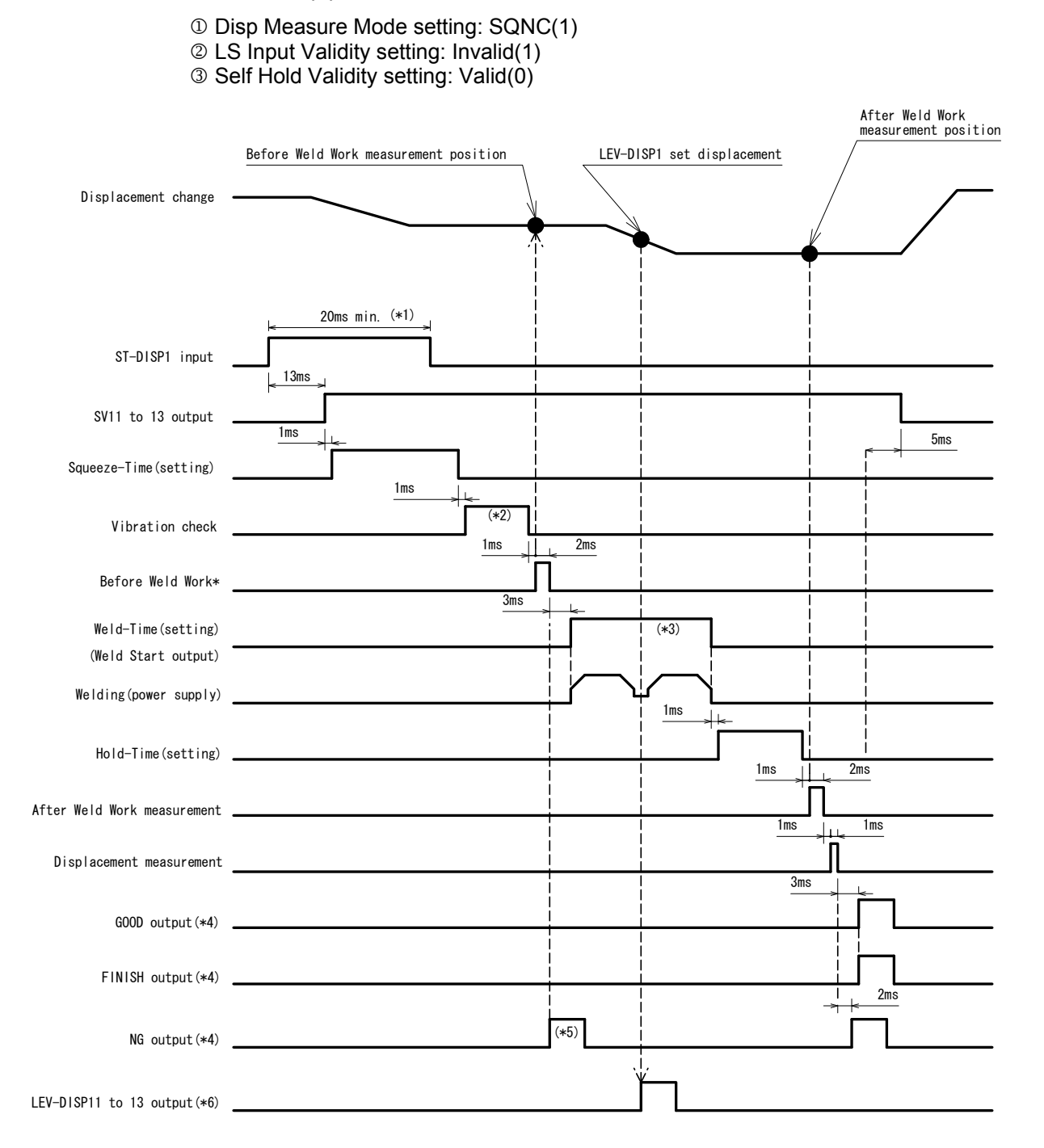

When 0=Setup parameter of the function menu is set as follows:

- \*1 When Self Hold Validity is set to Invalid(1), hold the ST-DISP input until the vibration check ends.
- \*2 Varies depending on the allowable vibration range setting and vibration stability time.
- \*3 Set the time longer than the total weld time of welding machine for Weld-Time.
- \*4 The output time can be selected with Output Select Time.
- \*5 When NG is output, the sequence ends.
- \*6 The output time can be selected with Level Select Time.

11. Timing Chart (1-axis Type)

# (3) Sample Hold 1 Mode "Disp Measure Mode : SH1(2)"

When 0=Setup parameter of the function menu is set as follows:

① Disp Measure Mode setting: SH1(2)

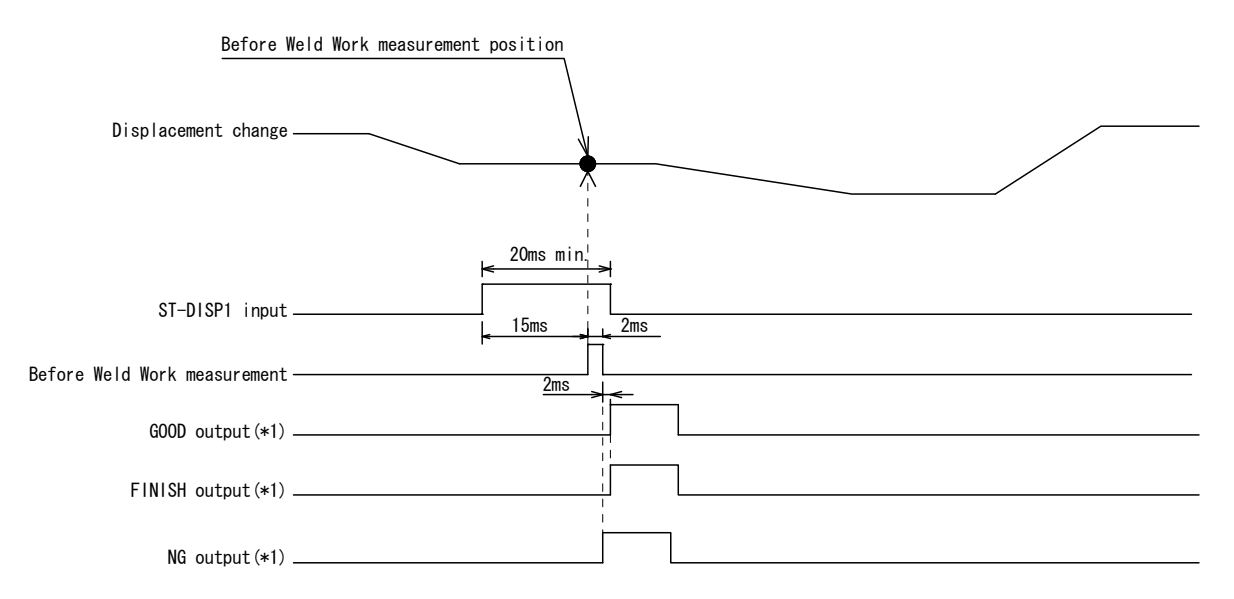

\*1 The output time can be selected with Output Select Time.

### (4) Sample Hold 2 Mode "Disp Measure Mode : SH2(3)"

When 0=Setup parameter of the function menu is set as follows:

① Disp Measure Mode setting: SH2(3)

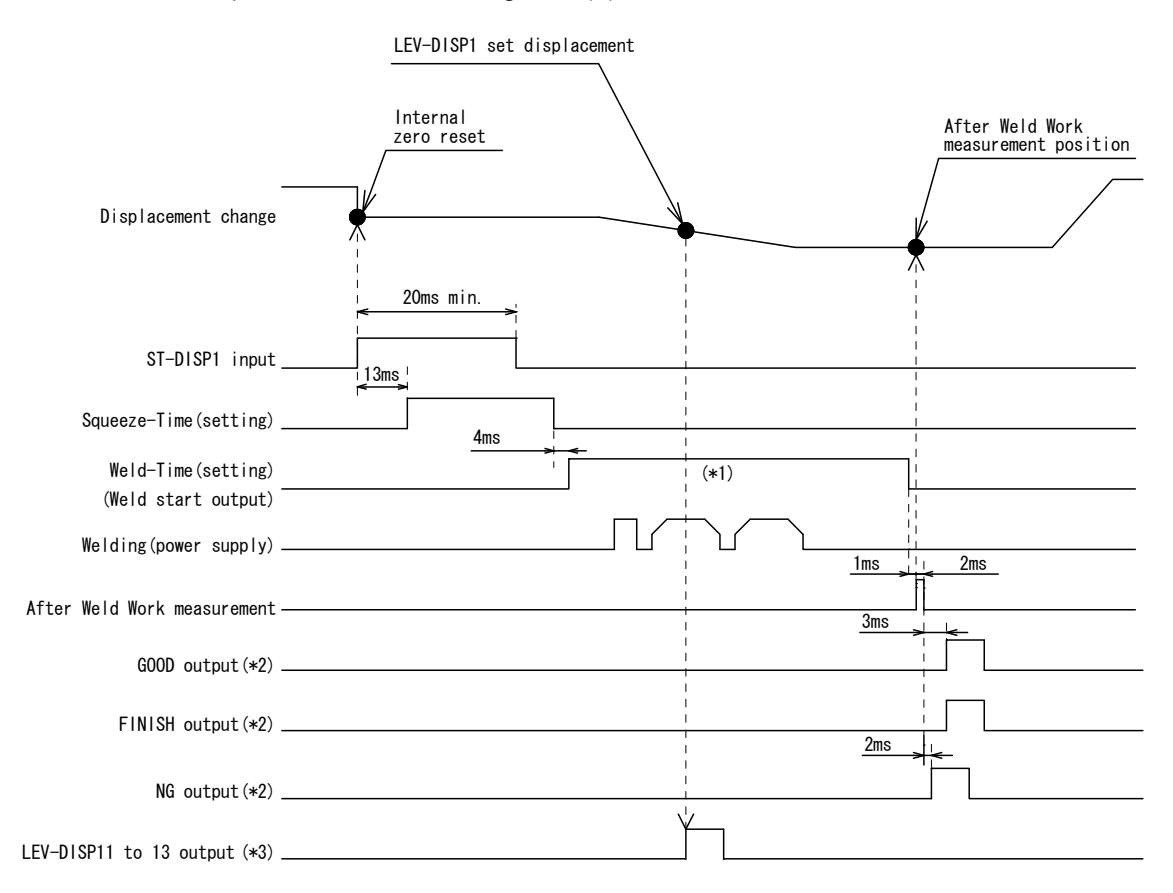

- \*1 Set the time longer than the total weld time of welding machine for Weld-Time.
- \*2 The output time can be selected with Output Select Time.
- \*3 The output time can be selected with Level Select Time.

# (5) Sample Hold 3 Mode "Disp Measure Mode : SH3(4)"

When 0=Setup parameter of the function menu is set as follows:

① Disp Measure Mode setting: SH3(4)

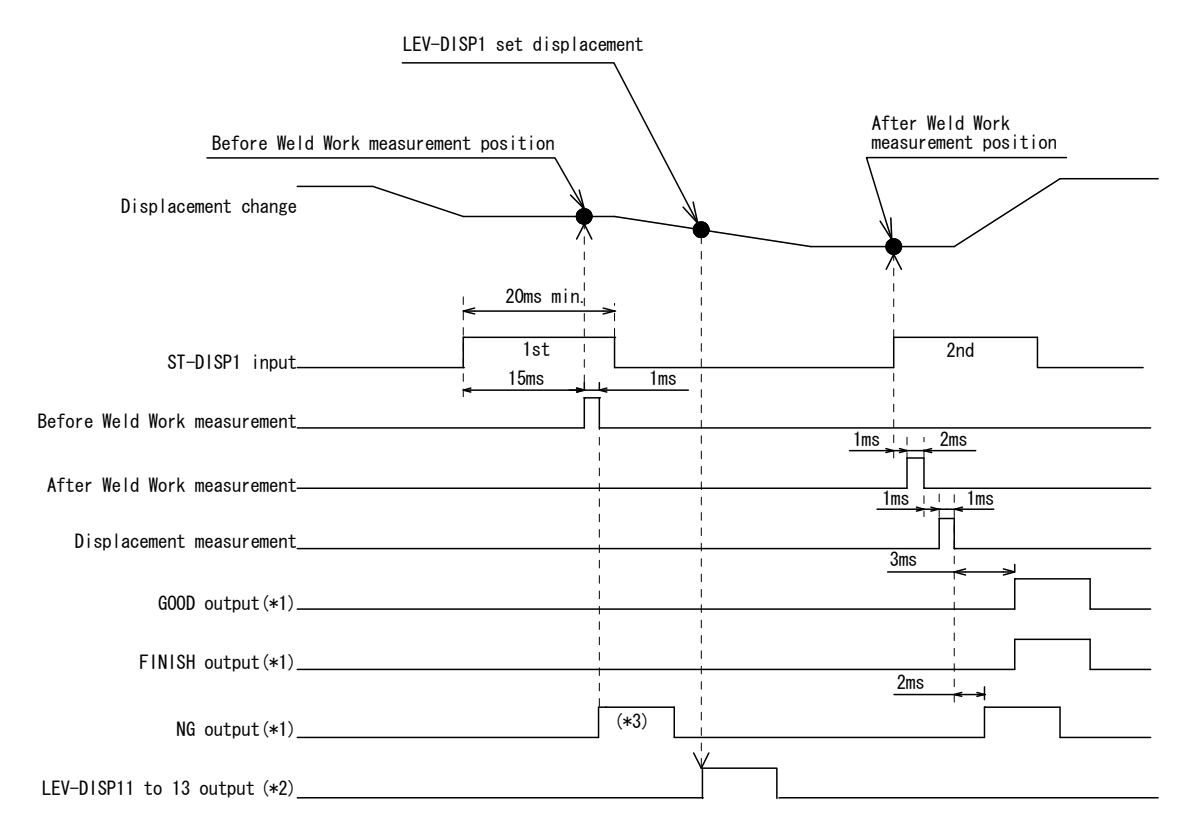

- \*1 The output time can be selected with Output Select Time.
- \*2 The output time can be selected with Level Select Time.
- \*3 When NG is output, the sequence ends.

## (6) Sequence Mode "Force Measure Mode : SQNC(0)"

When 0=Setup parameter of the function menu is set as follows:

- ① Force Measure Mode setting: SQNC(0)
- ② LS Input Validity setting: Valid(0)
- ③ Self Hold Validity setting: Valid(0)

| Befo                                      | ore Weld Force measure | ment position     |                |            | After Weld Force<br>measurement position |
|-------------------------------------------|------------------------|-------------------|----------------|------------|------------------------------------------|
| LEV-                                      | FORCE1 set force       |                   |                |            |                                          |
| Force change                              | ×                      | l 20ms min.       |                |            |                                          |
| ST-FORCE1 input                           | (*1)                   | · · · · · ·       |                |            |                                          |
| SV11 to 13 output                         |                        |                   |                |            | 5ms                                      |
| LS1 input                                 | 1ms                    |                   |                |            |                                          |
| Squeeze-Time(setting)                     |                        |                   | (*2)           |            |                                          |
| Before Weld Force measurement ·           |                        | 2ms               |                |            |                                          |
| Weld-Time(setting)<br>(Weld Start output) |                        |                   | (*3)           |            |                                          |
| Welding(power supply)                     |                        |                   |                |            |                                          |
| Hold-Time(setting)                        |                        |                   | <br> <br> <br> |            | (*2)                                     |
| After Weld Force measurement,             |                        |                   |                | <u>3ms</u> |                                          |
| GOOD output(*4)                           |                        |                   |                |            |                                          |
| FINISH output(*4)                         |                        | <br> <br> <br>    |                |            |                                          |
| NG output(*4)                             |                        | i<br>i<br>i.<br>v | (*5)           |            |                                          |
| LEV-FORCE11 to 13 output(*6)              |                        |                   |                |            |                                          |

- \*1 When Self Hold Validity is set to Invalid(1), hold the ST-FORCE input until the vibration check ends.
- \*2 The output time of Before/After Weld Time varies depending on settings of Force Sampling and Force Average.
- \*3 Set the time longer than the total weld time of welding machine for Weld-Time.
- \*4 The output time can be selected with Output Select Time.
- \*5 When NG is output, the sequence ends.
- \*6 The output time can be selected with Level Select Time.

11. Timing Chart (1-axis Type)

When 0=Setup parameter of the function menu is set as follows:

- ① Force Measure Mode setting: SQNC(0)
- ② LS Input Validity setting: Invalid(1)
- ③ Self Hold Validity setting: Valid(0)

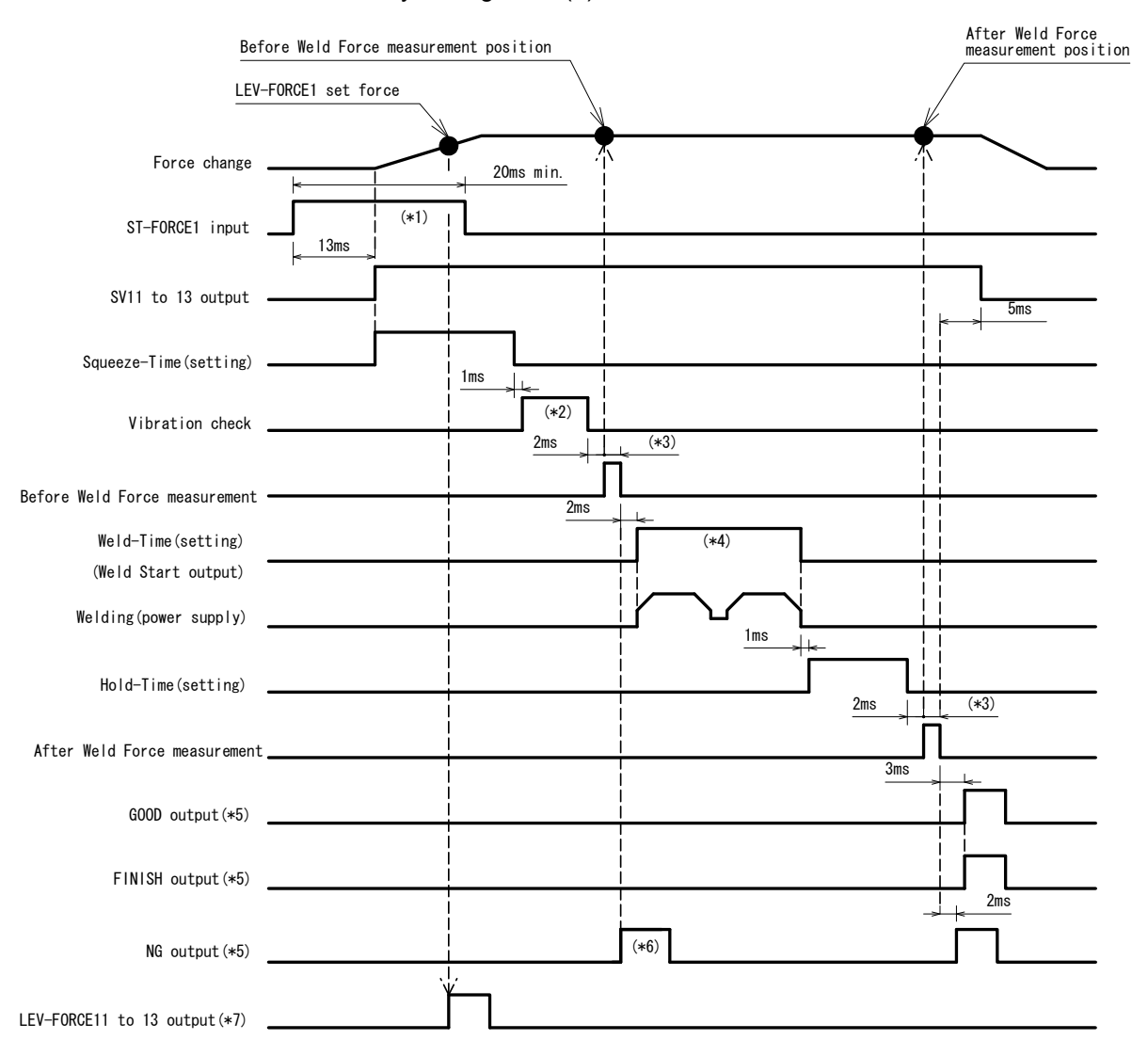

- \*1 When Self Hold Validity is set to Invalid(1), hold the ST-FORCE input until the vibration check ends.
- \*2 Varies depending on the allowable vibration range setting and vibration stability time.
- \*3 The output time of Before/After Weld Time varies depending on settings of Force Sampling and Force Average.
- \*4 Set the time longer than the total weld time of welding machine for Weld-Time.
- \*5 The output time can be selected with Output Select Time.
- \*6 When NG is output, the sequence ends.
- \*7 The output time can be selected with Level Select Time.

11. Timing Chart (1-axis Type)
## (7) Sample Hold 1 Mode "Force Measure Mode : SH1(1)"

When 0=Setup parameter of the function menu is set as follows:

① Force Measure Mode setting: SH1(1)

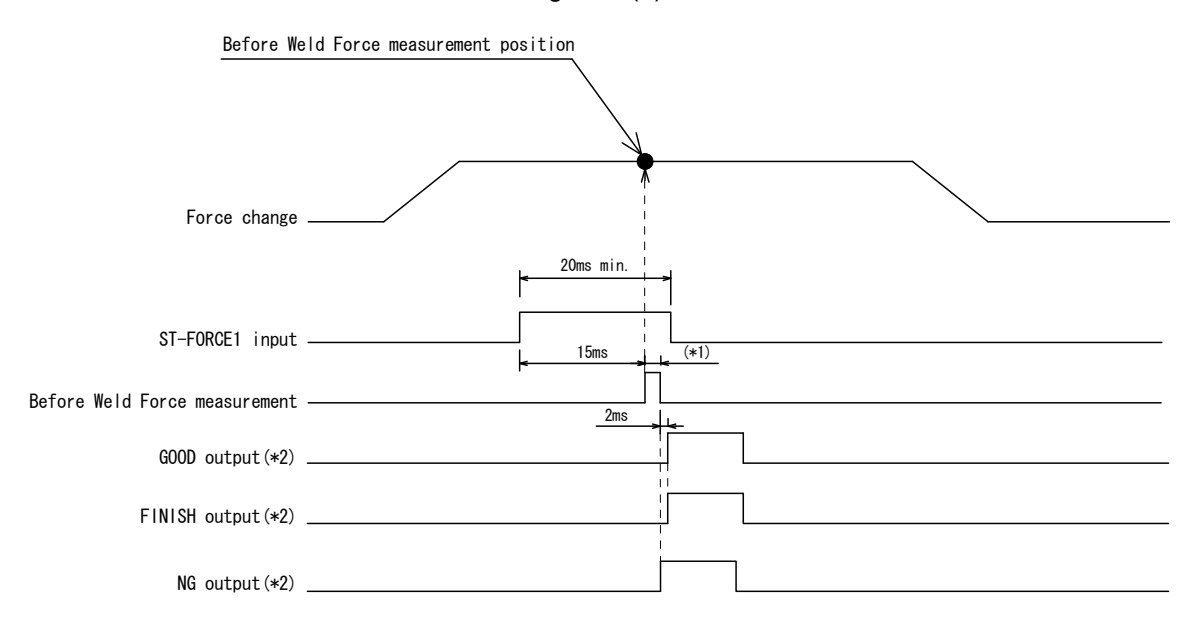

- \*1 The output time of Before Weld Time varies depending on settings of Force Sampling and Force Average.
- \*2 The output time can be selected with Output Select Time.

## (8) Sample Hold 1 Mode "Force Measure Mode : SH2(2)"

When 0=Setup parameter of the function menu is set as follows:

① Force Measure Mode setting: SH2(2)

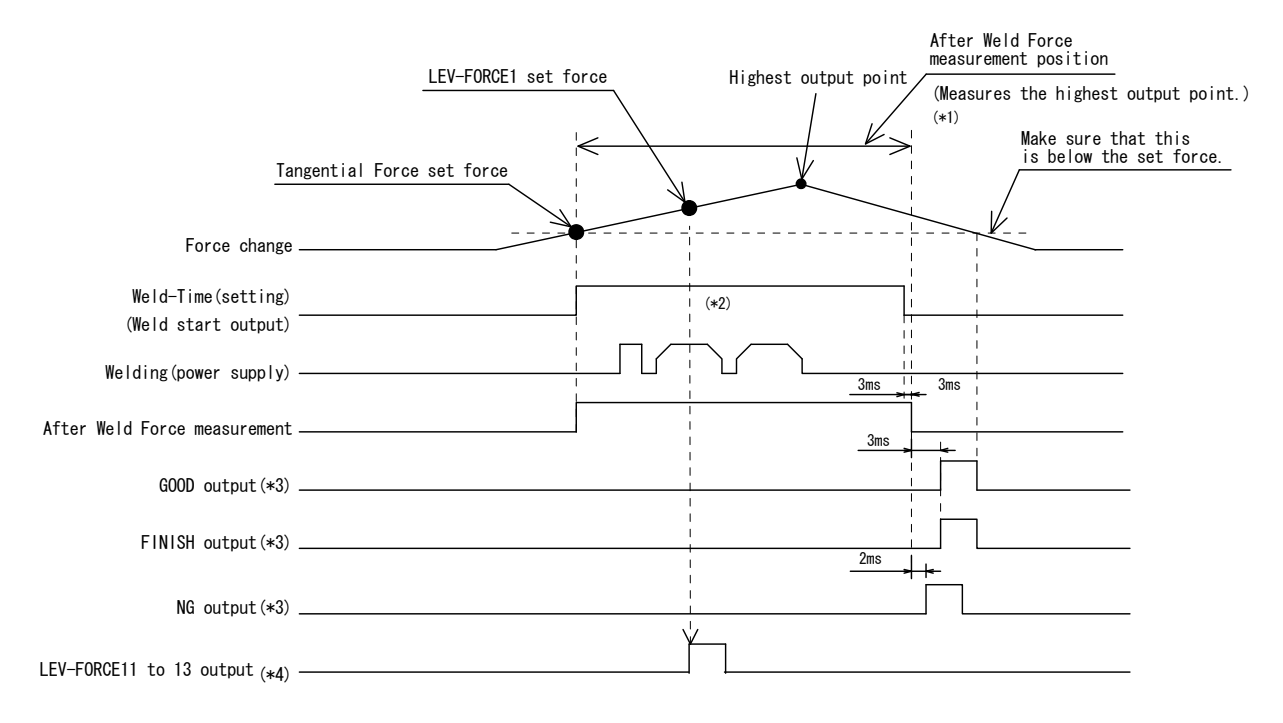

- \*1 When After Weld Time measurement time exceeds Weld-Time depending on settings of Force Sampling and Force Average, "-----" is displayed.
- \*2 Set the time longer than the total weld time of welding machine for Weld-Time.
- \*3 The output time can be selected with Output Select Time.
- \*4 The output time can be selected with Level Select Time.
- \*5 Since the Weld Start is output when the sequence reaches the Tangential Force setting in this mode, simultaneous start is not performed in 2-axis type.

## (9) Tangential Mode "Force Measure Mode : TANG(3)"

- ① Force Measure Mode setting: TANG(3)
- ② Tang Measure Point setting: Weld(0)

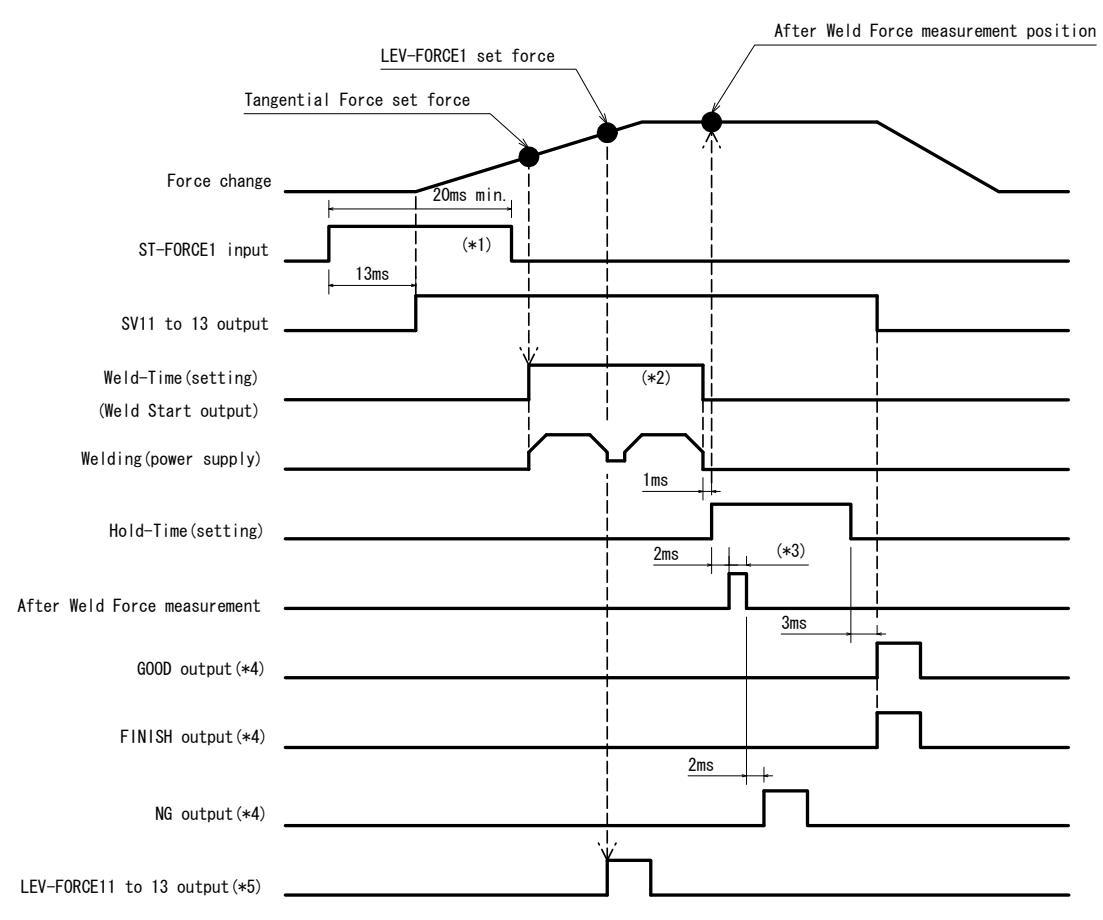

- \*1 When Self Hold Validity is set to Invalid(1), hold the ST-FORCE input until the sequence moves to Weld-Time.
- \*2 Set the time longer than the total weld time of welding machine for Weld-Time.
- \*3 The output time of After Weld Time varies depending on settings of Force Sampling and Force Average.
- \*4 The output time can be selected with Output Select Time.
- \*5 The output time can be selected with Level Select Time.

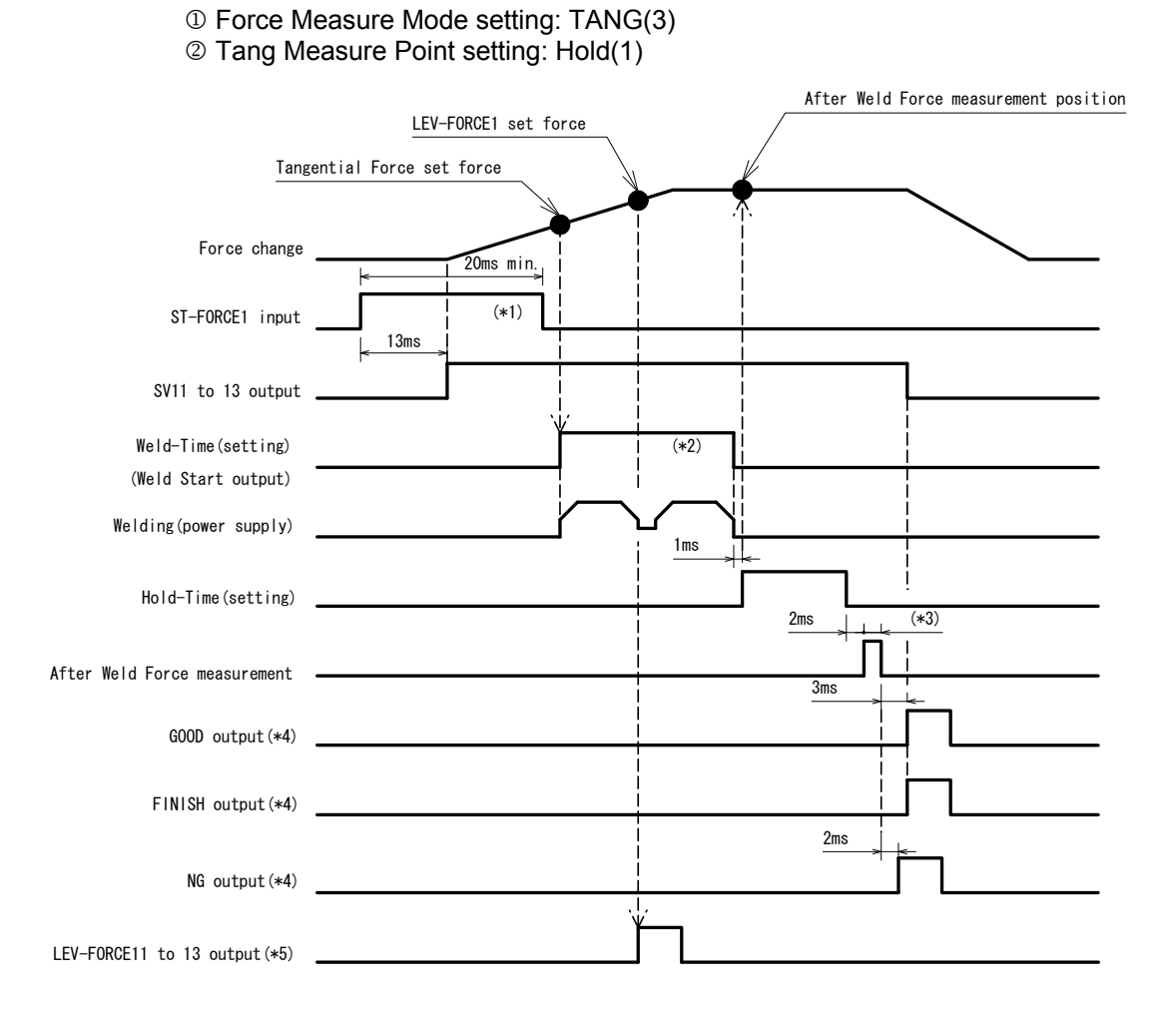

- \*1 When Self Hold Validity is set to Invalid(1), hold the ST-FORCE input until the sequence moves to Weld-Time.
- \*2 Set the time longer than the total weld time of welding machine for Weld-Time.
- \*3 The output time of After Weld Time varies depending on settings of Force Sampling and Force Average.
- \*4 The output time can be selected with Output Select Time.
- \*5 The output time can be selected with Level Select Time.

# **12. Timing Chart (2-axis Type)**

Timing charts when ST-DISP(FORCE)1 and 2 are simultaneously turned on are shown below. Both setup parameters and Squeeze/Weld/Hold Time operate with settings of Axis1.

## (1) Synchro Mode "Disp Measure Mode : SYNC(0)"

- ① Disp Measure Mode setting: SYNC(0)
- ② LS Input Validity setting: Valid(0)
- ③ Self Hold Validity setting: Valid(0)

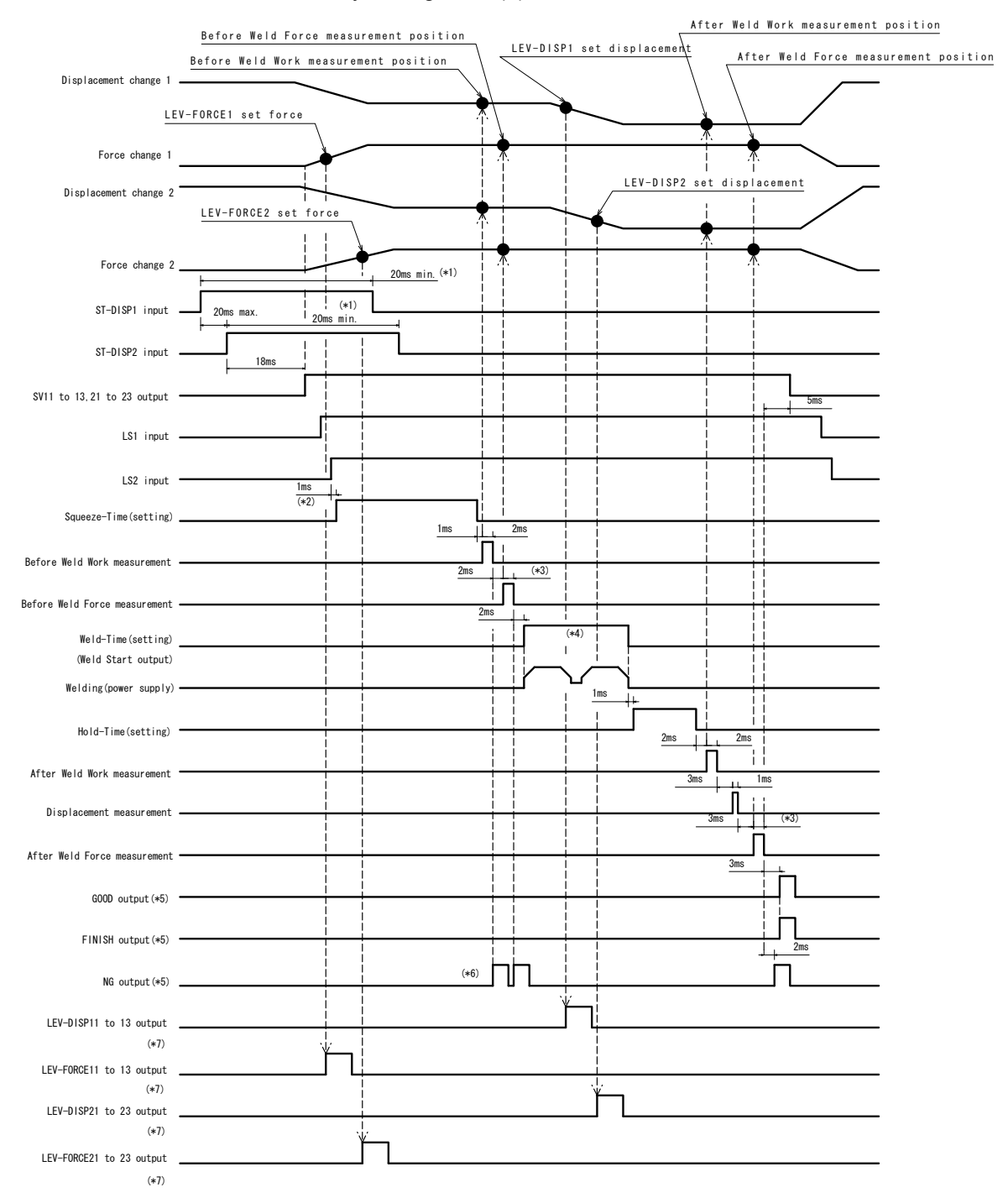

- \*1 When Self Hold Validity is set to Invalid(1), hold the ST-DISP input until the sequence moves to Weld-Time.
- \*2 Time from when both LS1 and 2 are input.
- \*3 The output time of Before/After Weld Time varies depending on settings of Force Sampling and Force Average.
- \*4 Set the time longer than the total weld time of welding machine for Weld-Time.
- \*5 The output time can be selected with Output Select Time.
- \*6 When NG is output, the sequence ends.
- \*7 The output time can be selected with Level Select Time.

|                               | <ul> <li>② LS Input Validity</li> <li>③ Self Hold Validity</li> </ul> | setting: Invali  | d(1)      |                  |                          |                   |
|-------------------------------|-----------------------------------------------------------------------|------------------|-----------|------------------|--------------------------|-------------------|
|                               |                                                                       | y setting. valit | u(0)      | Afte             | er Weld Work measurement | position          |
|                               | Before Weld Force measu                                               | rement position  |           |                  |                          |                   |
|                               | Before Weld Work measurer                                             | ient position    | LEV-DISP1 | set displacement | After Weld Force mea     | surement position |
| Displacement change 1         |                                                                       |                  |           |                  |                          | •                 |
| LE                            | V-FORCE1 set force                                                    | ¥,               |           | ~ }              |                          |                   |
|                               |                                                                       |                  |           | X                |                          |                   |
| Force change 1                |                                                                       |                  | <b>*</b>  | i                | ×                        |                   |
|                               |                                                                       |                  |           | LEV-DISP2 set    | displacement             |                   |
| Displacement change 2         | LEV_EORCE2 ant form                                                   | <b>•</b>         |           | 1                |                          |                   |
|                               | LEV-FORGEZ Set Torge                                                  | Ϋ́.              |           | ┡─────           |                          |                   |
|                               |                                                                       |                  | <b>∳</b>  | <u>^</u>         | <b>—</b>                 |                   |
| Force change 2                |                                                                       | 20ms min. (*1)   | Ŷ !       |                  |                          |                   |
|                               |                                                                       | <b>1</b>         |           |                  |                          |                   |
| ST-DISP1 input                | 20ms max. 20ms min.                                                   |                  | +         |                  |                          |                   |
|                               |                                                                       | <u>.</u>         |           |                  |                          |                   |
| SI-DISP2 input                | 18ms                                                                  |                  |           |                  |                          | -                 |
| 0////                         |                                                                       |                  |           |                  |                          |                   |
| SVII to 13,21 to 23 output    |                                                                       |                  |           |                  | 5ms                      |                   |
| Squeeze-Time(setting)         |                                                                       |                  |           |                  |                          |                   |
|                               | Ì                                                                     |                  |           |                  |                          |                   |
| Vibration check               |                                                                       | (*Z)             |           |                  |                          | -                 |
|                               |                                                                       |                  | 2005      |                  |                          |                   |
| Before Weld Work measurement  |                                                                       | 2ms              | (*3)      |                  |                          | •                 |
|                               |                                                                       |                  |           |                  |                          |                   |
| Before Weld Force measurement |                                                                       | 2ms              |           |                  |                          |                   |
| W-14 Tim-(++in-)              |                                                                       |                  | (*4)      |                  |                          |                   |
| (Weld Start output)           |                                                                       |                  |           | i                |                          |                   |
|                               |                                                                       |                  |           |                  |                          |                   |
| Welding(power supply)         |                                                                       |                  |           |                  |                          | •                 |
|                               |                                                                       |                  |           |                  |                          |                   |
| Hold-Time(setting)            |                                                                       |                  |           | 2ms              | 2ms                      | •                 |
| 451 W 11 W 1                  |                                                                       |                  |           |                  |                          |                   |
| After Weld Work measurement   |                                                                       |                  |           | 3ms              |                          |                   |
| Displacement measurement      |                                                                       |                  |           |                  |                          |                   |
| ·                             |                                                                       | 1                |           | i <u> </u>       | ms + + + (*3)            |                   |
| After Weld Force measurement  |                                                                       |                  |           |                  |                          |                   |
|                               |                                                                       |                  |           |                  | 3ms                      |                   |
| GOOD output(*5)               |                                                                       |                  |           |                  | <u>i</u> Į L             | •                 |
|                               |                                                                       |                  |           |                  | i in                     |                   |
| FINISH output(*5)             |                                                                       |                  |           | i                | i 2ms                    | -                 |
|                               |                                                                       | (+6)             |           | 1                |                          |                   |
| NG output(*5)                 |                                                                       | (+0)             | ╵║└─┼──   |                  |                          |                   |
|                               |                                                                       |                  | Ϋ́́́́     |                  |                          |                   |
| LEV-DISP11 to 13 output       |                                                                       | 1                |           |                  |                          |                   |
| (*7)                          | Ϋ́́́́                                                                 | 1<br>            |           |                  |                          |                   |
| LEV-FORCE11 to 13 output      | J L                                                                   |                  |           | <u>i</u><br>1,   |                          |                   |
| (*7)                          |                                                                       | <br>             | Ň         | ۲                |                          |                   |
| LEV-DISP21 to 23 output       |                                                                       | I                |           | J L              |                          |                   |
| (*/)                          | ``                                                                    | μ<br>μ           |           |                  |                          |                   |
| LEV-FORCE21 to 23 output      |                                                                       | Ⅰ ∟              |           |                  |                          |                   |
| (*7)                          |                                                                       |                  |           |                  |                          |                   |
|                               |                                                                       |                  |           |                  |                          |                   |

When 0=Setup parameter of the function menu is set as follows:

① Disp Measure Mode setting: SYNC(0)

- \*1 When Self Hold Validity is set to Invalid(1), hold the ST-DISP input until the sequence moves to Weld-Time.
- \*2 Varies depending on the allowable vibration range setting and vibration stability time.
- \*3 The output time of Before/After Weld Time varies depending on settings of Force Sampling and Force Average.
- \*4 Set the time longer than the total weld time of welding machine for Weld-Time.

## 12. Timing Chart (2-axis Type)

- \*5 The output time can be selected with Output Select Time.
- \*6 When NG is output, the sequence ends.
- \*7 The output time can be selected with Level Select Time.

## (2) Sequence Mode "Disp Measure Mode : SQNC(1)"

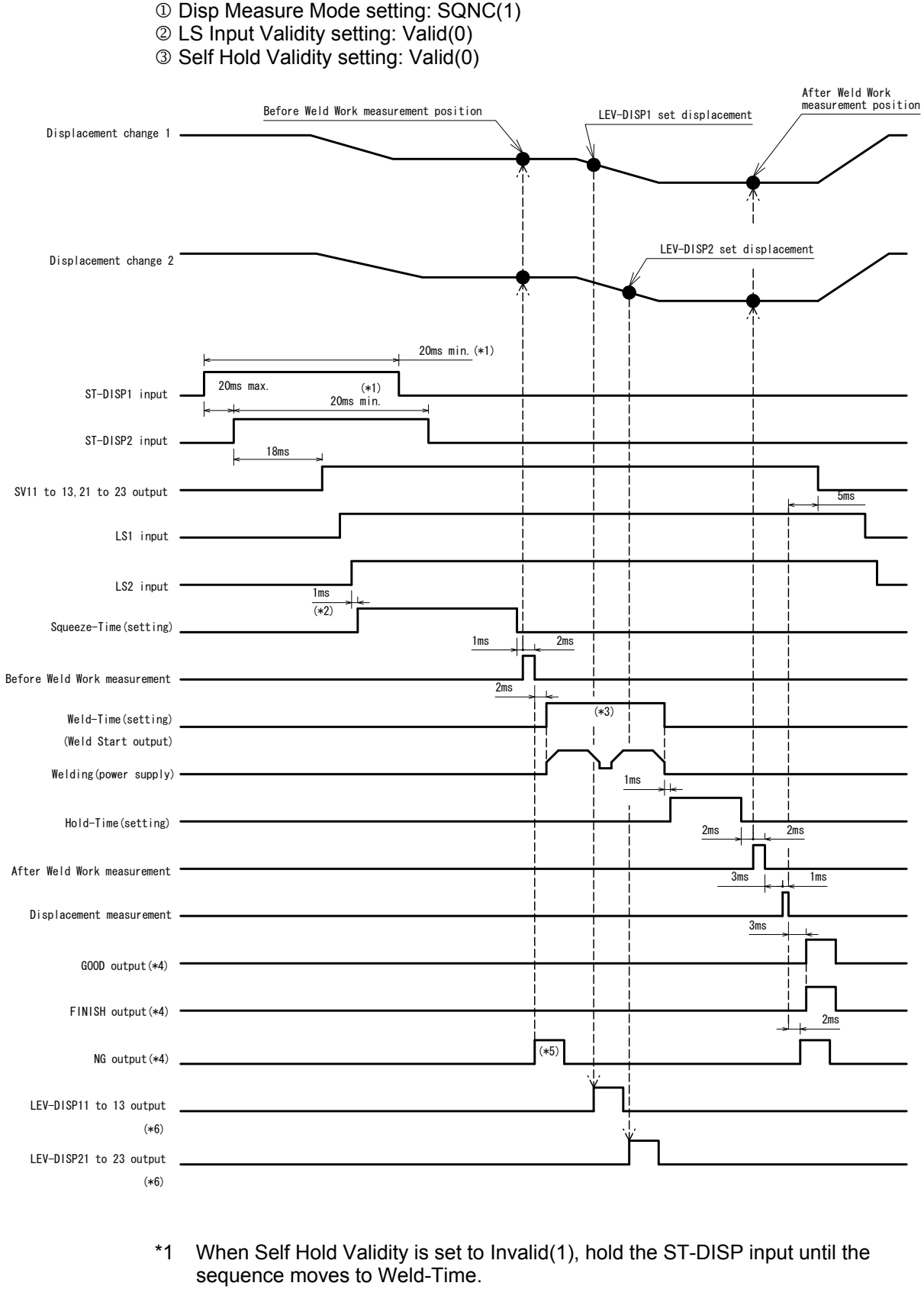

- \*2 Set the time longer than the total weld time of welding machine for Weld-Time.
  - 12. Timing Chart (2-axis Type)

- \*3 The output time can be selected with Output Select Time.
- \*4 When NG is output, the sequence ends.
- \*5 The output time can be selected with Level Select Time.

When 0=Setup parameter of the function menu is set as follows:

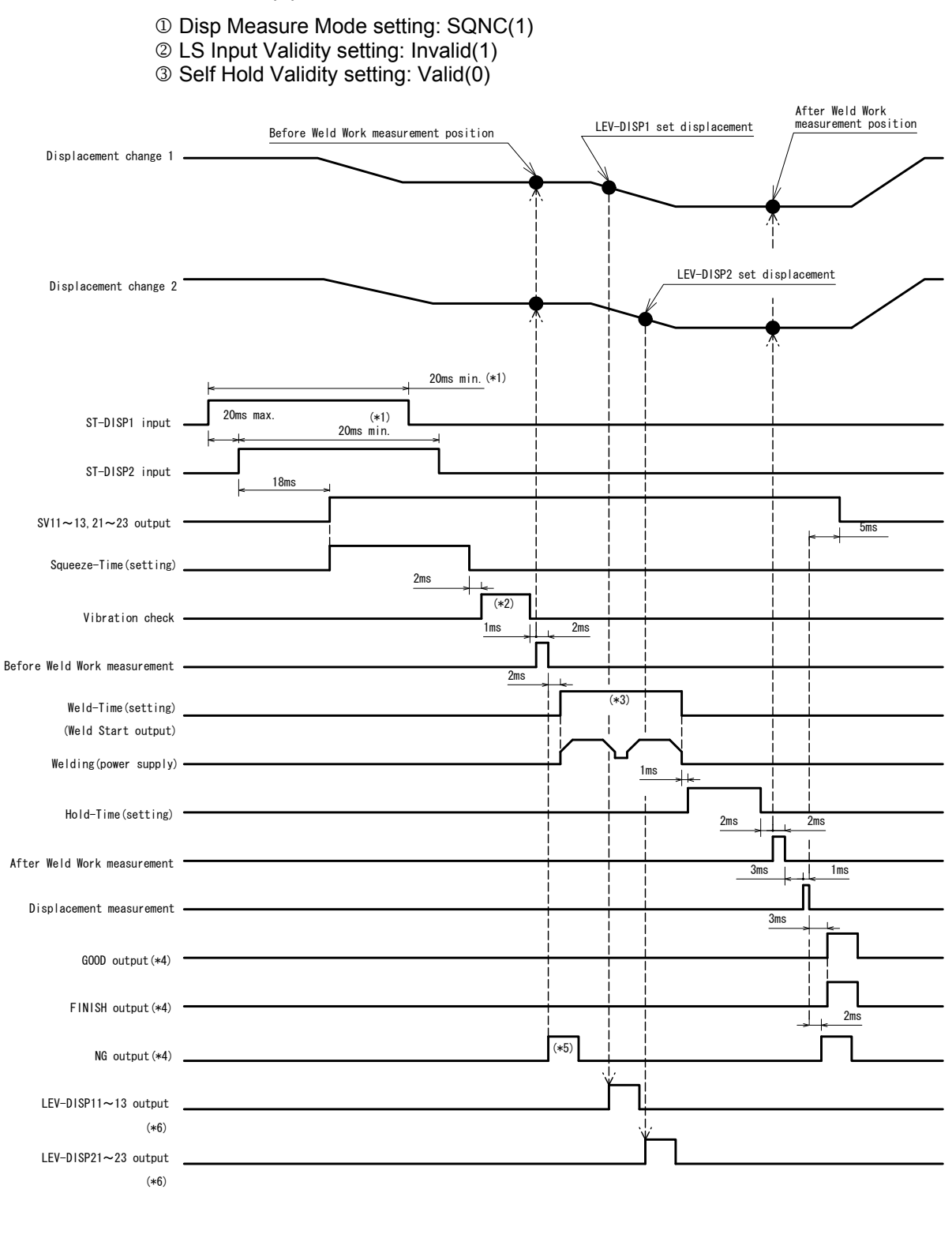

- \*1 When Self Hold Validity is set to Invalid(1), hold the ST-DISP input until the sequence moves to Weld-Time.
- \*2 Varies depending on the allowable vibration range setting and vibration stability time.
- \*3 Set the time longer than the total weld time of welding machine for Weld-Time.
- \*4 The output time can be selected with Output Select Time.

## 12. Timing Chart (2-axis Type)

- \*5 When NG is output, the sequence ends.
- \*6 The output time can be selected with Level Select Time.

# **12. Timing Chart (2-axis Type)** 12-8

## (3) Sample Hold 1 Mode "Disp Measure Mode : SH1(2)"

When 0=Setup parameter of the function menu is set as follows:

① Disp Measure Mode setting: SH1(2)

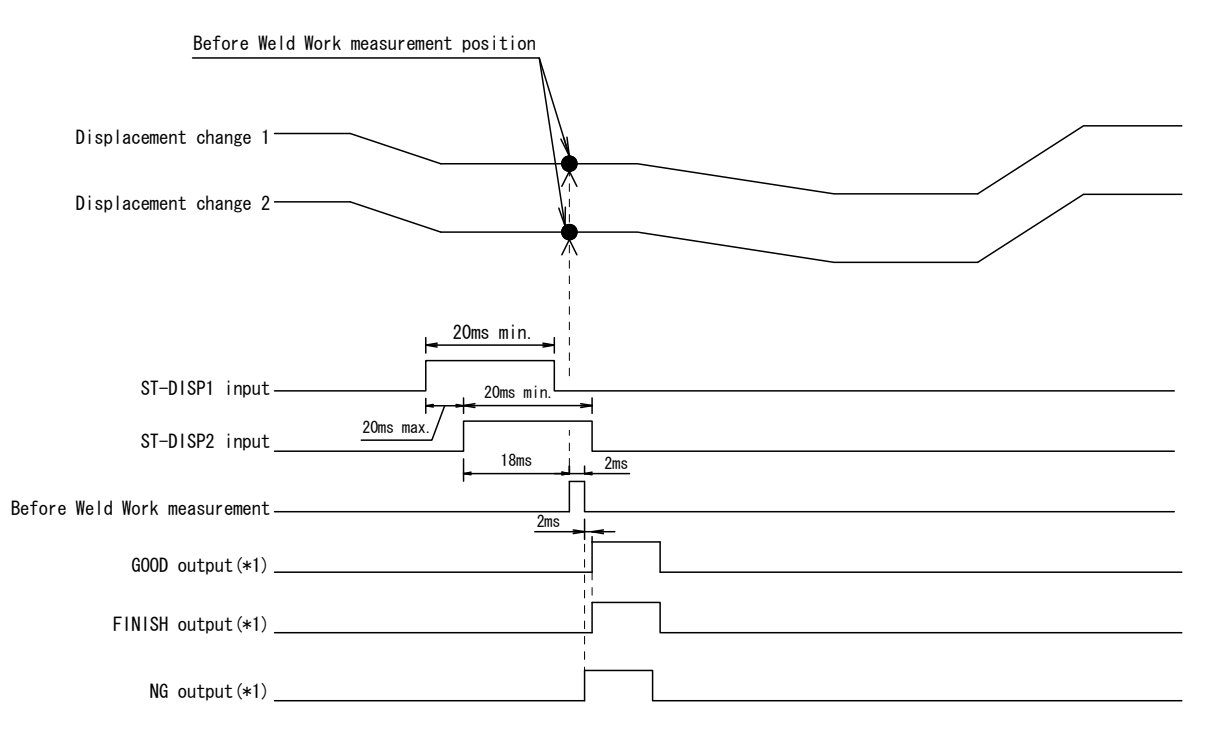

\*1 The output time can be selected with Output Select Time.

## (4) Sample Hold 2 Mode "Disp Measure Mode : SH2(3)"

When 0=Setup parameter of the function menu is set as follows:

① Disp Measure Mode setting: SH2(3)

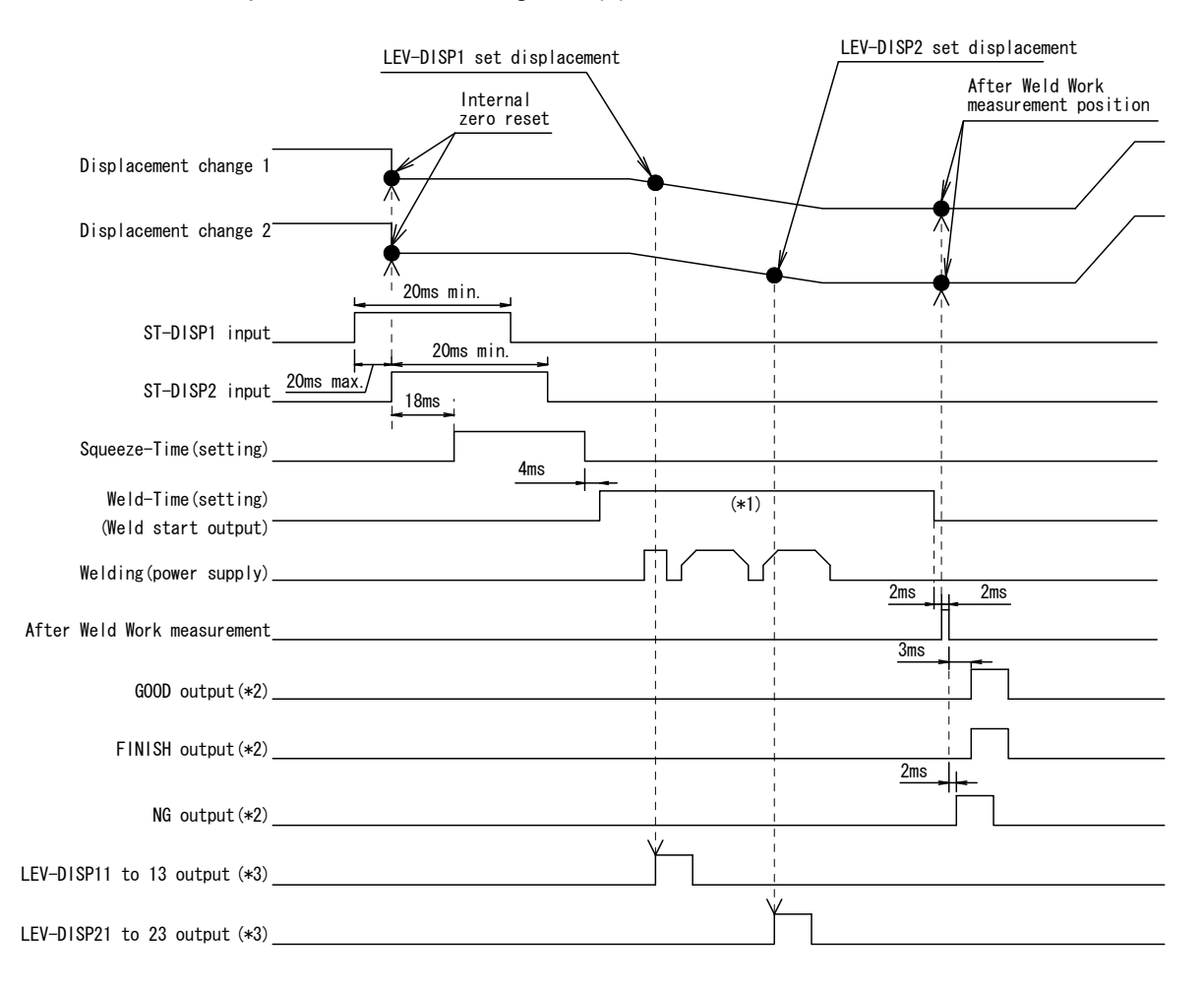

- \*1 Set the time longer than the total weld time of welding machine for Weld-Time.
- \*2 The output time can be selected with Output Select Time.
- \*3 The output time can be selected with Level Select Time.

## (5) Sample Hold 3 Mode "Disp Measure Mode : SH3(4)"

When 0=Setup parameter of the function menu is set as follows:

① Disp Measure Mode setting: SH3(4)

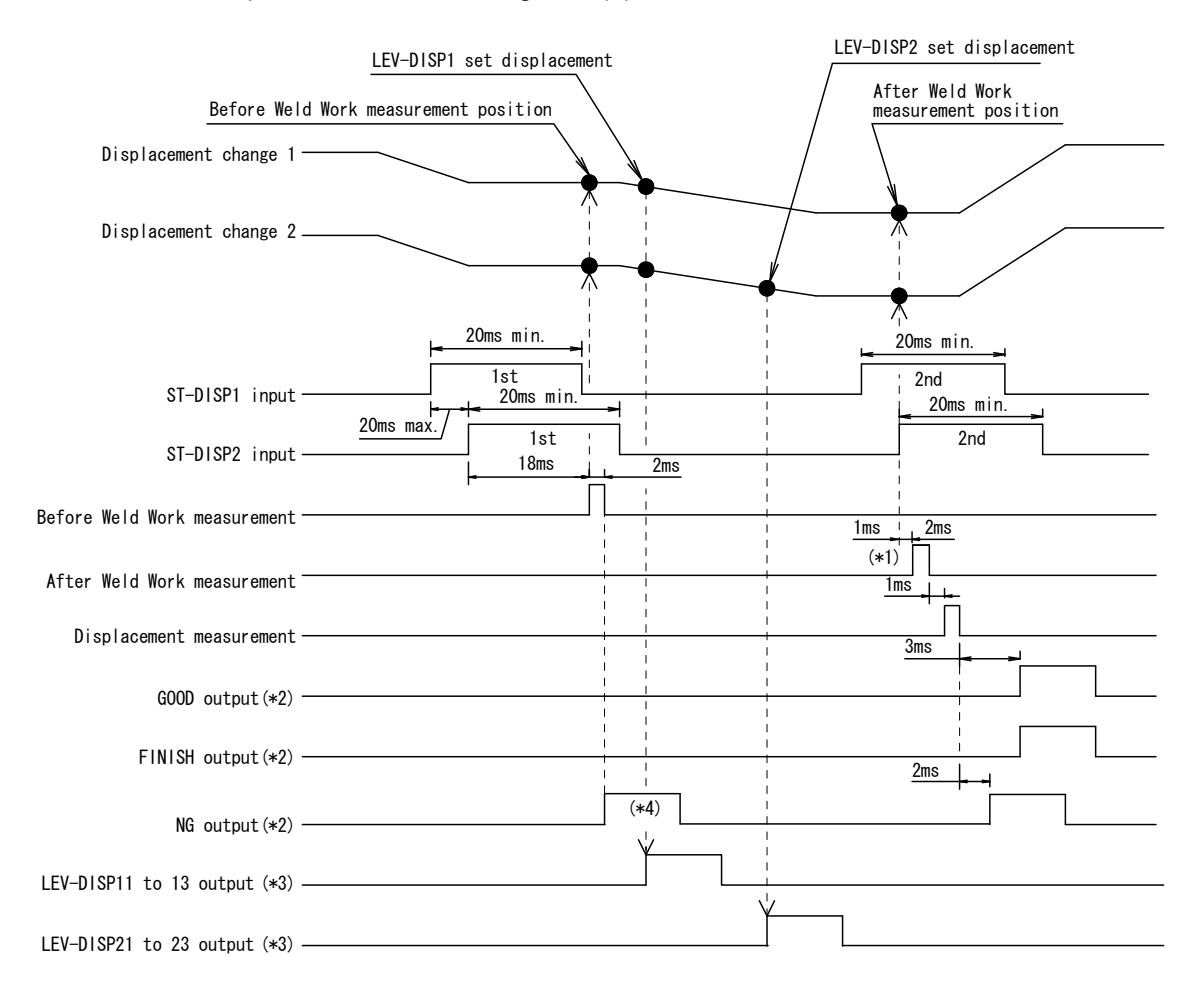

- \*1 Time from when both ST-DISP1 and 2 (second time) are input.
- \*2 The output time can be selected with Output Select Time.
- \*3 The output time can be selected with Level Select Time.
- \*4 When NG is output, the sequence ends.

## (6) Sequence Mode "Force Measure Mode : SQNC(0)"

When 0=Setup parameter of the function menu is set as follows:

- ① Force Measure Mode setting: SQNC(0)
- ② LS Input Validity setting: Valid(0)
- ③ Self Hold Validity setting: Valid(0)

Before Weld Force measurement position After Weld Force measurement position LEV-FORCE1 set force Force change 1 LEV-FORCE2 set force Force change 2 20ms min. (\*1) Į. (\*1) ST-FORCE1 input 20ms max. 20ms min. ST-FORCE2 input 18ms SV11 to 13,21 to 23 output 5ms LS1 input LS2 input 1ms (\*2) Squeeze-Time(setting) (\*3) 2ms Before Weld Force measurement 2ms (\*4) Weld-Time(setting) (Weld Start output) Welding(power supply) 1ms Hold-Time(setting) 2ms (\*3) After Weld Force measurement 3ms GOOD output(\*5) FINISH output(\*5) 2ms L (\*6) NG output(\*5) 1 LEV-FORCE11 to 13 output (\*7) LEV-FORCE21 to 23 output (\*7)

- \*1 When Self Hold Validity is set to Invalid(1), hold the ST-FORCE input until the sequence moves to Weld-Time.
- \*2 Time from when both LS1 and 2 are input.

- \*3 The output time of Before/After Weld Time varies depending on settings of Force Sampling and Force Average.
- \*4 Set the time longer than the total weld time of welding machine for Weld-Time.
- \*5 The output time can be selected with Output Select Time.
- \*6 When NG is output, the sequence ends.
- \*7 The output time can be selected with Level Select Time.

When 0=Setup parameter of the function menu is set as follows:

- ① Force Measure Mode setting: SQNC(0)
- ② LS Input Validity setting: Invalid(1)
- ③ Self Hold Validity setting: Valid(0)

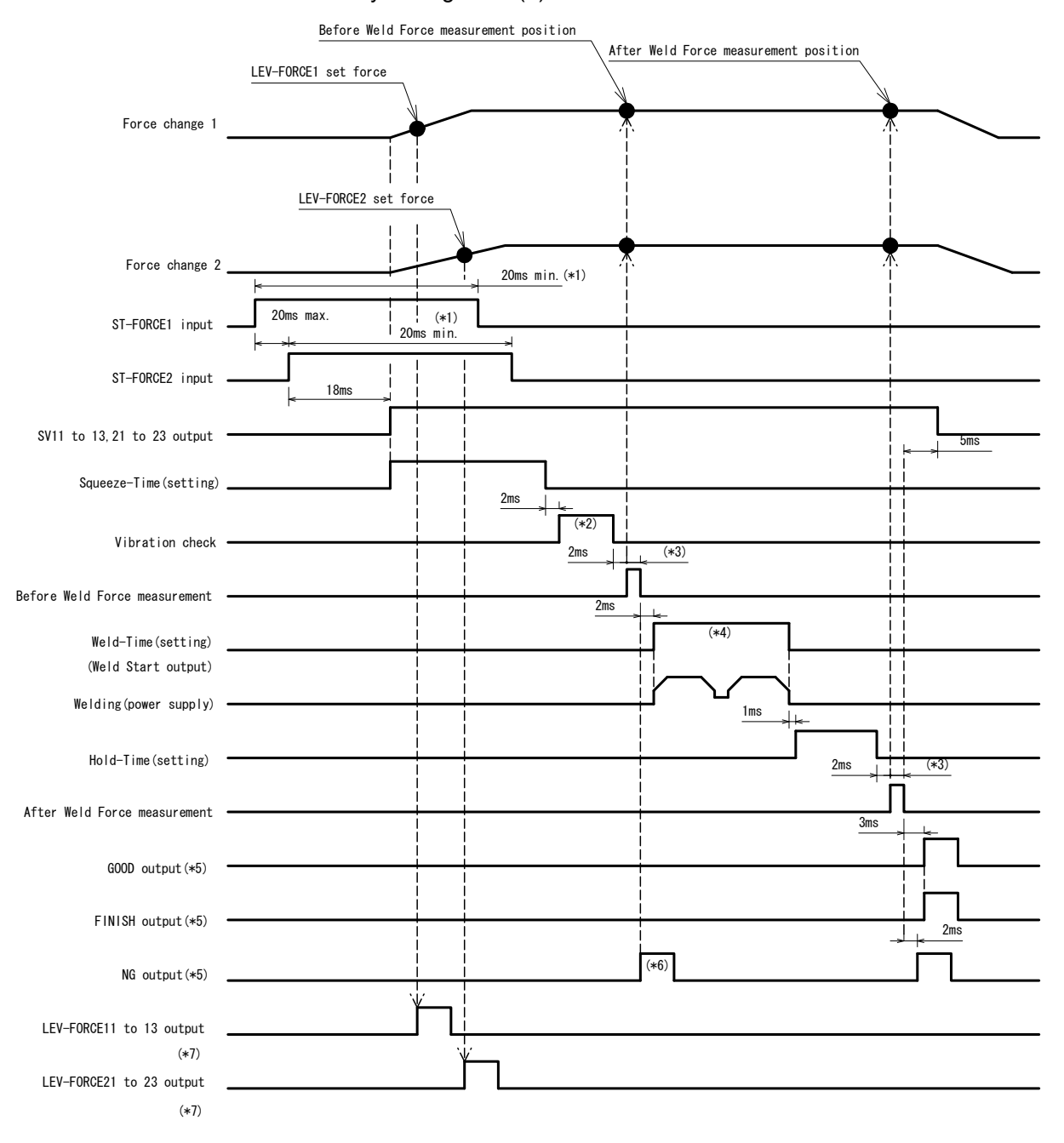

- \*1 When Self Hold Validity is set to Invalid(1), hold the ST-FORCE input until the sequence moves to Weld-Time.
- \*2 Varies depending on the allowable vibration range setting and vibration stability time.
- \*3 The output time of Before/After Weld Time varies depending on settings of Force Sampling and Force Average.
- \*4 Set the time longer than the total weld time of welding machine for Weld-Time.
- \*5 The output time can be selected with Output Select Time.

### 12. Timing Chart (2-axis Type)

- \*6 When NG is output, the sequence ends.
- \*7 The output time can be selected with Level Select Time.

## (7) Sample Hold 1 Mode "Force Measure Mode : SH1(1)"

When 0=Setup parameter of the function menu is set as follows:

① Force Measure Mode setting: SH1(1)

Before Weld Force measurement position

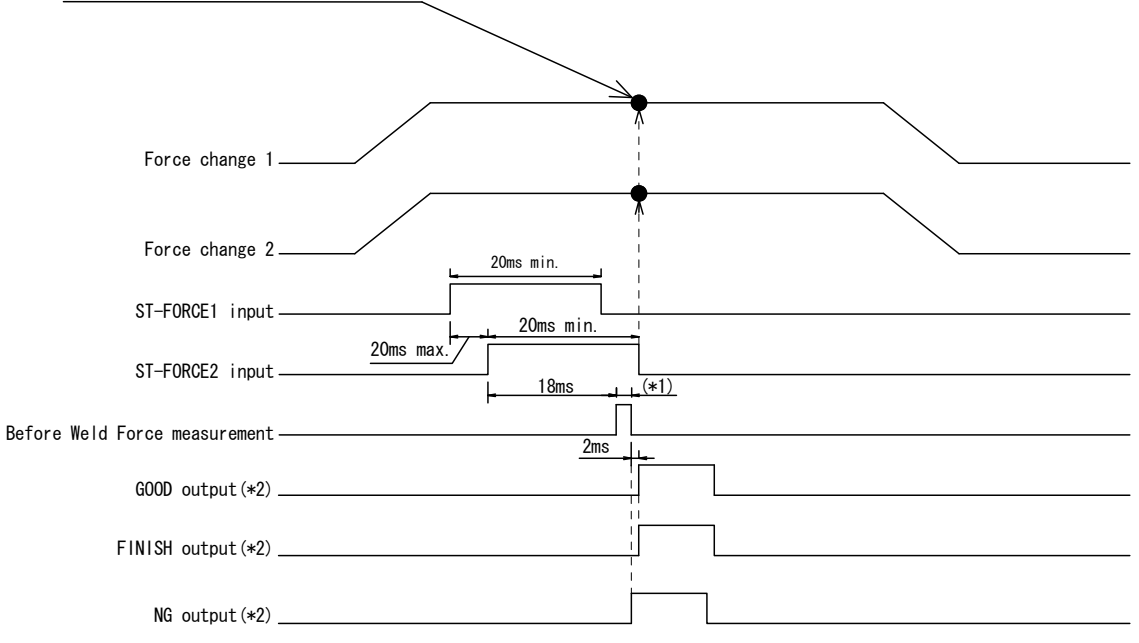

- \*1 The output time of Before Weld Time varies depending on settings of Force Sampling and Force Average.
- \*2 The output time can be selected with Output Select Time.

## (8) Tangential Mode "Force Measure Mode : TANG(3)"

- Force Measure Mode setting: TANG(3)
- ② Tang Measure Point setting: Weld(0)

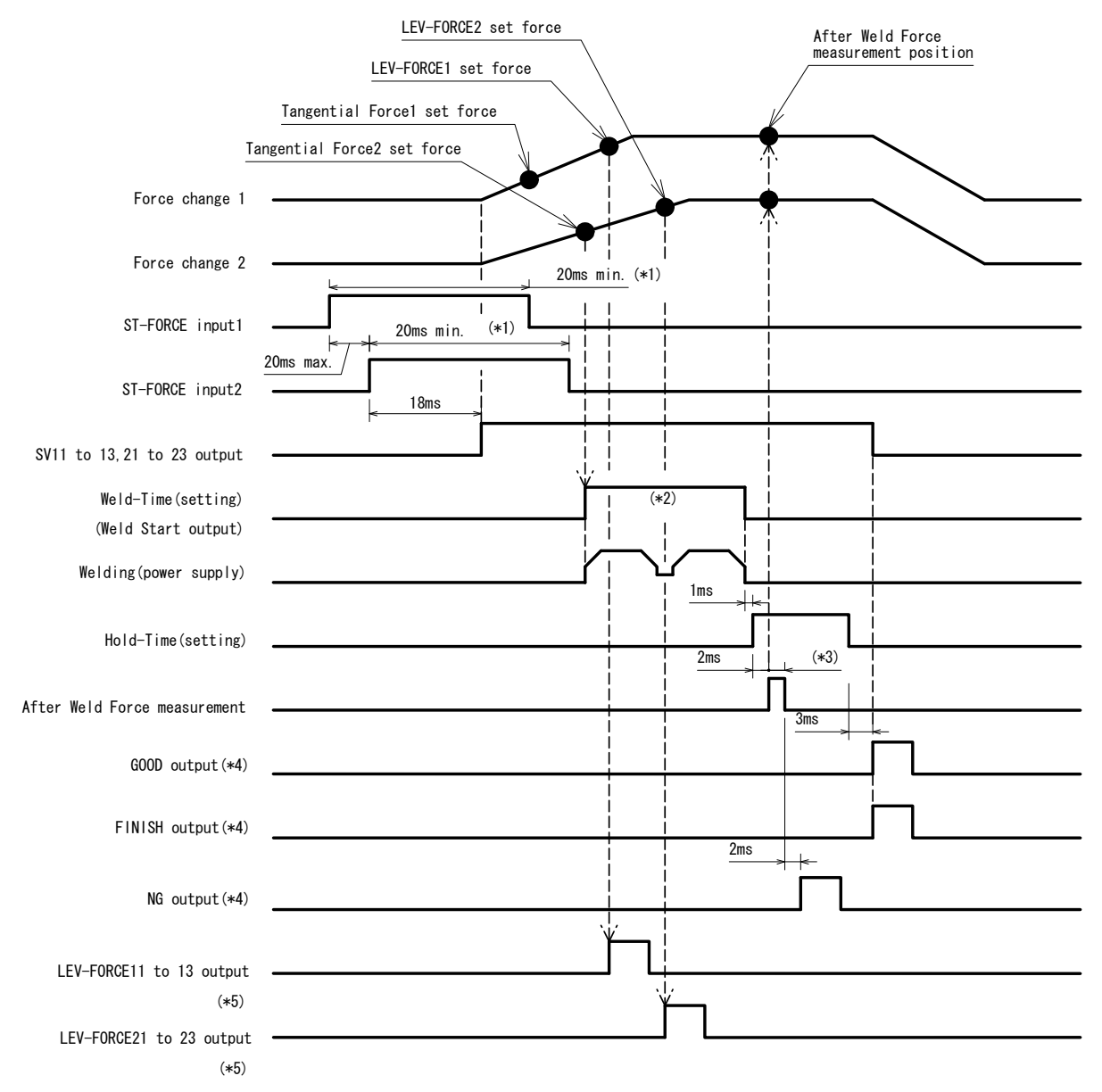

- \*1 When Self Hold Validity is set to Invalid(1), hold the ST-FORCE input until the sequence moves to Weld-Time.
- \*2 Set the time longer than the total weld time of welding machine for Weld-Time. Starts when the sequence reaches the Tangential Force setting of both Axis 1 and 2.
- \*3 The output time of After Weld Time varies depending on settings of Force Sampling and Force Average.
- \*4 The output time can be selected with Output Select Time.
- \*5 The output time can be selected with Level Select Time.

12. Timing Chart (2-axis Type)

When 0=Setup parameter of the function menu is set as follows:

- ① Force Measure Mode setting: TANG(3) ② Tang Measure Point setting: Hold(1) After Weld Force measurement position LEV-FORCE2 set force LEV-FORCE1 set force Tangential Force1 set force Tangential Force2 set force Force change 1 Force change 2 20ms\_min. (\*1) ST-FORCE input1 (\*1) 20ms min. 20ms max ST-FORCE input2 18ms SV11 to 13,21 to 23 output Weld-Time(setting) (\*2) (Weld Start output) Welding(power supply) 1ms Hold-Time(setting) (\*3) 2ms After Weld Force measurement 3ms GOOD output(\*4) FINISH output(\*4) 2ms NG output(\*4) LEV-FORCE11 to 13 output (\*5) LEV-FORCE21 to 23 output (\*5)
  - 1 When Self Hold Validity is set to Invalid(1), hold the ST-FORCE input until the sequence moves to Weld-Time.
  - \*2 Set the time longer than the total weld time of welding machine for Weld-Time. Starts when the sequence reaches the Tangential Force setting of both Axis 1 and 2.
  - \*3 The output time of After Weld Time varies depending on settings of Force Sampling and Force Average.
  - \*4 The output time can be selected with Output Select Time.
  - \*5 The output time can be selected with Level Select Time.

\*1

## 12. Timing Chart (2-axis Type)

# **13. Data Communication**

## (1) Data Transmission

|                                   | ltem          | Contents                                                                                                    |
|-----------------------------------|---------------|----------------------------------------------------------------------------------------------------|
| Mode                              |               | EIA RS-485-compliant, half-duplex, asynchronous, multi-dropped connection (up to 31 devices)                           |
|                                   |               | EIA RS-232C-compliant, full-duplex<br>IEEE.802.3-compliant (10BASE-T/100BASE-TX)                                       |
| Transmission rate<br>(Baud rate)* |               | 9600, 19200, 38400, 57600 bps                                                                                          |
| Data                              | Data bit*     | 7,8                                                                                                    |
| tormat                            | Parity*       | None, odd, even                                                                                                    |
|                                   | Stop bit*     | 1, 2                                                                                                    |
|                                   | Flow control* | None, Xon/Xoff, hardware                                                                                               |
| FCS (frame checksum)*             |               | With, without<br>(HEX display of simply added value by 1 byte from the first character<br>to the character before FCS) |
| Character                         | code          | ASCII                                                                                                    |

\* Set by "3=Communication" parameter (see 8.(5)).

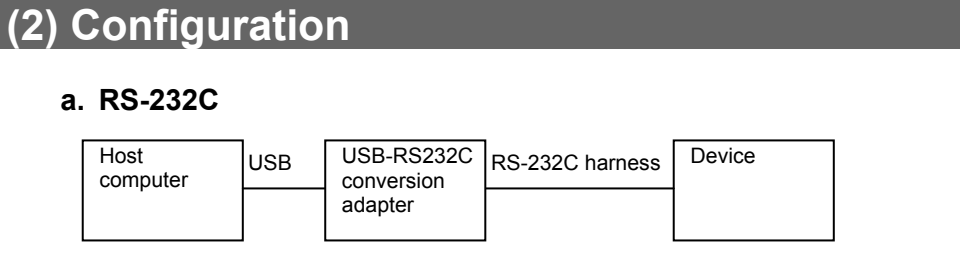

\* Prepare the USB-RS232C conversion adapter at customer's side.

\* The RS-232C harness is optional.

## b. RS-485

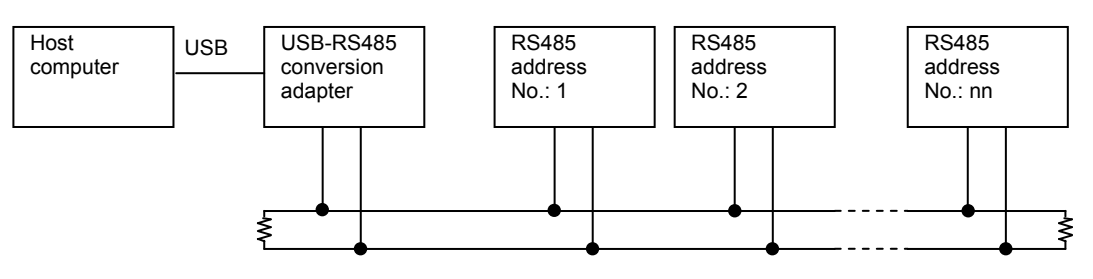

\* Prepare the USB-RS232C conversion adapter and cable at customer's side.

\* Mount 100 $\Omega$  of termination resistance at either end of the RS-485 cable.

- \* The RS-485 connector (with termination resistance) is optional.
- \* Up to 31 devices can be connected.

\* In the single-directional communication, only one device can be connected.

## c. Ethernet

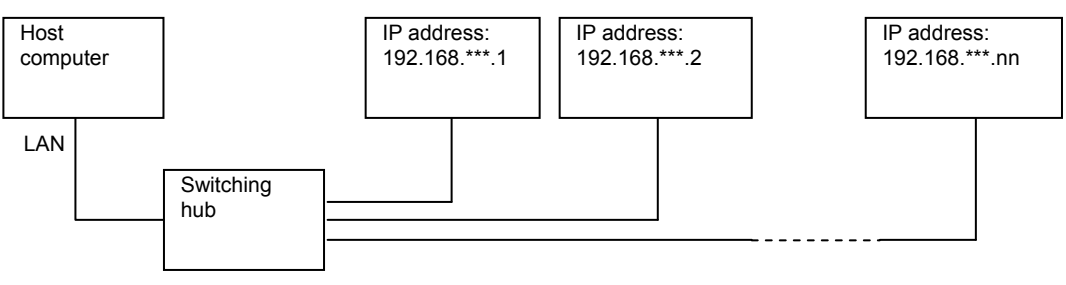

\* Prepare the switching hub at customer's side.

\* The LAN cable is optional.

## (3) Protocol

## a. Single-directional communication

The measured value is automatically sent after each measurement. When the measurement is done, the past measured values are deleted. When the measurement is not done, "-" or space is displayed.

Note) For the 2-axis type, if the welding starts with only one axis, the previous measured values of another axis is sent.

Data strings:

| ! <u>31</u> : | <u>127</u> ,       | 99999        | <u>,5000</u> | ).0,N,        | <u>5000</u> | <u>.0,N</u> , | -99.9 | <u>999,N</u> | <u>I,-99</u> | <u>.999</u> , | <u>N,-9</u> | 9.99        | <u>9,N</u> , |      |
|---------------|--------------------|--------------|--------------|---------------|-------------|---------------|-------|--------------|--------------|---------------|-------------|-------------|--------------|------|
| А             | В                  | С            | D            | Е             | F           | G             | H     | 1 1          |              | J             | K           | L           | Μ            |      |
| 127           | , <mark>999</mark> | <u>99,50</u> | 00.0,N       | <b>1</b> ,500 | 0.0,N       | l,            | ,_,-( | 99.99        | 9,N,         | -99.9         | 999,N       | <u>I,FF</u> | [CR]         | [LF] |
| Ν             | C                  | ) F          | <u> </u>     | R             | S           | Т             | Ū     | V            | W            | Х             | Y           | ′ Z         |              |      |

|   | Character<br>String |        | Item                                  | Data length                      | Remarks                     |
|---|---------------------|--------|---------------------------------------|----------------------------------|-----------------------------|
| А | nn                  | Device | address number                        | Fixed to 2 digits,<br>1 to 99    |                             |
| В | nnn                 |        | Schedule number                       | Fixed to 3 digits,<br>1 to 127   |                             |
| С | nnnnn               |        | Counter                               | Fixed to 5 digits,<br>0 to 99999 |                             |
| D | nnnnn               |        | Before-welding force                  | Refer to Table 1.                |                             |
| Е | n                   |        | Before-welding force judgment         | Refer to Table 2.                |                             |
| F | nnnnn               |        | After-welding force                   | Refer to Table 1.                |                             |
| G | n                   |        | After-welding force judgment          | Refer to Table 2.                |                             |
| Н | nnn.nnn             | 1-axis | Before-welding workpiece thickness    | Refer to Table 1.                |                             |
| I | n                   |        | Before-welding workpiece thickness    | Refer to Table 2.                |                             |
| J | nnn.nnn             |        | After-welding workpiece thickness     | Refer to Table 1.                |                             |
| к | n                   |        | After-welding workpiece thickness     | Refer to Table 2.                |                             |
| L | nnn.nnn             |        | Displacement                          | Refer to Table 1.                |                             |
| Μ | n                   |        | Displacement judgment                 | Refer to Table 2.                |                             |
| Ν | nnn                 |        | Schedule number                       | 3 digits, 1 to 127               | At no 2-axis:<br>(3 digits) |
| 0 | nnnnn               |        | Counter                               | 5 digits, 0 to 99999             | At no 2-axis:<br>(5 digits) |
| Ρ | nnnnn               |        | Before-welding force                  | Refer to Table 1.                |                             |
| Q | n                   |        | Before-welding force judgment         | Refer to Table 2.                |                             |
| R | nnnnn               |        | After-welding force                   | Refer to Table 1.                |                             |
| S | n                   |        | After-welding force judgment          | Refer to Table 2.                |                             |
| Т | nnn.nnn             | 2-axis | Before-welding workpiece<br>thickness | Refer to Table 1.                |                             |
| U | n                   |        | Before-welding workpiece<br>thickness | Refer to Table 2.                |                             |
| V | nnn.nnn             |        | After-welding workpiece thickness     | Refer to Table 1.                |                             |
| W | n                   |        | After-welding workpiece thickness     | Refer to Table 2.                |                             |
| Х | nnn.nnn             |        | Displacement                          | Refer to Table 1.                |                             |
| Υ | n                   | 1      | Displacement judgment                 | Refer to Table 2.                |                             |
| Z | nn                  |        | FCS (frame checksum)                  | 2 digits, 0 to FF                | At no FCS setting:          |

## 13. Data Communication

| * Tabl           | e 1                                                                                                    |
|------------------|----------------------------------------------------------------------------------------------------|
| Unit             | Data length (including symbol and decimal point)                                                                                                    |
| At N             | Decimal point position<br>**.**: **.** (5 digits)<br>****: ***.* (5 digits)<br>*****: ***** (5 digits)<br>At no measurement or no 2-axis: (5 digits)                              |
| At kgf<br>At lbf | Decimal point position<br>*.***: *.*** (5 digits)<br>**.*:: **.** (5 digits)<br>***.*: ****.* (5 digits)<br>****:: ****. (5 digits)<br>At no measurement or no 2-axis: (5 digits) |
| At mm            | ±**.*** (7 digits)<br>At no measurement or no 2-axis: (7 digits)                                                                                                    |

### \* Table 2

| Code        | Judgment                           |
|-------------|------------------------------------|
| Space (20H) | No judgment                        |
| N (4EH)     | Normal (GOOD)                      |
| H (48H)     | Upper limit error (Upper limit NG) |
| L (4CH)     | Lower limit error (Lower limit NG) |

## b. Bi-directional communication

| ol                                                     |
|--------------------------------------------------------|
| Device address number                                  |
| Fixed to 2 digits (ID1= Ten's place, ID2= One's place) |
| Axis number                                            |
| Fixed to 1 digit (1 or 2)                              |
| Schedule number                                        |
| Fixed to 3 digits (SH1= Hundred's place, SH2= Ten's    |
| place, SH3= One's place)                               |
| Specified code                                         |
| CD1 Alphabet classified symbol                         |
| CD2 and CD3 Code classified number                     |
|                                                        |

| 1. | Inquiry of Model name and ROM | # Device No. I |
|----|-------------------------------|----------------|
|    | version                       |                |

Example: Model name of Device No.01 and the ROM version  $\rightarrow$  **MU-100A** and the ROM version is V00-00A.

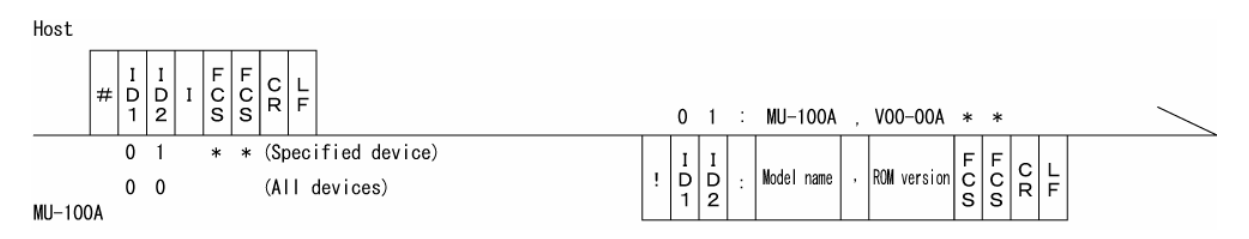

• When 0 is set for both ID1 and ID2, all devices connected reply.

Schedule data reading 2.

# Device No. R Axis No. Schedule number \*

Example: Read all data of Schedule No. "008" for 1-axis of the specified Device No.01.

| Host                                                                                                    |                                                       |  |
|----------------------------------------------------------------------------------------------------|-------------------------------------------------------|--|
| $\#$ $\begin{bmatrix} I & I \\ D & D \\ 1 & 2 \end{bmatrix}$ $\begin{bmatrix} A & S & S & S & S \\ X & H & H & H & C & C \\ 1 & 1 & 2 & 3 & S & S \end{bmatrix}$ $\begin{bmatrix} F & F & C \\ F & C & R \\ F & F \end{bmatrix}$ | 0 1 1 0 0 8 : * *                                     |  |
| 0 1 1 0 0 8 * *<br>MU-100A                                                                                                    | $\begin{array}{c ccccccccccccccccccccccccccccccccccc$ |  |

Insert [,] between data for a schedule.

- When SH1, SH2 and SH3 (schedule number) are "000", Setup data are read.
- · For the data order of a schedule, see c. Code table of schedule data of each schedule number.

| 3. | Schedule data setting | # Device No. W Axis No. Schedule number , Data |
|----|-----------------------|------------------------------------------------|
|----|-----------------------|------------------------------------------------|

Example: Set the data contents of Schedule number "008" for 1-axis of the specified device No.01.

Host

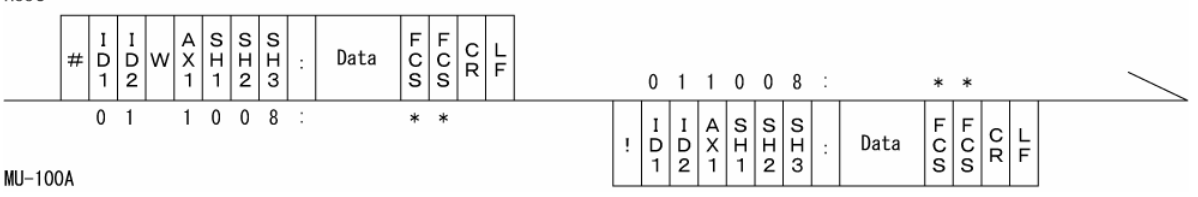

Insert [,] between data for a schedule.

- When SH1, SH2 and SH3 (schedule number) are "000", Setup data are set.
- For the data order of a schedule, see c. Code table of schedule data of each schedule number.
- The set data is returned as a confirmation data. When data which is outside the range is set, previous data is returned.

| 4. Specified item reading # Device No. R Axis No. Schedule number<br>Specified code |  |
|-------------------------------------------------------------------------------------|--|
|-------------------------------------------------------------------------------------|--|

Example: Read the squeeze time (1.000 sec) of schedule number "031" for 1-axis of Device No.01.

Host

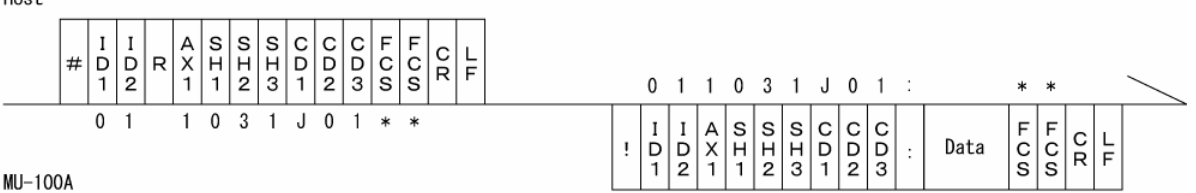

· For CD1 (alphabet classified symbol), CD2 and CD3 (code classified number), see data code tables c to g.

| 5  | Specified item setting | # Device No. W Axis No. Schedule number Specified |
|----|------------------------|---------------------------------------------------|
| э. | Specified item setting | code . Data                                       |

Example: Set the preset counter value of Schedule number "031" for 1-axis of Device No. 01 to 50000.

Host

|        | #  | I<br>D<br>1 | I<br>D<br>2 | w | A<br>X<br>1 | S<br>H<br>1 | S<br>H<br>2 | S<br>H<br>3 | C<br>D<br>1 | C<br>D<br>2 | C<br>D<br>3 | : | Data  | F<br>C<br>S | F<br>C<br>S | C<br>R | L<br>F |   | 0           | 1           | 1           | 0           | 3           | 1           | J           | 2           | 2           | : | 5 0 | 000 | 0 0 | *           | *           |        | ,      |  |
|--------|----|-------------|-------------|---|-------------|-------------|-------------|-------------|-------------|-------------|-------------|---|-------|-------------|-------------|--------|--------|---|-------------|-------------|-------------|-------------|-------------|-------------|-------------|-------------|-------------|---|-----|-----|-----|-------------|-------------|--------|--------|--|
| MU-100 | )A | 0           | 1           |   | 1           | 0           | 3           | 1           | J           | 2           | 2           | : | 50000 | *           | *           |        |        | ! | I<br>D<br>1 | I<br>D<br>2 | A<br>X<br>1 | S<br>H<br>1 | S<br>H<br>2 | S<br>H<br>3 | C<br>D<br>1 | C<br>D<br>2 | С<br>D<br>3 | : | 0   | ata | 3   | F<br>C<br>S | F<br>C<br>S | C<br>R | L<br>F |  |

- The set data is returned as a confirmation data.
  - When data which is outside the range is set, previous data is returned.
- · For CD1 (alphabet classified symbol), CD2 and CD3 (code classified number), see data code table.

| 6. | Measurement item reading | # Device No. ? |
|----|--------------------------|----------------|
|----|--------------------------|----------------|

Example: Read the measured value of Device No. 01.

| Host                                                                                                    |   |                   |        |        |  |
|----------------------------------------------------------------------------------------------------|---|-------------------|--------|--------|--|
| $\begin{array}{c c} \# & I & I \\ D & D \\ 1 & 2 \end{array} ? \begin{array}{c} F & F \\ C & C \\ S & S \end{array} \begin{array}{c} L \\ F \\ F \end{array}$ |   |                   |        |        |  |
| 0 1 * *<br>MU-100A                                                                                                    | ! | Measured<br>value | C<br>R | L<br>F |  |

MU-100A

- The final measured value is read. (Insert [,] between each measurement item.)
- The measured value is the same as Code table A to Z in a. Single-directional communication.

| 7  | Specified measurement item | # Device No. 2 Start No. – End No. |
|----|----------------------------|------------------------------------|
| 1. | reading                    |                                    |

Example: Read measured values from Counter (0003) to Displacement judgment (0013) for 1-axis of Device No.01.

Host

| # I I D ? Star | t No. — End No. | F F C L<br>C R F<br>S S R | 0 1 0 0 0 3 - 0 0 1 3 ,                                                                                                    | * *                |
|----------------|-----------------|---------------------------|----------------------------------------------------------------------------------------------------|--------------------|
| 0 1 0 0        | 03 - 0013       | * *                       | $\begin{array}{c c} I & I \\ P & D \\ 1 & 2 \end{array} \\ \begin{array}{c} \text{Start No.} \\ \text{Start No.} \end{array} \\ - & \begin{array}{c} \text{End No.} \\ \text{No.} \end{array} \\ \begin{array}{c} \text{Measured} \\ \text{value} \end{array} \\ \end{array}$ | F F C L<br>S S F F |

- · The specified number's measured value of the last measured data is read. (Insert [,] between each measurement item.)
- For the measured value, see h. Code table of measurement data.

| Specified code | Character string | ltem                                                 | Setting range                                 |  |  |
|----------------|------------------|------------------------------------------------------|-----------------------------------------------|--|--|
| J01            | n.nnn            | Squeeze time                                         | 0 to 9.999                                    |  |  |
| J02            | n.nnn            | Weld time                                            | 0 to 9.999                                    |  |  |
| J03            | n.nnn            | Hold time                                            | 0 to 9.999                                    |  |  |
| J04            | nnn.nnn          | Lower limit of before-welding<br>workpiece thickness | -99.999 to +99.999                            |  |  |
| J05            | nnn.nnn          | Upper limit of before-welding<br>workpiece thickness | -99.999 to +99.999                            |  |  |
| J06            | nnn.nnn          | Lower limit of after-welding<br>workpiece thickness  | -99.999 to +99.999                            |  |  |
| J07            | nnn.nnn          | Upper limit of after-welding<br>workpiece thickness  | -99.999 to +99.999                            |  |  |
| J08            | nnn.nnn          | Lower limit of displacement                          | -99.999 to +99.999                            |  |  |
| J09            | nnn.nnn          | Upper limit of displacement                          | -99.999 to +99.999                            |  |  |
| J10            |                  | Lower limit of before-welding<br>force               | At 20N: 0 to 20.00                            |  |  |
| J11            |                  | Upper limit of before-welding<br>force               | At 200N: 0 to 200.0                           |  |  |
| J12            |                  | Lower limit of after-welding<br>force                | At 2000N: 0 to 02000<br>At 5000N: 0 to 02000  |  |  |
| J13            |                  | Upper limit of after-welding<br>force                | At 10000N: 0 to 10000                         |  |  |
| J14            | nnn.nnn          | Displacement level setting 1                         | -99.999 to +99.999                            |  |  |
| J15            | nnn.nnn          | Displacement level setting 2                         | -99.999 to +99.999                            |  |  |
| J16            | nnn.nnn          | Displacement level setting 3                         | -99.999 to +99.999                            |  |  |
| J17            |                  | Weld force level setting 1                           | At 20N: 0 to 20.00                            |  |  |
| J18            |                  | Weld force level setting 2                           | At 50N: 0 to 50.00                            |  |  |
| J19            | nnnnn            | Weld force level setting 3                           | At 500N: 0 to 500.0                           |  |  |
| J20            |                  | Force offset                                         | At 2000N: 0 to 02000                          |  |  |
| J21            |                  | Tangential force                                     | At 5000N: 0 to 05000<br>At 10000N: 0 to 10000 |  |  |
| J22            | nnnnn            | Preset counter value                                 | 0 to 99999                                    |  |  |
| J23            | nnnn             | Count start value                                    | 0 to 99999                                    |  |  |

c. Code table of schedule data of each schedule number (Axis number: 1 to 2, Schedule number: 001 to 127)

\* The setting range of force offset is as follows:

Decimal point position \*\*.\*\*: +\*\*.\*\* or -\*\*.\*\* (5 digits) (L.C. Rated Capacity 0 to 99N) Decimal point position \*\*\*\*: +\*\*\*\*\* or -\*\*\*\*\* (5 digits) (L.C. Rated Capacity 100 to 999N) Decimal point position \*\*\*\*: +0\*\*\*\* or -0\*\*\*\* (5 digits) (L.C. Rated Capacity 1000 to 9999N) Decimal point position \*\*\*\*: +\*\*\*\*\* or -\*\*\*\*\* (5 digits) (L.C. Rated Capacity 1000 to 9999N)

# d. Item data: Code table of setup data (Axis number: 1 to 2, Schedule number: 000)

| Specified Character<br>code string |       | ltem                                       | Selections,<br>Setting range                           | Remarks                                              |  |  |  |
|------------------------------------|-------|--------------------------------------------|--------------------------------------------------------|------------------------------------------------------|--|--|--|
| K01                                | n     | Using sensor<br>pattern                    | Sen_1/Load_1(0)<br>Sen_2/Load_2(1)                     | Factory setting. Cannot be<br>changed.               |  |  |  |
| K02                                | n     | Sensor type                                | Incremental(1)                                         | Factory setting. Cannot be<br>changed.               |  |  |  |
| K03 n                              |       | Displacement<br>measurement mode           | SYNC(0)<br>SQNC(1)<br>SH1(2)<br>SH2(3)<br>SH3(4)       |                                                      |  |  |  |
| K04                                | nnnnn | Load cell type (Input the rating.)         | 0 to 50000                                             | Cannot be changed.<br>Set via the panel.             |  |  |  |
| K05                                | n     | Load cell unit                             | N(0)<br>kgf(1)<br>lbf(2)                               |                                                      |  |  |  |
| K06                                | n.nnn | Load cell rated value                      | 0.000 to 2.500                                         | Unit: mV<br>Cannot be changed.<br>Set via the panel. |  |  |  |
| K07                                | n     | LS input<br>valid/invalid                  | Valid(0)<br>Invalid(1)                                 |                                                      |  |  |  |
| K08                                | n     | Force<br>measurement mode                  | SQNC(0)<br>SH1(1)<br>SH2(2)<br>TANG(3)<br>OFF(4)       |                                                      |  |  |  |
| K09                                | n     | Start self hold valid/invalid              | Valid(0)<br>Invalid(1)                                 |                                                      |  |  |  |
| K10                                | n     | GOOD/NG/FINISH<br>output time<br>selection | TACT(0)<br>50ms(1)<br>100ms(2)<br>200ms(3)<br>300ms(4) |                                                      |  |  |  |
| K11                                | n     | GOOD/NG/FINISH<br>output setting           | Normal Close(0)<br>Normal Open(1)                      |                                                      |  |  |  |
| K12                                | n     | Level output time selection                | TACT(0)<br>50ms(1)<br>100ms(2)<br>200ms(3)<br>300ms(4) |                                                      |  |  |  |
| K13                                | n     | Level output setting                       | Normal Close(0)<br>Normal Open(1)                      |                                                      |  |  |  |
| K14                                | n     | Head position at the occurrence of error   | TOP(0)<br>HOLD(1)                                      |                                                      |  |  |  |
| K15                                | n     | FINISH input valid/invalid                 | Valid(0)<br>Invalid(1)                                 |                                                      |  |  |  |

| Specified code | Character<br>string     | ltem                                       | Selections,<br>Setting range                                                                                                    | Remarks                                       |
|----------------|-------------------------|--------------------------------------------|----------------------------------------------------------------------------------------------------|-----------------------------------------------|
| K16            | n                       | Displacement<br>analog range               | At 1LDG03,<br>1LDC04:<br>±65.535mm(0)<br>±32.767mm(1)<br>±16.383mm(2)<br>±8.191mm(3)<br>±4.095mm(4)<br>±2.047mm(5)<br>±1.023mm(6)<br>±0.511mm(7)<br>±0.255mm(8)              |                                               |
| K17            | n                       | Sensor sign<br>selection                   | -(CCW)(0)<br>+(CW)(1)                                                                                                    |                                               |
| K18            | n.nnn                   | Displacement<br>vibration detection        | 0.000 to 0.100                                                                                                    | Unit: mm                                      |
| K19            | nn.nn<br>nnn.n<br>nnnnn | Weld force<br>allowable vibration<br>range | At 20N: 0 to 02.00<br>At 50N: 0 to 05.00<br>At 200N: 0 to<br>020.0<br>At 500N: 0 to<br>050.0<br>At 2000N: 0 to<br>0200<br>At 5000N: 0 to<br>0500<br>At 10000N: 0 to<br>01000 | Up to 10% of the load cell rating can be set. |
| K20            | n                       | Sensor origin                              | All(0)<br>Select(1)                                                                                                    |                                               |
| K21            | n nn                    |                                            |                                                                                                    | Lipit: aca                                    |
| 1/21           | 11.1111                 |                                            | 0 10 9.99                                                                                                    |                                               |
| K23            | n.nn                    | Buzzer sound                               | On(0)                                                                                                    |                                               |
|                |                         |                                            |                                                                                                    |                                               |
| K24            | n                       | Force                                      |                                                                                                    |                                               |
|                |                         | measurement point                          | Hold(1)                                                                                                    |                                               |
| K25            | nn                      | LCD contrast                               | 1 to 10                                                                                                    |                                               |
| K26            | n                       | Ready output                               | Measurement<br>ON(0)<br>Control ON(1)                                                                                                    |                                               |
| K27            | n                       | Internal origin setting                    | HEIGHT1(0)<br>HEIGHT2(1)                                                                                                    |                                               |
| K28            | n                       | Sampling frequency                         | 1Hz(0)<br>5Hz(1)<br>10Hz(2)<br>20Hz(3)<br>50Hz(4)<br>100Hz(5)<br>200Hz(6)<br>500Hz(7)<br>1000Hz(8)<br>2000Hz(9)                                                              |                                               |
| К29            | n                       | Number of average                          | 1(0)<br>2(1)<br>4(2)<br>8(3)<br>16(4)<br>64(5)<br>256(6)<br>1024(7)                                                                                                    |                                               |

## 13. Data Communication

| Specified code Character string |   | Item              | Selections, Setting range | Remarks |  |
|---------------------------------|---|-------------------|---------------------------|---------|--|
| M11                             | n | Monitor display11 |                           |         |  |
| M12                             | n | Monitor display12 |                           |         |  |
| M13                             | n | Monitor display13 |                           |         |  |
| M14                             | n | Monitor display14 |                           | 1 ovic  |  |
| M15                             | n | Monitor display15 |                           | 1-0215  |  |
| M16                             | n | Monitor display16 |                           |         |  |
| M17                             | n | Monitor display17 | Now Force(2)              |         |  |
| M18                             | n | Monitor display18 | Before Work(3)            |         |  |
| M21                             | n | Monitor display21 | After Work(4)             |         |  |
| M22                             | n | Monitor display22 | NOW WORK(5)               |         |  |
| M23                             | n | Monitor display23 | Counter(7)                |         |  |
| M24                             | n | Monitor display24 |                           | 2 avie  |  |
| M25                             | n | Monitor display25 |                           | 2-0215  |  |
| M26                             | n | Monitor display26 |                           |         |  |
| M27                             | n | Monitor display27 |                           |         |  |
| M28                             | n | Monitor display28 |                           |         |  |

e. Item data: Code table of Monitor Display

## f. Item data: Code table of LED display

| Specified | Character Itam |                  | Parameter         | Selections, Setting range |                 |  |  |  |
|-----------|----------------|------------------|-------------------|---------------------------|-----------------|--|--|--|
| code      | string         | Item             | symbol<br>display | 1-axis                    | 2-axis          |  |  |  |
| L01       | nn             | IN LED display 0 | IL0               | SCH1-1(0)                 | SCH2-1(21)      |  |  |  |
| L02       | nn             | IN LED display 1 | IL1               | SCH1-2(1)                 | SCH2-2(22)      |  |  |  |
| L03       | nn             | IN LED display 2 | IL2               | SCH1-4(2)                 | SCH2-4(23)      |  |  |  |
| L04       | nn             | IN LED display 3 | IL3               | SCH1-8(3)                 | SCH2-8(24)      |  |  |  |
| L05       | nn             | IN LED display 4 | IL4               | SCH1-32(5)                | SCH2-32(26)     |  |  |  |
| L06       | nn             | IN LED display 5 | IL5               | SCH1-64(6)                | SCH2-64(27)     |  |  |  |
| L07       | nn             | IN LED display 6 | IL6               | ST-DISP1(7)               | ST-DISP2(28)    |  |  |  |
| L08       | nn             | IN LED display 7 | IL7               | 1 S1-FURCE 1(8)           | ST-FORCE2(29)   |  |  |  |
| L09       | nn             | IN LED display 8 | IL8               | RESET-NG(10)              | INPUT26(31)     |  |  |  |
| L10       | nn             | IN LED display 9 | IL9               | RESET-CONT1(11)           | RESET-CONT2(32) |  |  |  |
| L11       | nn             | IN LED display A | ILA               | FINISH1(12)               | FINISH2(33)     |  |  |  |
| L12       | nn             | IN LED display B | ILB               | HEAD1(14)                 | HEAD2(35)       |  |  |  |
| L13       | nn             | IN LED display C | ILC               | ZST-DISP1(15)             | ZST-DISP2(36)   |  |  |  |
| L14       | nn             | IN LED display D | ILD               | INPUT11(16)               | INPUT21(37)     |  |  |  |
| L15       | nn             | IN LED display E | ILE               | INPUT12(17)               | INPUT22(38)     |  |  |  |
| L16       | nn             | IN LED display F | ILF               | INPUT14(19)               | INPUT23(39)     |  |  |  |
|           |                |                  |                   | INPUT15(20)               | INPUT25(41)     |  |  |  |

\* 1 digits or 2 digits can be set in READY(0) to NG-FORCEUP1(9). When the data of READY(0) to NG-FORCEUP1(9) is read, [SP] is added at the head.

The parameter symbol display is the item number in Function 2=LED Display.

13. Data Communication

| Specified | Character |                   | Parameter         | Selections、Setting range                                                                                                    |                                                                                                    |  |  |  |
|-----------|-----------|-------------------|-------------------|----------------------------------------------------------------------------------------------------|----------------------------------------------------------------------------------------------------|--|--|--|
| code      | string    | Item              | symbol<br>display | 1-axis                                                                                                    | 2-axis                                                                                                    |  |  |  |
| L17       | nn        | OUT LED display 0 | OL0               | READY1(0)                                                                                                    | READY2(29)                                                                                                    |  |  |  |
| L18       | nn        | OUT LED display 1 | OL1               | GOOD-DISP1(1)                                                                                                    | GOOD-DISP2(30)                                                                                                   |  |  |  |
| L19       | nn        | OUT LED display 2 | OL2               | NG1(3)                                                                                                    | NG2(32)                                                                                                    |  |  |  |
| L20       | nn        | OUT LED display 3 | OL3               | NG-UP1(4)                                                                                                    | NG-UP2(33)                                                                                                    |  |  |  |
| L21       | nn        | OUT LED display 4 | OL4               | NG-LO1(5)                                                                                                    | NG-LO2(34)                                                                                                    |  |  |  |
| L22       | nn        | OUT LED display 5 | OL5               | NG-BEFORE1(6)                                                                                                    | NG-BEFORE2(35)                                                                                                   |  |  |  |
| L23       | nn        | OUT LED display 6 | OL6               | NG-AFTER1(8)                                                                                                    | NG-AFTER2(37)                                                                                                    |  |  |  |
| L24       | nn        | OUT LED display 7 | OL7               | NG-FORCEUP1(9)                                                                                                    | NG-FORCEUP2(38)                                                                                                  |  |  |  |
| L25       | nn        | OUT LED display 8 | OL8               | NG-FORCELO1(10)                                                                                                    | NG-FORCELO2(39)                                                                                                  |  |  |  |
| L26       | nn        | OUT LED display 9 | OL9               | WARNING(11)                                                                                                    | WELD START2(40)                                                                                                  |  |  |  |
| L27       | nn        | OUT LED display A | OLA               | FINISH1(13)                                                                                                    | FINISH2(41)                                                                                                    |  |  |  |
| L28       | nn        | OUT LED display B | OLB               | LEV-DISP11(14)                                                                                                    | LEV-DISP21(42)                                                                                                   |  |  |  |
| L29       | nn        | OUT LED display C | OLC               | LEV-DISP12(15)                                                                                                    | LEV-DISP22(43)                                                                                                   |  |  |  |
| L30       | nn        | OUT LED display D | OLD               | LEV-DISP 13(16)                                                                                                    | LEV-DISP23(44)                                                                                                   |  |  |  |
| L31       | nn        | OUT LED display E | OLE               | LEV-FORCE12(18)                                                                                                    | LEV-FORCE22(46)                                                                                                  |  |  |  |
| L32       | nn        | OUT LED display F | OLF               | LEV-FORCE13(19)                                                                                                    | LEV-FORCE23(47)                                                                                                  |  |  |  |
|           |           |                   |                   | SV11(20)<br>SV12(21)<br>SV13(22)<br>OUTPUT11(23)<br>OUTPUT12(24)<br>OUTPUT13(25)<br>OUTPUT14(26)<br>OUTPUT15(27)<br>OUTPUT15(27) | SV21(48)<br>SV22(49)<br>SV23(50)<br>OUTPUT21(51)<br>OUTPUT22(52)<br>OUTPUT23(53)<br>OUTPUT24(54)<br>OUTPUT25(55) |  |  |  |

\* 1 digits or 2 digits can be set in READY(0) to NG-FORCEUP1(9). When the data of READY(0) to NG-FORCEUP1(9) is read, [SP] is added at the head. The parameter symbol display is the item number in Function 2=LED Display.

| Specified code | Character string | ltem                                 | Selections,<br>Setting range                |  |  |
|----------------|------------------|--------------------------------------|---------------------------------------------|--|--|
| V01            | nnn.nnn.nnn.nnn  | IP address                           | 0,0,0,0                                     |  |  |
| V02            | nnn.nnn.nnn.nnn  | Subnet mask                          | 255.255.255.0                               |  |  |
| V03            | nnn.nnn.nnn.nnn  | Default gateway                      | 0,0,0,0                                     |  |  |
| V04            | nnnn             | Port number                          | 0 to 9999                                   |  |  |
| V05            | n                | Baud rate                            | 9600(0)<br>19200(1)<br>38400(2)<br>57600(3) |  |  |
| V06            | n                | Data bit                             | 7(0)<br>8(1)                                |  |  |
| V07            | n                | Parity                               | None(0)<br>Even(1)<br>Odd(2)                |  |  |
| V08            | n                | Stop bit                             | 1(0)<br>2(1)                                |  |  |
| V09            | n                | Flow control                         | None(0)<br>Xon/Xoff(1)<br>Hardware(2)       |  |  |
| V10            | nn               | RS485 address                        | 1 to 99                                     |  |  |
| V11            | n                | With or without FCS (frame checksum) | No(0)<br>Yes(1)                             |  |  |
| V12            | n                | Communication selection              | RS232C(0)<br>RS485(1)                       |  |  |
| V13            | n                | Communication function               | OFF(0)<br>>(1)<br><->(2)                    |  |  |
| V14            | nn-nn-nn-nn-nn   | MAC address                          | 00-60-D5-02-**-**                           |  |  |

## g. Item data: Code table of communication

\* Cannot be changed via communication. Set via the panel. \* After changing settings above, turn on the power again.

| No.  | Character<br>string | Item                  |                                             | Setting range                                    |
|------|---------------------|-----------------------|---------------------------------------------|--------------------------------------------------|
| 0001 | nn                  | Device address number |                                             | Fixed to 2 digits, 1 to 99                       |
| 0002 | nnn                 |                       | Schedule number                             | Fixed to 3 digits, 1 to 127                      |
| 0003 | nnnnn               |                       | Counter                                     | Fixed to 5 digits, 0 to 99999                    |
| 0004 | nnnnn               |                       | Before-welding force                        | Refer to Table 1.                                |
| 0005 | n                   |                       | Before-welding force judgment               | Refer to Table 2.                                |
| 0006 | nnnnn               |                       | After-welding force                         | Refer to Table 1.                                |
| 0007 | n                   |                       | After-welding force judgment                | Refer to Table 2.                                |
| 8000 | nnn.nnn             | 1_avie                | Before-welding workpiece thickness          | Refer to Table 1.                                |
| 0009 | n                   | 1-0115                | Before-welding workpiece thickness judgment | Refer to Table 2.                                |
| 0010 | nnn.nnn             |                       | After-welding workpiece thickness           | Refer to Table 1.                                |
| 0011 | n                   |                       | After-welding workpiece thickness judgment  | Refer to Table 2.                                |
| 0012 | nnn.nnn             |                       | Displacement                                | Refer to Table 1.                                |
| 0013 | n                   |                       | Displacement judgment                       | Refer to Table 2.                                |
| 0014 | nnn                 |                       | Schedule number                             | 3 digits, 1 to 127<br>At no 2-axis: (3 digits)   |
| 0015 | nnnnn               |                       | Counter                                     | 5 digits, 0 to 99999<br>At no 2-axis: (5 digits) |
| 0016 | nnnnn               |                       | Before-welding force                        | Refer to Table 1.                                |
| 0017 | n                   |                       | Before-welding force judgment               | Refer to Table 2.                                |
| 0018 | nnnnn               |                       | After-welding force                         | Refer to Table 1.                                |
| 0019 | n                   | 0 autia               | After-welding force judgment                | Refer to Table 2.                                |
| 0020 | nnn.nnn             | 2-axis                | Before-welding workpiece thickness          | Refer to Table 1.                                |
| 0021 | n                   |                       | Before-welding workpiece thickness judgment | Refer to Table 2.                                |
| 0022 | nnn.nnn             |                       | After-welding workpiece thickness           | Refer to Table 1.                                |
| 0023 | n                   |                       | After-welding workpiece thickness judgment  | Refer to Table 2.                                |
| 0024 | nnn.nnn             |                       | Displacement                                | Refer to Table 1.                                |
| 0025 | n                   |                       | Displacement judgment                       | Refer to Table 2.                                |
| 0026 | nn                  |                       | FCS (frame checksum)                        | 2 digits, 0 to FF                                |
|      |                     |                       |                                             | At no data: "**"                                 |
| 0027 | nnnnn               | 1-axis                | vveid force manual value                    | Refer to Table 1.                                |
| 0028 | nnn.nnn             |                       | Displacement manual value                   | Refer to Table 1.                                |
| 0029 | nnnnn               | 2-axis                | vveid force manual value                    | Refer to Table 1.                                |
| 0030 | nnn.nnn             |                       | Displacement manual value                   | Refer to Table 1.                                |

## h. Code table of measurement data

\* Table 1

| Llpit    | Data longth (including symbol and decimal point) |  |  |
|----------|--------------------------------------------------|--|--|
| Unit     | Data length (including symbol and decimal point) |  |  |
|          | Decimal point position                           |  |  |
|          | **.**: **.** (5 digits)                          |  |  |
| At N     | ***.*: ***.* (5 digits)                          |  |  |
|          | *****: ***** (5 digits)                          |  |  |
|          | At no measurement or no 2-axis: (5 digits)       |  |  |
|          | Decimal point position                           |  |  |
|          | *.***: *.*** (5 digits)                          |  |  |
| At kgf   | **.**: **.** (5 digits)                          |  |  |
| At lbf   | ***.*: ***.* (5 digits)                          |  |  |
|          | ****.: ****. (5 digits)                          |  |  |
|          | At no measurement or no 2-axis: (5 digits)       |  |  |
| At mm    | ±**.*** (7 digits)                               |  |  |
| At IIIII | At no measurement and no 2-axis: (7 digits)      |  |  |

| * | Table 2  |  |
|---|----------|--|
|   | <u> </u> |  |

| Code        | Judgment                              |  |
|-------------|---------------------------------------|--|
| Space (20H) | No judgment                           |  |
| N (4EH)     | Normal (GOOD)                         |  |
| H (48H)     | Upper limit error<br>(Upper limit NG) |  |
| L (4CH)     | Lower limit error<br>(Lower limit NG) |  |

# **14. Specifications**

## (1) Basic Specifications

|                    | ltem                            | Contents                                     |  |
|--------------------|---------------------------------|----------------------------------------------|--|
| Power supply volta | ige                             | Single-phase, 100 to 240 V AC±10% (50/60     |  |
|                    |                                 | Hz), 0.5 A                                   |  |
| Fuse rating        |                                 | 250V1A                                       |  |
| Operating environr | nent                            | Temperature 5 to 40°C, Humidity 90% or less  |  |
| Storage environme  | ent                             | 0 to 55°C                                    |  |
| Outline dimensions | 3                               | 109 (H) × 200 (W) × 268 (D) mm               |  |
|                    |                                 | (not including projection)                   |  |
| Mass               |                                 | 3.3 kg                                       |  |
| Control mode       | Displacement sensor + Load cell | SYNC                                         |  |
|                    | Displacement sensor             | SQNC, SH1, SH2, SH3                          |  |
|                    | Load cell                       | SQNC, SH1, SH2, TANG                         |  |
| Time setting       |                                 | Squeeze time, Weld time, Hold time           |  |
| Time setting range |                                 | 0 to 9.999 sec                               |  |
| Number of schedu   | les                             | 127                                          |  |
| Counter            |                                 | Start counter, Preset counter                |  |
| Communication      |                                 | Ethernet, RS-232C, RS-485                    |  |
| Displacement       | Applicable sensor               | Incremental type                             |  |
| sensor             | Measurement range               | 0 to ±50.000 mm                              |  |
|                    | Upper/lower limit setting range | 0 to ±99.999 mm                              |  |
|                    | Resolution                      | 1 µm                                         |  |
|                    | Measurement item                | Before-welding workpiece thickness,          |  |
|                    |                                 | After-welding workpiece thickness,           |  |
|                    |                                 | Displacement                                 |  |
|                    | Level outputs                   | 3                                            |  |
|                    | Analog output                   | 1 (output delay time: approx. 1.5 ms)        |  |
|                    | Origin setting                  | Valid                                        |  |
|                    | Accuracy                        | 30-mm displacement sensor or shorter:        |  |
|                    |                                 | ±0.015 mm (*)                                |  |
|                    |                                 | 50-mm displacement sensor: ±0.025 mm (*)     |  |
| Load cell          | Measurement range, Resolution   | 1.00 to 20.00 N, 2.50 to 50.00 N:            |  |
|                    |                                 | 0.01N increments                             |  |
|                    |                                 | 10.0 to 200.0 N, 25.0 to 500.0 N:            |  |
|                    |                                 | 0.1N increments                              |  |
|                    |                                 | 100 to 2000 N, 250 to 5000 N: 1N increment   |  |
|                    |                                 | 500 to 10000 N: 10N increments               |  |
|                    | Upper/lower limit setting range | 0 to 20.00 N, 0 to 50.00 N: 0.01N increments |  |
|                    |                                 | 0 to 200.0 N, 0 to 500.0 N: 0.1N increments  |  |
|                    |                                 | 0 to 2000 N, 0 to 5000 N: 1N increment       |  |
|                    |                                 | 0 to 10000 N: 10N increments                 |  |
|                    | Applicable rated output         | 0 to 2 mV/V                                  |  |
|                    | Measurement item                | Before-welding force, After-welding force    |  |
|                    | Level outputs                   | 3                                            |  |
|                    | Analog output                   | 1 (The output delay time varies according to |  |
|                    |                                 | the Force Sampling setting.)                 |  |
|                    | Zero setting                    | Valid                                        |  |
|                    | Accuracy                        | Full scale±3% (*)                            |  |

\* When using the sensor purchased from us.
# (2) Board List for Maintenance

For repair or replacement, contact us.

| Board name  | Board No. |
|-------------|-----------|
| Main board  | ME-3018   |
| Front board | ME-3019   |
| Rear board  | ME-3020   |

# **15. Outline Drawing**

(Dimensions in mm)

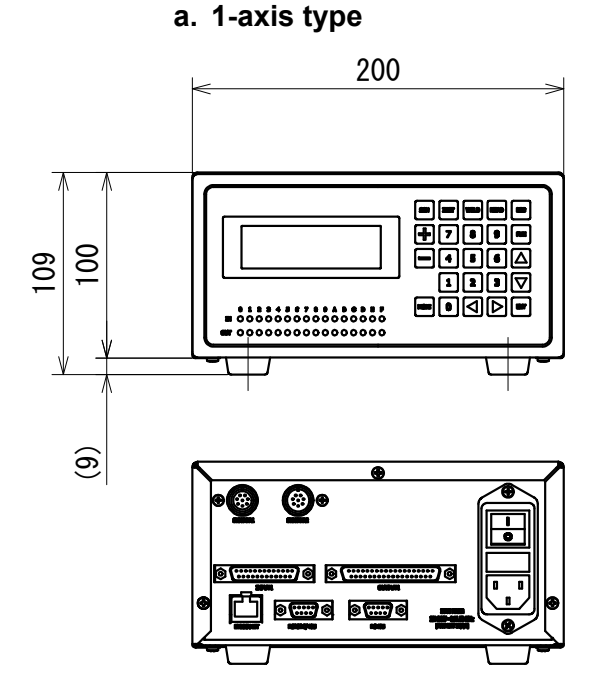

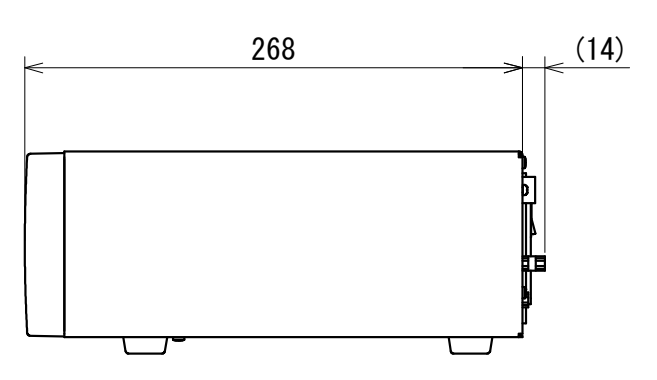

b. 2-axis type

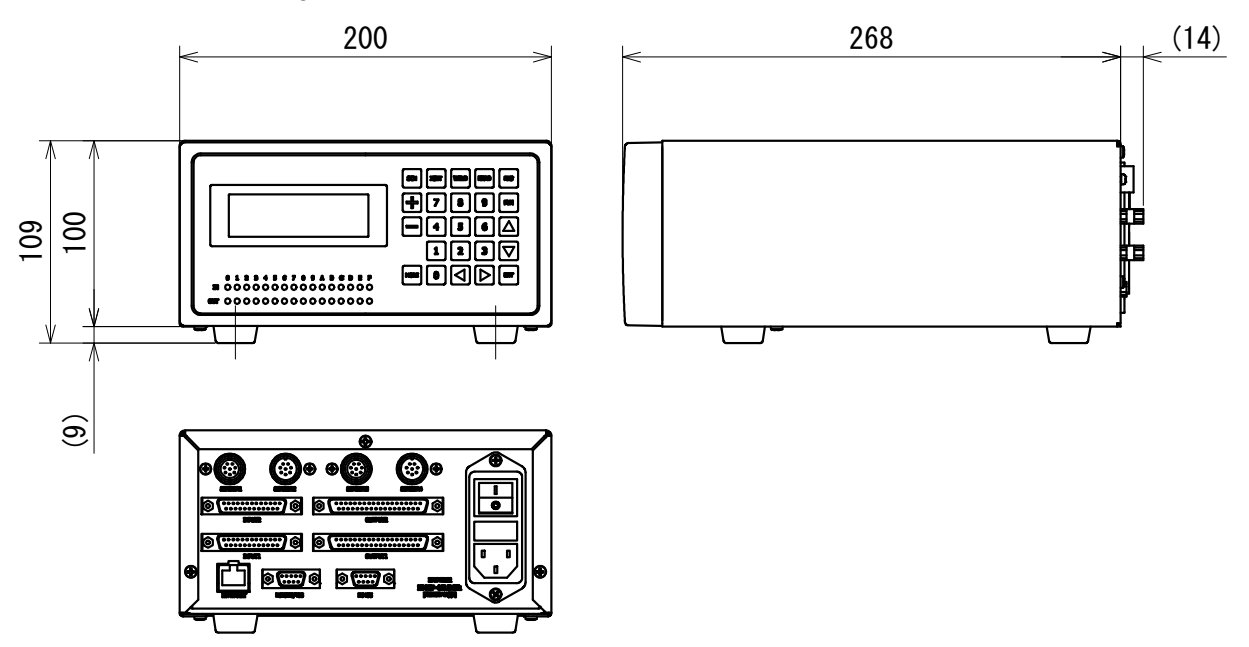

# **16. Troubleshooting**

When the following errors occur, the WARNING signal is output.

| Display                                    | Contents               | Cause                                                                                                    | Measures                                                                                                    |
|--------------------------------------------|------------------------|----------------------------------------------------------------------------------------------------|----------------------------------------------------------------------------------------------------|
| Axis1 PRESET ERROR<br>Axis2 PRESET ERROR   | PRESET error           | The counter value has reached the PRESET value.                                                                       | Change the PRESET value<br>or turn on the power supply<br>again to reset the counter<br>value to the counter value<br>on the schedule setting.                                                                                                |
| Axis1 LC OVER ERROR<br>Axis2 LC OVER ERROR | Load cell error        | The weld force of load cell exceeds 120% of rating                                                                    | Set the weld force to 120% or less of rating.                                                                                                    |
|                                            |                        | The load cell is disconnected. (*)                                                                                    | Check that the load cell is disconnected or have a bad connection.                                                                                                    |
|                                            |                        |                                                                                                    | Excessive pressure is<br>applied on the load cell and<br>it may malfunction. Contact<br>us.                                                                                                    |
| STOP ERROR                                 | STOP error             | STOP input becomes open.                                                                                              | Short the STOP input.                                                                                                    |
| CPU ERROR                                  | CPU error              | The CPU malfunctions.                                                                                                 | The CPU element may<br>malfunction. Contact us.                                                                                                    |
| MEMORY ERROR                               | Memory error           | The contents of the memory is abnormal.                                                                               | Reset the error. The setting<br>has been initialized, so set<br>it again. If the error occurs<br>again, memory element<br>may malfunction. Contact<br>us. When the memory is<br>rewritten by noise, take<br>measures against noise<br>around. |
| Axis1 HEAD ERROR<br>Axis2 HEAD ERROR       | LS signal error        | The force-detecting<br>signal (LS signal) is not<br>input even after the Head<br>Error Time.                          | Check for the connection.<br>When the connection is<br>proper, check for the limit<br>switch on the welding head.                                                                                                    |
| Axis1 FINISH ERROR<br>Axis2 FINISH ERROR   | FINISH signal<br>error | The finish signal is not<br>input even after the<br>Finish Error Time<br>followed by the WELD<br>START signal output. | Check for the connection.<br>When the connection is<br>proper, check that the<br>welding power supply<br>outputs the finish signal.                                                                                                    |

\* When the load cell with 10000 N is disconnected, NG may be output.

# **17.** Calibration

Regular calibration is required to maintain the **MU-100A** performance. Calibration is conducted at our facility.

For calibration, please send your displacement sensor and force sensor together with the **MU-100A**. Depending on the operating environment, the extent of deterioration varies from one **MU-100A** to another. Therefore, the **MU-100A** must be calibrated together with the displacement sensor and the force sensor as a set.

To issue a calibration certificate such as traceability, we conduct calibration at our site with charge.

For more information about calibration, contact us.

# Index

# A

| AC inlet    | 4-3   |
|-------------|-------|
| Accessories | . 3-1 |

# С

| Calibration | . 17-1 |
|-------------|--------|
| Connection  | 5-1    |

#### Ε

| ENT key            |             |
|--------------------|-------------|
| ETHERNET connector | . 4-3, 6-10 |

#### F

| FUN key | 4-2 |
|---------|-----|
| FUN key | 4-2 |

### Η

| HEAD key | / | 4- | 1 |
|----------|---|----|---|
|----------|---|----|---|

# I

| IN/OUT lamps     |        | 4-1 |
|------------------|--------|-----|
| INPUT1 connector | . 4-3, | 6-1 |
| INPUT2 connector | . 4-4, | 6-2 |

#### М

| MONI key4 | -2 |
|-----------|----|
|-----------|----|

# 0

| Options           | 3-2      |
|-------------------|----------|
| Outline Drawing   | 15-1     |
| OUTPUT1 connector | 4-3, 6-3 |
| OUTPUT2 connector | 4-4, 6-4 |

#### Ρ

#### R

| RES key              | 4-2       |
|----------------------|-----------|
| RS232C/485 connector | 4-4, 6-10 |
| RS485 connector      | 4-4, 6-10 |

#### S

| 4-1  |
|------|
| 4-3  |
| 4-3  |
| 4-4  |
| 4-4  |
| 14-1 |
|      |

#### W

| Warning Labels | 1-5 |
|----------------|-----|
| WELD key       | 4-1 |

# Ζ

| ZSET key | 4-1                                    |
|----------|----------------------------------------|
|          | ······································ |

# **EU Declaration of Conformity**

| The company/manufacturer:                                                                                                    | AMADA WELD TECH CO., LTD.<br>95-3, Futatsuka, Noda-City, 278-0016 JAPAN                                    |  |  |  |
|----------------------------------------------------------------------------------------------------|----------------------------------------------------------------------------------------------------|--|--|--|
| Herewith declares in his own                                                                                                    | sole responsibility conformity of the product                                                              |  |  |  |
| Designation:                                                                                                    | HEAD CONTROLLER                                                                                            |  |  |  |
| Types/Serial Number, etc.:                                                                                                    | MU-100A-00-00<br>MU-100A-00-01                                                                             |  |  |  |
| With applicable regulations be                                                                                                    | elow                                                                                                    |  |  |  |
| EC Directive:                                                                                                    | Low Voltage Directive 2014/35/EU<br>EMC Directive 2014/30/EU<br>RoHS Directive 2011/65/EU , (EU)2015 / 863 |  |  |  |
| Harmonized European/International Standards applied:<br>ISO 12100 : 2010 , ISO 13849-1 : 2015<br>IEC 60204-1 : 2016<br>IEC 62135-1 : 2015 / COR1 : 2016 , IEC 62135-2 : 2020 |                                                                                                    |  |  |  |
| Importer Distributor in EU:<br>(please place distributor/importer stamp h                                                                                                    | AMADA WELD TECH GmbH<br>here) Lindberghstrasse 1, DE-82178 Puchheim, GERMANY<br>Tel: + 49 8983 9403 - 0    |  |  |  |
| Division:<br>ンロント、ど、ユロ                                                                                                    | AMADA WELD TECH CO., LTD.                                                                                  |  |  |  |
| Noda-City/Japan 2021-05-20 Place and Date                                                                                                    | <b>U</b><br>Toshiaki Jingu / General Manager Quality Guarantee Department<br>Name/Signature/Position       |  |  |  |

Note: This Declaration certifies conformity with the above mentioned Directive(s), but gives no assurances of properties within the meaning of the Law concerning product liability and ProdSG. It becomes invalid if any technical or other modification are carried out without manufacturers consent. 64G091-07-5